# e-learning anyone nywhere and anytime HRD

Learning for all

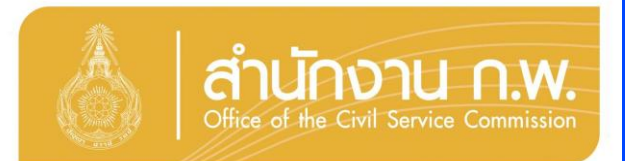

# HRD: e-Learning

Learning for all lanyone , anywhere and anytime

# "โลกแห่งการเรียนรู้ ไม่มีวันจ<sup>ุ</sup>บสิ้น อาหารทางสมอง ยิ่งเรียนยิ่งรู้ เพิ่มพลังทางปัญญา"

# กลุ่มงานพัฒนาทางไกล

สถาบันพัฒนาข้าธาชการพลเรือน สำนักงาน ก.พ

ขอเชิญชวนท่านที่ต้องการเพิ่มศักยภาพให้กับตนเอง เข้าร่วมรับอาหารเสริมทางปัญญากับการพัฒนาทางไกล ด้วยสื่ออิเล็กทรอนิกส์พ่านระบบเครือข่ายอินเทอร์เน็ต (HRD: e-Learning)

# วัตกุประสงค์

โครงการนี้มีวัตกุประสงค์เพื่อสนับสนุนกลไกการเรียนรู้ ด้วยตนเองพ่านสื่ออิเล็กกรอนิกส์ (e-Learning) โดยมี ข้าราชการ หรือเจ้าหน้าที่ของรัฐ เป็นกลุ่มเป้าหมายหลัก เพื่อเพิ่มโอกาสให้ได้รับการพัฒนาตนเองอย่างทั่วถึง ตลอดเวลา และทันสถานการณ์ ตามนโยบายการบริหารจัดการภาครัฐแนวใหม่ นโยบาย e-Learning ของรัฐบาล พระราชบัญญัติระเบียบ ข้าราชการพลเรือน และยุทธศาสตร์การพัฒนาข้าราชการ โดยไม่มีค่าใช้จ่ายในการลงทะเบียนเข้ารับการอบรม

# กลุ่มเป้าหมาย

# ข้าราชการทุกระดับในส่วนราชการ และจังหวัด รวมทั้งบุคคลพู้สนใจทั่วไป

# คุณสมบัติพู้เข้ารับการอบรม

 มีคุณสมบัติตามที่กำหนดในแต่ละหลักสูตร
 มีความตั้งใจเข้ารับการอบรมแบบออนไลน์ เพื่อนำไปปรับใช้ในการปฏิบัติงานจริง
 มีทักษะด้านคอมพิวเตอร์ ในระดับที่สามารถใช้เพื่อการศึกษาบทเรียนออนไลน์ โดยไม่ทำการ ละเมิดลิขสึทธิ์ของสำนักงาน ค.พ. และไม่ทำการ Upload ข้อมูลซึ่งมีคุณสมบัติในการเปิด ช่องให้พู้บุกรุก (Hacker) ขึ้นบนระบบ
 มี e-Mail Address ของตนเอง และสามารถใช้เครื่องคอมพิวเตอร์ที่เชื่อมต่อระบบเครือข่าย

อินเทอเน็ต เพื่อการอบรมออนไลน์ได้ตามกำหนด

คุณสมบัติพู้เข้ารับการอบรมแต่ละหลักสูตร ศึกษาได้ที่ "หลักเกณฑ์และเงื่อนไข"

## ความนำ วัตถุประสงค์ กลุ่มเป้าหมาย การใช้งานระบบเบื้องตัน

- I. การเชื่อมต่อระบบเครือข่าย Internet
- II. การเข้าระบบทาง Website สำนักงาน ก.พ.
- III. การศึกษาหลักเกณฑ์ และเงื่อนไขต่างๆ
  - 1. ศึกษากำหนดการกิจกรรมแต่ละหลักสูตร
  - 2. ศึกษาหลักเกณฑ์ และเงื่อนไขแต่ละหลักสูตร
  - ตรวจสอบรายชื่อพู้ได้รับสิทธิ์เข้ารับการอบรมออนไลน์
  - 4. ศึกษาหลักเกณฑ์ และวิธีการพิมพ์ประกาศนียบัตร หรือหนังสือรับรอง
- IV. การตรวจสอบคุณสมบัติเครื่องคอมพิวเตอร์
- V. การลงทะเบียนเข้ารับการอบรมออนไลน์ HRD: e-Learning ของสำนักงาน ก.พ.
  - 1. การลงทะเบียนเข้ารับการอบรมออนไลน์ HRD: e-Learning ของสำนักงาน ก.พ.
  - การตอบแบบลงทะเบียนเข้ารับการอบรมออนไลน์
  - การตรวจสอบการลงทะเบียนเข้ารับการอบรมออนไลน์
  - 4. การยืนยันการลงทะเบียน

## VI. การสมัครอบรมออนไลน์ในระบบ และการอบรมออนไลน์

- 1. การ Login เข้าระบบ
- 2. การสมัครอบรมหลักสูตรต่างๆในระบบ การตรวจสอบพล และการยกเลิกการสมัคร
- 3. การศึกษาบทเรียน และการตรวจสอบพล
- 4. การทำแบบทดสอบต่างๆ และการตรวจสอบพล
- การสื่อสารในระบบระหว่างการอบรมออนไลน์
- การรับรองพล และการพิมพ์เอกสารรับรองพล

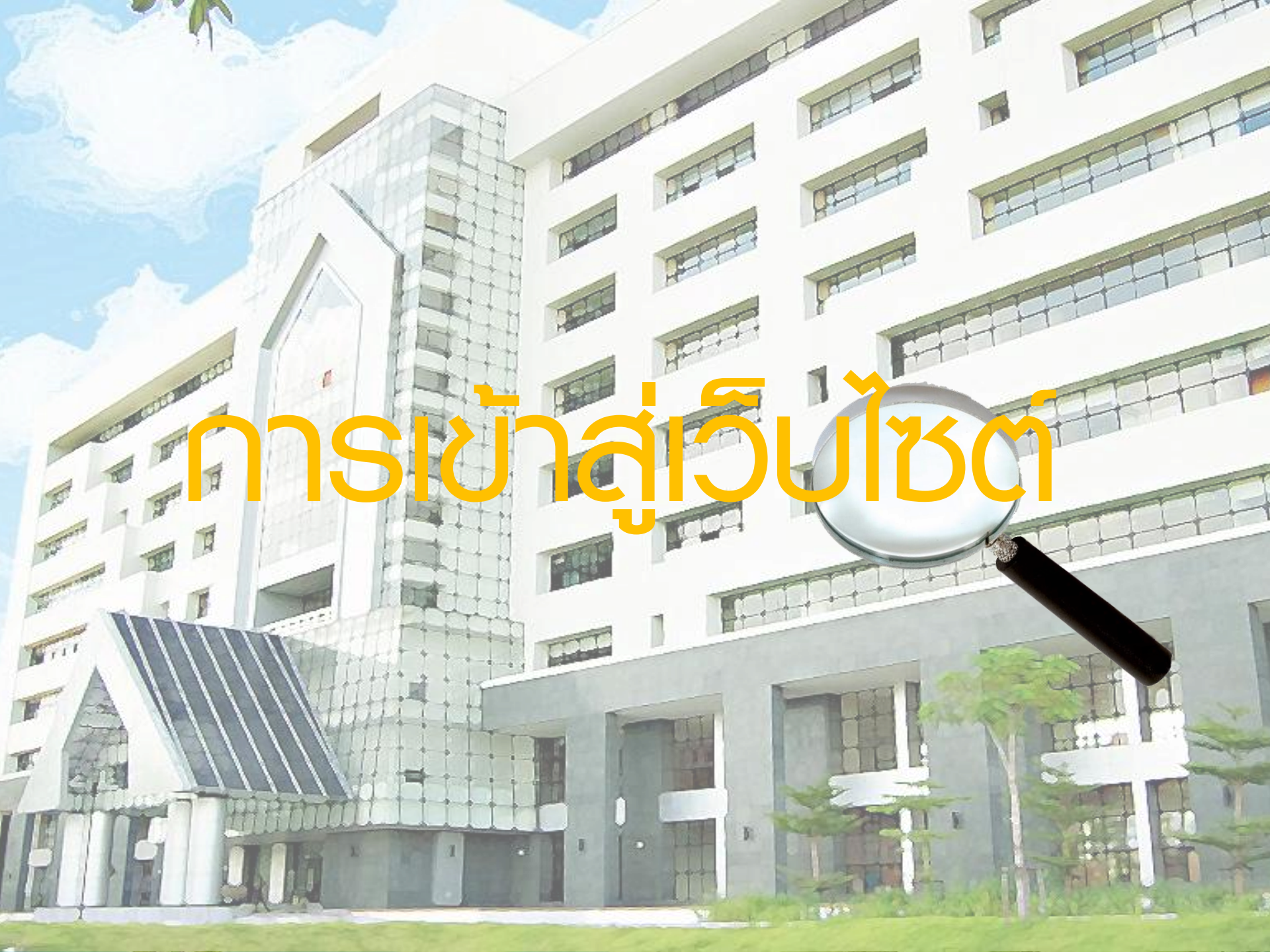

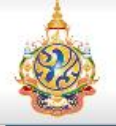

## http://www.ocsc.go.th

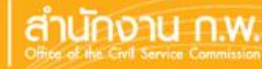

English

หน้าหลัก

ข้อมูล ก.พ. 💿

กฎหมาย ระเบียบ 📀

ยทธศาสตร์ 💿

ศูนย์ข้อมูลข่าวสาร

AAA

## พระวรกรรมคติ สมเด็จพระสังฆราช สกลมหาสังฆปริณายก

ร้จัก ก.พ.ค

#### เนื่องในวันข้าราชการพลเรือน พุทธศักราช ๒๕๕๕

วันที่ ๑ เมษายน ถือว่าเป็นวันข้าราชการพลเรือน ส่วนราชการฝ่ายพลเรือนรึงได้มีรถรรม และบำเพ็ญกูศล เพื่อความเป็นสิริมงคลและเพื่อเป็นการรำลึกตรวจสอบภาระ ผิดชอบที่ได้ปฏิบัติมาในรอบปีหนึ่งว่า มีผลเป็นอย่างไร มีส่วนใดที่บรรลูคว ำหมาย และส่วนใดยังบกพร่องต้องปรับปรุงแก้ไขบ้าง การจัดกิจกรรมต่างๆ จึงนับว่าเป็นการดี

ข้าราชการพลเรือนนั้น นับว่ามีบทบาทสำคัญต่อความเจริญมั่นคงของประเทศชาติ เป็นอย่างมาก เพราะข้าราชการพลเรือน ในฐานะผู้ปฏิบัติรับใช้ประเทศชาติในด้านต่างๆ ได้ประจำอยู่ในหน่วยงานสำคัญๆ ของรัฐ ...

ดูทั้งหมด [ คลิก ]

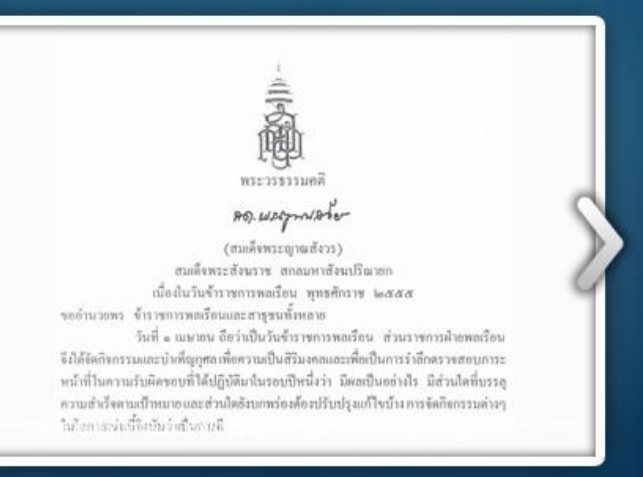

มูลนิธิพันเอกจินดา ณ สงขลา ขยายเวลารับสมัครผู้รับทุนถึง 18 พฤษภาคม 2555 | HRC

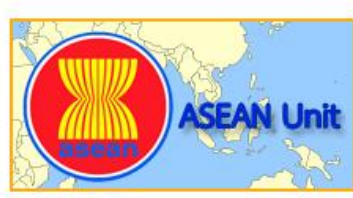

**ASEAN Unit** 

สำนักงาน ก.พ. ได้ดำเนินบทบาทในการเป็น ข้อมูลการศึกษาต่อต่างประเทศ สำหรับนัก ศนย์กลางการพัฒนาภาวะผู้นำตามที่ใด้รับ มอบหมายจากที่ประชุมสุดยอดอาเชียน อย่างต่อเนื่อง

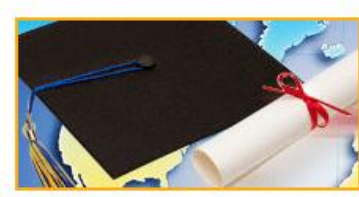

การศึกษาต่อต่างประเทศ

เรียน นิสิต นักศึกษา และประชาชนผู้สนใจ

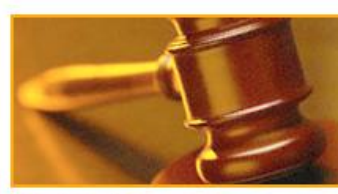

วินัยข้าราชการ

สำนักมาตรฐานวินัย มุ่งมั่นที่จะเสริมสร้าง และพัฒนาให้ข้าราชการสามารถดำรงตนใน ราชการ ได้อย่างถูกต้องเหมาะสม

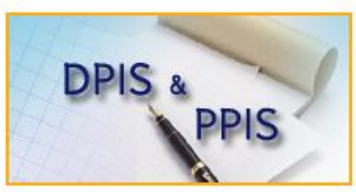

DPIS/PPIS

ดาวน์โหลดโปรแกรมและคู่มือการใช้งาน โปรแกรมระบบสารสนเทศทรัพยากรบุคคล ระดับกรมและระดับจังหวัด

#### การพัฒนาข้าราชการ

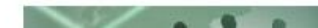

การพัฒนาข้าราชการในบี้จจบันมุ่งเน้นการ

#### คลังหนังสือเวียน

http://www.ocsc.go.th/ocsc/th/index.php?option=com\_content&view=article&id=2833&Itemid=99

#### ASEAN Unit

#### การศึกษาต่อต่างประเทศ

ศนย์กลางการพัฒนาภาวะผู้นำตามที่ใด้รับ มอบหมายจากที่ประชุมสุดยอดอาเซียน อย่างต่อเนื่อง

้สำนักงาน ก.พ. ใต้ดำเนินบทบาทในการเป็น ข้อมุลการศึกษาต่อต่างประเทศ สำหรับนัก เรียน นิสิต นักศึกษา และประชาชนผู้สนใจ

#### วินัยข้าราชการ

สำนักมาตรฐานวินัย มุ่งมั่นที่จะเสริมสร้าง และพัฒนาให้ข้าราชการสามารถดำรงตนใน ราชการ ได้อย่างถกต้องเหมาะสม

#### DPIS/PPIS

ดาวน์โหลดโปรแกรมและคู่มือการใช้งาน โปรแกรมระบบสารสนเทศทรัพยากรบุคคล ระดับกรมและระดับจังหวัด

#### การพัฒนาข้าราชการ

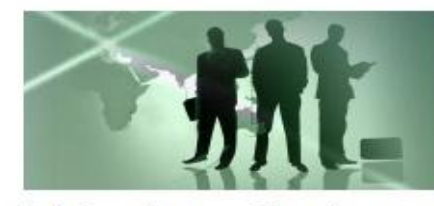

การพัฒนาข้าราชการในปัจจบันมุ่งเน้นการ พัฒนาข้าราชการโดยยึดหลักสมรรถนะ (Competency) และการพัฒนาขีดความ สามารถ (Capability) เพื่อให้ข้าราชการ เป็นผู้ปฏิบัติงานที่ทรงความรู้ (Knowledge Worker) สามารถปฏิบัติงานภายใต้หลัก การบริหารกิจการบ้านเมืองที่ดี และระบบ บริหารจัดการภาครัฐแนวใหม่ได้อย่างมี

ประสิทธิภาพ ก้าวทันการเปลี่ยนแปลง สามารถพัฒนางานในหน้าที่อย่างต่อเนื่อง สม่ำเสมอ โดยการพัฒนาที่เน้นการเรียนรู้จากประสบการณ์จริง

#### เอกสารเผยแพร่

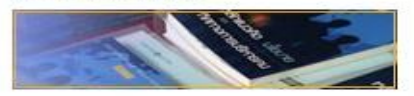

รวบรวม คู่มือ เอกสารเผยแพร่ พระราช บัญญัติข้าราชการพลเรือน พ.ศ.2551 ยทธศาสตร์การบริหาร ภาพรวมแผนผัง เชิงยุทธศาสตร์ ยุทธศาสตร์การพัฒนา ข้าราชการ กำลังคนภาครัฐ โครงการ ต่างๆ ฯลฯ

#### ดูทั้งหมด

| จำนวนผู้เข้าชม           |         |
|--------------------------|---------|
| 437728                   | 5       |
| 🚨 วันนี้                 | 7989    |
| 🐣 เมื่อวาน               | 40526   |
| 🚨 สัปดาห์นี้             | 130120  |
| 🚨 สัปดาห์ก่อน            | 103015  |
| 🚨 เดือนนี้               | 210240  |
| 🤷 เดือนก่อน              | 225366  |
| 📃 ทั้งหมดตั้งแด่ เม.ย.55 | 437725  |
| 794 บุคคลทั่วไป 2 สมาชิก | ออนใลน์ |
| Your IP: 203.21.42.      | 31      |
| Visitors Counter         |         |

| nî 🛃                   |    |
|------------------------|----|
| หน้าหลัก               |    |
| การบริหารทรัพยากรบุคคล | ۲  |
| การพัฒนาข้าราชการ      | ۲  |
| คุณธรรมจริยธรรม        | 8  |
| เส้นทางสู่อาชีพราชการ  | A. |
| ทุนรัฐบาล              | ۲  |
| การศึกษาต่อต่างประเทศ  | ۲  |
| เครือข่าย              | ۲  |
| คลังความรู้            | ۲  |

ด้นหา...

ดันหา

#### คลังหนังสือเวียน

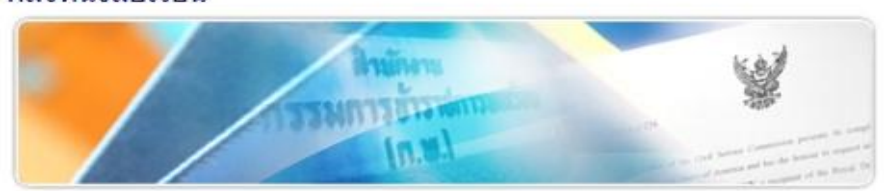

้คลังหนังสือเวียน สำนักงาน ก.พ. รวบรวมหนังสือเวียนตั้งแต่อดีตจนถึงปัจจุบัน ตามหัวข้อ ต่างๆ การพัฒนาข้าราชการ การบรรจุ การแต่งตั้ง วินัย อุทธรณ์ การเลื่อนตำแหน่ง การนับ เวลาราชการ การดำรงตำแหน่ง การบรรจุกลับ การกำหนดอัตราเงินเดือน การโอน การ ย้าย การรับรองคุณวุฒิ การประเมินผลการปฏิบัติงาน ฯลฯ

#### ดทั้งหมด

#### งานวิจัยน่าร้

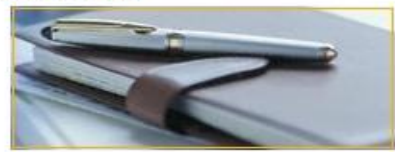

แหล่งรวบรวมงานวิจัยน่าร้ บทวิเคราะห์ กรณีศึกษาต่างๆ มมมองเปรียบเทียบ เกี่ยวกับงานราชการ ทั้งในประเทศและ ต่างประเทศ รวมถึงงานวิจัยสำคัญ ด้าน การบริหารทรัพยากรบคคล พร้อมไฟล์ ดาวน์โหลด

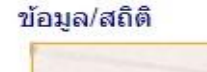

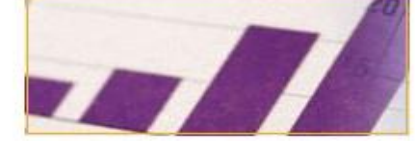

สถิติเกี่ยวกับข้าราชการไทย หลากหลาย ข้อมูลดำแหน่งในราชการพลเรือน มิติ สถิติการศึกษา ฯลฯ พร้อมไฟล์ดาวน์ โหลด

ดทั้งหมด

#### ดูทั้งหมด

#### นโยบายและแนวปฏิบัติในการค้มครองข้อมลส่วนบคคล

วิสัยทัศน์ เป็นผู้นำเชิงยุทธศาสตร์ในการยกระดับคุณภาพการบริหารจัดการทรัพยากรบุคคลภาครัฐ

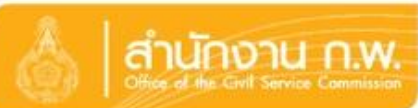

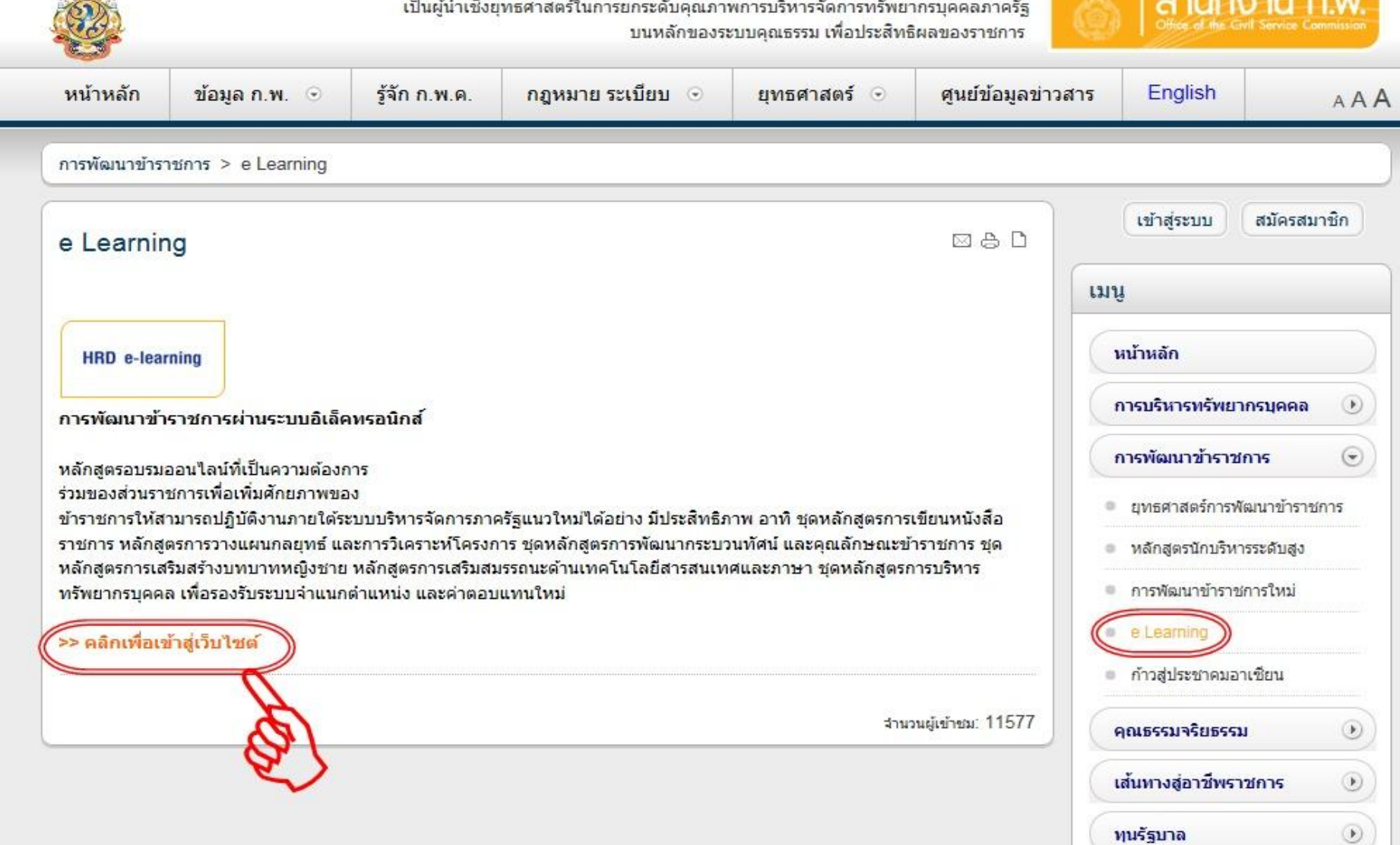

การศึกษาต่อต่างประเทศ

۲

۲

۲

เครือข่าย

คลังความร้

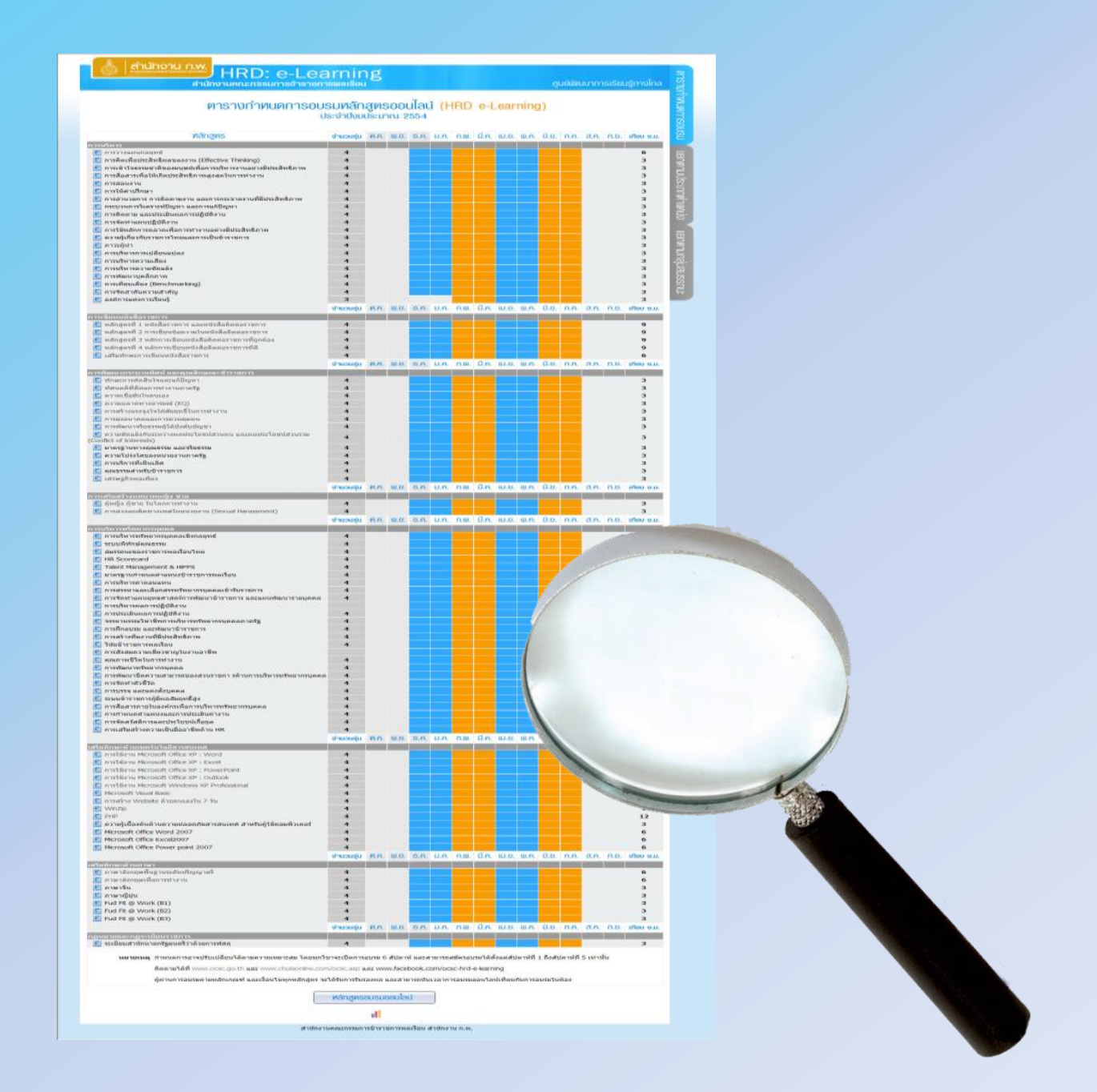

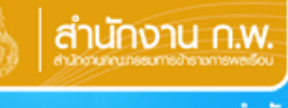

## ตารางกำหนดการอบรมหลักสูตรออนไลน์ (HRD e-Learning) ประจำปีงบประมาณ 2555

| พลักสูตร                                                          |    | จำนวนรุ่น | Ø.A.      | ພ.ຍ.       | 8.A.          | IJ.A.                | <b>∩.</b> ₩.            | มี.ค.                              | IU.U.                                    | W.A.                 | มี.ย.                | <b>N.</b> A.          | ส.ค.       | ก.ย.     | เทียบ ช.ม. |
|-------------------------------------------------------------------|----|-----------|-----------|------------|---------------|----------------------|-------------------------|------------------------------------|------------------------------------------|----------------------|----------------------|-----------------------|------------|----------|------------|
| 🔄 หลักสูตรการฝึกอบรมข้าราชการบรรจุใหม่                            |    | 4         | สำหรับผู้ | ู้เข้าอบรม | เที่ได้รับก   | ารอนุมัติศ           | ่อนวันที่               | 15 в. я.                           | 54 และสา                                 | มารถศึก              | ษาหลักสูเ            | ตรได้จนถึ             | งวันที่ 10 | ม.ย. 55  | 10 วัน     |
| 💼 หลักสูตรการฝึกอบรมข้าราชการบรรจุใหม่                            |    | 4         | ผู้เข้าอบ | รมหลักสูเ  | *<br>ตรฝึกอบร | **สำหรับ<br>มข้าราชก | ผู้ที่สมัคร<br>กรบรรจุใ | เรียนตั้งแ<br>หม่ รหัส (<br>ในหมาย | เต่รุ่นที่ 1/:<br>00 1 Mโปร<br>เหตุข้อ 1 | 2555 เป็เ<br>ดศึกษาร | เด้นไป**<br>ายละเอีย | *<br>ดของหลั <i>ก</i> | าสูตรอย่าง | งละเอียด | 10 วัน     |
| 💼 หลักสูตรผู้นำทีมที่มีประสิทธิภาพ                                |    | 4         | สำหรับผู้ | ุ่เข้าอบรม | เหลักสูตร     | ญ้นำทีมที่           | มีประสิท                | ธิภาพ โป<br>เหตุข                  | รดศึกษาร<br>ข้อ 2                        | ายละเอีย             | ดของหลัง             | กสูตรอย่า             | งละเอียด   | ในหมาย   | 78         |
|                                                                   |    | จำนวนรุ่น | ศ.ค.      | ພ.ຍ.       | 8.A.          | IJ.A.                | n.w.                    | มี.ค.                              | เม.ย.                                    | W.A.                 | มี.ย.                | <u>П.</u>             | ส.ค.       | ก.ย.     | เทียบ ช.ม. |
| การบริหาร                                                         |    |           |           |            |               |                      |                         |                                    |                                          |                      |                      |                       |            |          |            |
| 💽 การวางแผนกลยุทธ์                                                | ** | 4         |           |            |               |                      |                         |                                    |                                          |                      |                      |                       |            |          | 6          |
| 📑 การคิดเพื่อประสิทธิผลของงาน (Effective<br>Thinking)             | ** | 4         |           |            |               |                      |                         |                                    |                                          |                      |                      |                       |            |          | 3          |
| การเข้าใจธรรมชาติของมนุษย์เพื่อการบริหาร<br>งานอย่างมีประสิทธิภาพ | ** | 4         |           |            |               |                      |                         |                                    |                                          |                      |                      |                       |            |          | 3          |
| 📑 การสื่อสารเพื่อให้เกิดประสิทธิภาพสูงสุดใน<br>การทำงาน           |    | 4         |           |            |               |                      |                         |                                    |                                          |                      |                      |                       |            |          | 3          |
| 📴 การสอนงาน                                                       | ** | 4         |           |            |               |                      |                         |                                    |                                          |                      |                      |                       |            |          | 3          |
| 🔤 การให้คำปรึกษา                                                  |    | 4         |           |            |               |                      |                         |                                    |                                          |                      |                      |                       |            |          | 3          |
| 🧧 การอำนวยการ การติดตามงาน และการ<br>กระจายงานที่มีประสิทธิภาพ    | ** | 4         |           |            |               |                      |                         |                                    |                                          |                      |                      |                       |            |          | 3          |
| 📴 กระบวนการวิเคราะห์ปัญหา และการแก้ปัญหา                          | ** | 4         |           |            |               |                      |                         |                                    |                                          |                      |                      |                       |            |          | 3          |
| 📴 การติดตาม และประเมินผลการปฏิบัติงาน                             |    | 4         |           |            |               |                      |                         |                                    |                                          |                      |                      |                       |            |          | 3          |
| 📴 การจัดทำแผนปฏิบัติงาน                                           |    | 4         |           |            |               |                      |                         |                                    |                                          |                      |                      |                       |            |          | 3          |
| 💼 การใช้หลักการตลาดเพื่อการทำงานอย่างมี<br>ประสิทธิภาพ            |    | 4         |           |            |               |                      |                         |                                    |                                          |                      |                      |                       |            |          | 3          |
| 💼 ความรู้เกี่ยวกับราชการไทยและการเป็นข้า<br>ราชการ                |    | 4         |           |            |               |                      |                         |                                    |                                          |                      |                      |                       |            |          | 3          |
| 💽 ภาวะผู้นำ                                                       | ** | 4         |           |            |               |                      |                         |                                    |                                          |                      |                      |                       |            |          | 3          |
| 💼 การบริหารการเปลี่ยนแปลง                                         | ** | 4         |           |            |               |                      |                         |                                    |                                          |                      |                      |                       |            |          | 3          |
| 💼 การบริหารความเสี่ยง                                             |    | 4         |           |            |               |                      |                         |                                    |                                          |                      |                      |                       |            |          | 3          |
| 📑 การบริหารความขัดแย้ง                                            |    | 4         |           |            |               |                      |                         |                                    |                                          |                      |                      |                       |            |          | 3          |
| 🔤 การพัฒนาบุคลิกภาพ                                               |    | 4         |           |            |               |                      |                         |                                    |                                          |                      |                      |                       |            |          | 3          |
| A A A A A A A A A A A A A A A A A                                 |    |           |           |            |               |                      |                         |                                    |                                          |                      |                      |                       |            |          | -          |

| 🖭 การสื่อสารเพื่อให้เกิดประสิทธิภาพสูงสุดใน                    |    | 4         |              |      |       |       |        |       |         |      |      |        |      |       | 3          | BII      |
|----------------------------------------------------------------|----|-----------|--------------|------|-------|-------|--------|-------|---------|------|------|--------|------|-------|------------|----------|
| การทางาน                                                       | ** |           |              |      |       |       |        |       |         |      |      |        |      |       | -          | β        |
| 📑 การสอนงาน                                                    |    | 4         |              |      |       |       |        |       |         |      |      |        |      |       | 3          | וב       |
| 📔 การเพศาปรกษา                                                 |    | 4         |              |      |       |       |        |       |         |      |      |        |      |       | 3          | ۲,       |
| 🧾 การอำนวยการ การติดตามงาน และการ<br>กระจายงานที่มีประสิทธิภาพ | ** | 4         |              |      |       |       |        |       |         |      |      |        |      |       | 3          | qua      |
| 📑 กระบวนการวิเคราะห์ปัญหา และการแก้ปัญหา                       | ** | 4         |              |      |       |       |        |       |         |      |      |        |      |       | 3          | Ę        |
| 💽 การติดตาม และประเมินผลการปฏิบัติงาน                          |    | 4         |              |      |       |       |        |       |         |      |      |        |      |       | 3          | ŝ        |
| 💽 การจัดทำแผนปฏิบัติงาน                                        |    | 4         |              |      |       |       |        |       |         |      |      |        |      |       | 3          | DC       |
| การใช้หลักการตลาดเพื่อการทำงานอย่างมี<br>ประสิทธิภาพ           |    | 4         |              |      |       |       |        |       |         |      |      |        |      |       | 3          | <u> </u> |
| 🔳 ความรู้เกี่ยวกับราชการไทยและการเป็นข้า                       |    |           |              |      |       |       |        |       |         |      |      |        |      |       | -          |          |
| ราชการ                                                         |    | 4         |              |      |       |       |        |       |         |      |      |        |      |       | 3          |          |
| 💽 ภาวะผู้นำ                                                    | ** | 4         |              |      |       |       |        |       |         |      |      |        |      |       | 3          |          |
| 💽 การบริหารการเปลี่ยนแปลง                                      | ** | 4         |              |      |       |       |        |       |         |      |      |        |      |       | 3          |          |
| 💽 การบริหารความเสี่ยง                                          |    | 4         |              |      |       |       |        |       |         |      |      |        |      |       | 3          |          |
| 💽 การบริหารความขัดแย้ง                                         |    | 4         |              |      |       |       |        |       |         |      |      |        |      |       | 3          |          |
| 💽 การพัฒนาบุคลิกภาพ                                            |    | 4         |              |      |       |       |        |       |         |      |      |        |      |       | 3          |          |
| 🔲 การเทียบเคียง (Benchmarking)                                 |    | 4         |              |      |       |       |        |       |         |      |      |        |      |       | 3          |          |
| 📃 การจัดสำดับความสำคัญ                                         | ** | 4         |              |      |       |       |        |       |         |      |      |        |      |       | 3          |          |
| 🔲 องศ์การแห่งการเรียนรู้                                       |    | 4         |              |      |       |       |        |       |         |      |      |        |      |       | 3          |          |
| 🔲 การปรับปรงการทำงาน                                           | ** | 4         |              |      |       |       |        |       |         |      |      |        |      |       | 3          |          |
| 🔲 การคิดเชิงสังเคราะห์                                         | ** | 4         |              |      |       |       |        |       |         |      |      |        |      |       | 3          |          |
|                                                                |    | ส่วนวนส่น | mo           |      | 8.0   | 11.0  | 0.00   | űе    | 11.1.61 | шо   | Пa   | 0.0    | 20   | 0.9   | เพียน ห.บ  |          |
|                                                                | _  | งานวนอุน  | ¥1.11.       | w.o. | 0.11. | D.11. | 11.00. | D.H.  | 10.0.   | w.m. | D.0. | 11.11. | c.n. | 11.0. | 1100 0.0.  |          |
| การเขยนหนงสอราชการ<br>🔤 หลักสูตรที่ 1 หนังสือราชการ และหนังสือ |    | 4         |              |      |       |       |        |       |         |      |      |        |      |       | 9          |          |
| ติดต่อราชการ                                                   |    | -         |              |      |       |       |        |       |         |      |      |        |      |       | -          |          |
| 📑 หลักสูตรที่ 2 การเขียนข้อความในหนังสือ<br>ติดต่อราชการ       |    | 4         |              |      |       |       |        |       |         |      |      |        |      |       | 9          |          |
| 💼 หลักสูตรที่ 3 หลักการเขียนหนังสือติดต่อ<br>ราชการที่ถูกต้อง  |    | 4         |              |      |       |       |        |       |         |      |      |        |      |       | 9          |          |
| 📑 หลักสูตรที่ 4 หลักการเขียนหนังสือติดต่อ<br>ราชการที่ดี       |    | 4         |              |      |       |       |        |       |         |      |      |        |      |       | 9          |          |
| 💽 เสริมทักษะการเขียนหนังสือราชการ                              |    | 4         |              |      |       |       |        |       |         |      |      |        |      |       | 6          |          |
| —                                                              |    | จำนวนร่น  | <b>മ.</b> ല. | W.8. | 8.A.  | U.A.  | n.w.   | มี.ค. | IU.U.   | W.A. | Ū.8. | በ.ፀ.   | a.e. | n.e.  | เทียบ ช.ม. |          |
| การพัฒนากระบวนทัศน์ และดูกเล็กษณะข้า                           |    |           |              |      |       |       |        |       |         |      |      |        |      |       |            |          |
| ราชการ                                                         |    |           |              |      |       |       |        |       |         |      |      |        |      |       |            |          |
| 💼 ทักษะการตัดสินใจและแก้ปัญหา                                  | ** | 4         |              |      |       |       |        |       |         |      |      |        |      |       | 3          |          |
| 📑 ทัศนคติที่ดีต่อการทำงานภาครัฐ                                |    | 4         |              |      |       |       |        |       |         |      |      |        |      |       | 3          |          |
| 💽 ความเชื่อมั่นในตนเอง                                         |    | 4         |              |      |       |       |        |       |         |      |      |        |      |       | 3          |          |
| 💽 ความฉลาดทางอารมณ์ (EQ)                                       | ** | 4         |              |      |       |       |        |       |         |      |      |        |      |       | 3          |          |

. . .

| 💽 WinZip                                                           |    | 4         |      |      |      |       |      |       |       |      |       |              |      |      | 1          |
|--------------------------------------------------------------------|----|-----------|------|------|------|-------|------|-------|-------|------|-------|--------------|------|------|------------|
| PHP PHP                                                            |    | 4         |      |      |      |       |      |       |       |      |       |              |      |      | 12         |
| ความรู้เบื้องต้นด้านความปลอดภัยสารสนเทศ<br>สำหรับผู้ใช้คอมพิวเตอร์ |    | 4         |      |      |      |       |      |       |       |      |       |              |      |      | 3          |
| Microsoft Office Word 2007                                         |    | 4         |      |      |      |       |      |       |       |      |       |              |      |      | 6          |
| Microsoft Office Excel2007                                         |    | 4         |      |      |      |       |      |       |       |      |       |              |      |      | 6          |
| Microsoft Office Power point 2007                                  |    | 4         |      |      |      |       |      |       |       |      |       |              |      |      | 6          |
|                                                                    |    | จำนวนรุ่น | Ø.A. | ພ.ຍ. | 8.A. | IJ.A. | n.w. | มี.ค. | เม.ย. | W.A. | มี.ย. | N.A.         | ส.ค. | n.ย. | เทียบ ช.ม. |
| เสริมทักษะด้านภาษา                                                 |    |           |      |      |      |       |      |       |       |      |       |              |      |      |            |
| 📑 ภาษาอังกฤษพื้นฐานระดับปริญญาตรี                                  |    | 4         |      |      |      |       |      |       |       |      |       |              |      |      | 6          |
| 💽 ภาษาอังกฤษเพื่อการทำงาน                                          |    | 4         |      |      |      |       |      |       |       |      |       |              |      |      | 6          |
| 💽 ภาษาจีน                                                          |    | 4         |      |      |      |       |      |       |       |      |       |              |      |      | 3          |
| 💶 ภาษาเวียดนาม                                                     |    | 4         |      |      |      |       |      |       |       |      |       |              |      |      | 3          |
|                                                                    |    | จำนวนรุ่น | Ø.A. | ພ.ຍ. | 8.A. | IJ.A. | n.w. | มี.ค. | เม.ย. | W.A. | มี.ย. | <b>N.</b> A. | ส.ค. | ก.ย. | เทียบ ช.ม. |
| กฏหมายและกฏระเบียบราชการ                                           |    |           |      |      |      |       |      |       |       |      |       |              |      |      |            |
| 📑 ระเบียบสำนักนายกรัฐมนตรีว่าด้วยการพัสดุ                          | ** | 4         |      |      |      |       |      |       |       |      |       |              |      |      | 3          |
| 💼 พระราชบัญญัติข้อมูลข่าวสารของราชการ พ.<br>ศ. 2540                |    | 4         |      |      |      |       |      |       |       |      |       |              |      |      | 3          |
| 💼 สิทธิมนุษยชน                                                     |    | 4         |      |      |      |       |      |       |       |      |       |              |      |      | 3          |

#### หมายเหตุ

#### 1. หลักสูตรฝึกอบรมข้าราชการบรรจุใหม่

กฏ ก.พ. ว่าด้วยการทดลองปฏิบัติหน้าที่ราชการและการพัฒนาข้าราชการที่อยู่ระหว่างทดลองปฏิบัติหน้าที่ราชการ พ.ศ. 2553 กำหนดให้มีการพัฒนาข้าราชการ 3 กระบวนการ คือ 1) การปฐมนิเทศ 2) การเรียนรู้ด้วยตนเองผ่านสื่ออิเล็กทรอนิกส์ / ชุดการเรียนรู้ทางไกล 3) การอบรมสัมมนาร่วมกัน ซึ่งทุกคนต้องเข้ารับการพัฒนาข้าราชการ 3 กระบวนการ ระยะเวลา 6 เดือน โดยกระบวนการที่ 1 และ 3 เป็นหน้าที่ของส่วนราชการต้นสังกัดดำเนินการ สำหรับกระบวนการที่ 2 การเรียนรู้ด้วยตนเองผ่านสื่อเล็กทรอนิกส์ หรือ ชุดการเรียนรู้ หางไกล สำนักงาน ก.พ. จะเป็นผู้ดำเนินการให้บริการ โดยกำหนดให้มีระยะเวลาอบรม 6 เดือน เริ่มนับตั้งแต่วันที่บรรจุเข้ารับราชการ โดยจะต้องศึกษาหลักสูตรฯ ภายในระยะเวลา ทดลองปฏิบัติหน้าที่ราชการ 6 เดือน รวม 4 หมวด 13 วิชา เมื่ออบรมเสร็จสิ้น ให้พิมพ์รายงานผลการอบรม ลงชื่อผู้อบรมพร้อมให้ผู้บังคับบัญชาหรือเจ้าหน้าที่ ที่ได้รับมอบหมายลง ชื่อกำกับ และส่งให้หน่วยงานต้นสังกัดเพื่อใช้เป็นหลักฐานประกอบการประเมินการพ้นทดลองปฏิบัติหน้าที่ราชการ ทากครบกำหนด 6 เดือน รวม 4 หมวด 13 วิชา เมื่ออบรมเสร็จสิ้น ให้พิมพ์รายงานผลการอบรม ลงชื่อผู้อบรมพร้อมให้ผู้บังคับบัญชาหรือเจ้าหน้าที่ ที่ได้รับมอบหมายลง ชื่อกำกับ และส่งให้หน่วยงานต้นสังกัดเพื่อให้แป้นหลักฐานประกอบการประเมินการพ้นทดลองปฏิบัติหน้าที่ราชการ หากครบกำหนด 6 เดือน ระบบจะปิด ศึกษาหลักสูตรดังกล่าวได้ จะต้องให้หน่วยงานต้นสังกัด ทำหนังสือเพื่อขอนยายเวลาศึกษาหลักสูตรฯ เพิ่มเติม (รายงานผลนี้ สามารถใช้ได้ภายใน 1 ปี นับจากวันที่ระบบระบุการ ผ่านอบรมทุกวิชา) อนึ่ง หากสนใจพัฒนาตนเองด้วยชุดการเรียนรูทางไกล สามารถติดต่อชื่อชุดการเรียนได้ที่ สำนักงาน ก.พ. โทร. 0 2547 1768

#### หลักสูตรผู้นำทีมที่มีประสิทธิภาพ

หลักสูตรนี้ เดิมคือ หลักสูตรผู้บังคับบัญชาระดับต้น ส่วนราชการสามารถส่งเสริมให้ขำราชการได้รับการพัฒนาตนเอง ตามรหัสวิชาที่มีเครื่องหมาย \*\* รวม 25 วิชา โดยเมื่อ ศึกษาครบและผ่านตามหลักเกณฑ์และเงื่อนไขที่กำหนด คือจะต้องผ่านเกณฑ์ 60% ขึ้นไป และใช้เวลาศึกษาตามที่ระบุไว้ในแต่ละรหัสวิชา จะได้รับใบประกาศนิยบัตรของหลัก สูตรผู้นำทีมที่มีประสิทธิภาพ

3. กำหนดการอาจเปลี่ยนแปลงได้ตามความเหมาะสม โดยทุกวิชาจะเปิดการอบรม 6 สีปดาห์ และสามารถสมัครอบรมได้ตั้งแต่สัปดาห์ที่ 1 ถึง สัปดาห์ที่ 5 เท่านั้น

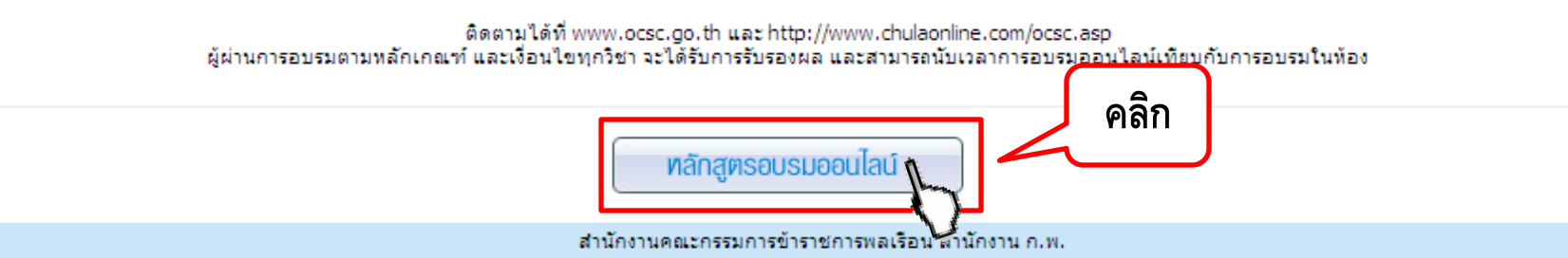

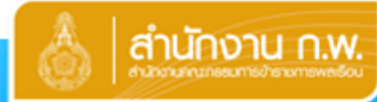

# HRD: e-Learning

สำนักงานคณะกรรมการข้าราชการพลเรือน

| หลักสูตรฟิกอบรมข้าราชการบรรจุใหม่                              |
|----------------------------------------------------------------|
| หลักสูตรพู้นำทีมที่มีประสิทธิภาพ                               |
| ทน้าแรก                                                        |
| ทลักสูตร 🕨                                                     |
| คู่มือการอบรม                                                  |
| หลักเกณฑ์และเงื่อนไข                                           |
| การพิมพ์เอกสารรับรอง                                           |
| ตรวจสอบคุณสมบัติของเครื่อง                                     |
| รหัสสูเธ (Oserib):<br>OCSC<br>รหัสส่าน (Password):<br>เข้าระบบ |
| ลงทะเบียนใหม่                                                  |
| ลืม Password <u>คลิกที่นี่ !</u>                               |
| ลืม User ID <u>คลิกที่นี่ !</u>                                |
| FAQ                                                            |
| กู้ภัยออนไลน์                                                  |

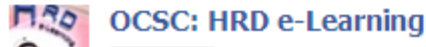

## ยินดีต้อนรับผู้สนใจเข้ารับการผู้ตมนาทางไกล ด้วยสื่ออิเล็กทรอนิกส์ผ่านระบบเครือข่ายอินเตอร์เน็ต (HRD e-Learning)

**"โลกแห่งการเรียนรู้ ไม่มีวันจบสิ้น อาหารสมอง ทานยิ่งเยอะ ยิ่งคีต่อสุขภาพทางปัญญา"** ศูนย์พัฒนาการ เรียนรู้ทางไกล สถาบันพัฒนาข้าราชการพลเรือน สำนักงาน ก.พ. ขอเชิญชวนท่านที่ต้องการเพิ่มศักยภาพให้กับตนเองเข้าร่วมรับ อาหารเสริมทางปัญญากับการพัฒนาทางไกล ด้วยสื่ออิเล็กทรอนิกล์ผ่านระบบเครือข่ายอินเทอร์เน็ต (HRD: e-Learning)

โครงการนี้มีวัตถุประสงค์เพื่อสนับสนุนกลไกการเรียนรู้ด้วยตนเองผ่านสื่ออิเล็กทรอนิกส์ (e-Learning) โดยมี ข้าราชการ หรือเจ้าหน้าที่ของรัฐ" เป็นกลุ่มเป้าหมายหลัก เพื่อเพิ่มโอกาสให้ได้รับการพัฒนาตนเองอย่างทั่วถึง ตลอดเวลา และทันสถานการณ์ ตามนโยบายการบริหารจัดการภาครัฐแนวใหม่ นโยบาย e-Learning ของรัฐบาล พระราชบัญญัติระเบียบข้าราชการพลเรือน และ ยุทธศาสตร์การพัฒนาข้าราชการ โดยไม่มีค่าใช้จ่ายในการลงทะเบียนเข้ารับการองม

\* สำหรับบุคคลทั่วไปที่สนใจ สามารถสมัครเข้ารับการอบรมออนไลน์ได้ในบางหลักสูตร ศึกษารายละเอียด ที่หลักเกณฑ์ และ เงื่อนไข

### ประกาศจากสำนักงาน ก.พ.

สำนักงาน ก.พ. จะ**ระงับการใช้รหัสผู้ใช้ (User ID)** ของผู้เข้ารับการอบรมที่ Upload แฟ้มข้อมูล (File) ทั่ คิดไวรัส (Virus) หรือแฟ้มข้อมูล (File) ซึ่งมีคุณสมบัติในการเปิดช่องโหว่ให้ผู้บุกรุก (Hacker) ขึ้นบนระบบการอบรมออ นไลน์เ<mark>ป็นการชั่วคราว</mark> จนกว่าจะได้รับหนังสือยืนยันอย่างเป็นทางการจากหน่วยงานของผู้เข้ารับการอบรมว่า เครื่อง คอมพิวเตอร์ที่ผู้เข้ารับการอบรมใช้ปลอดภัยจากการแพร่กระจายของ File ข้างต้นแล้ว

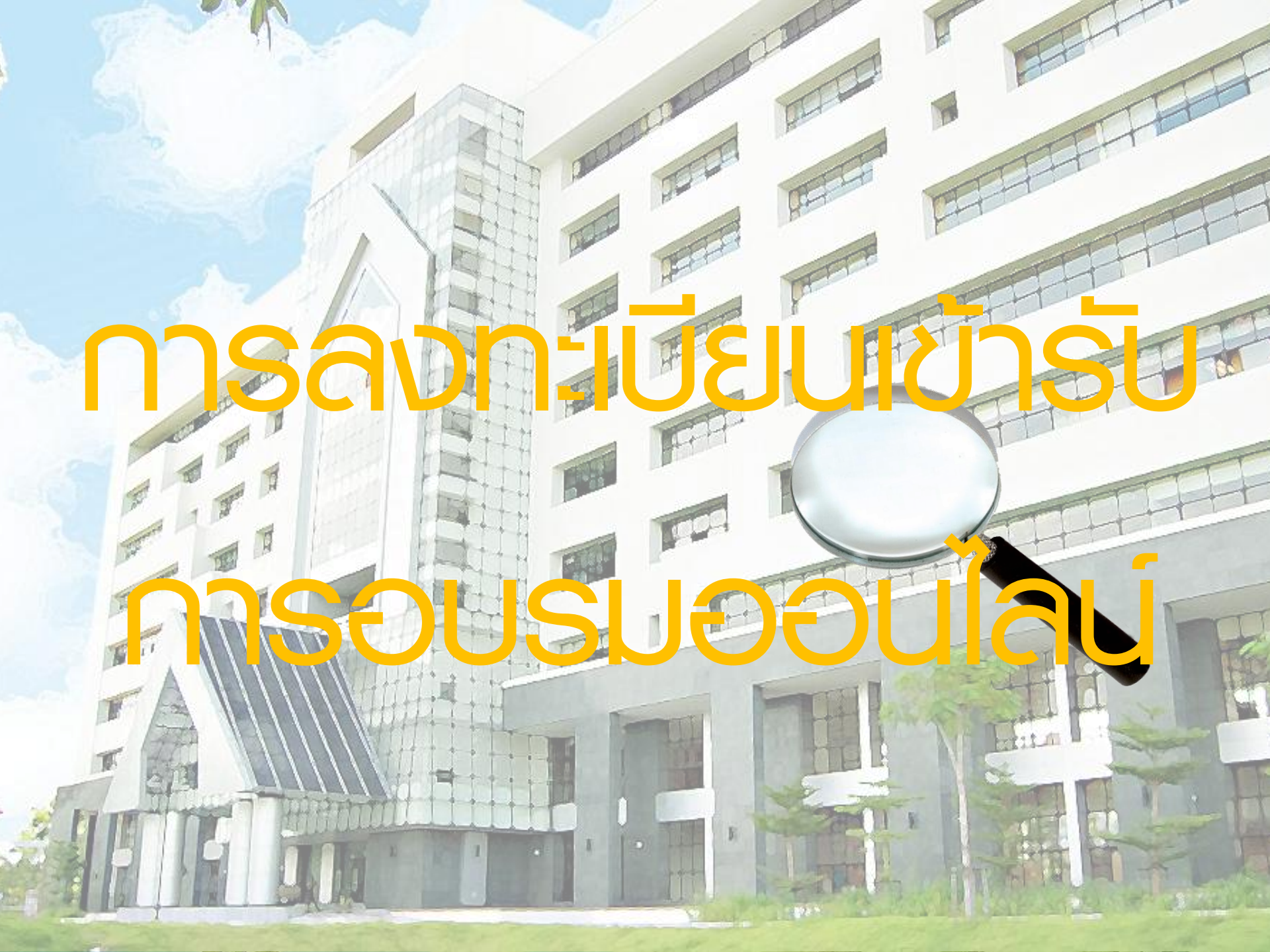

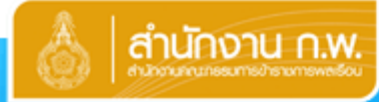

**M**.80

OCSC: HRD e-Learning

# HRD: e-Learning

สำนักงานคณะกรรมการข้าราชการพลเรือน

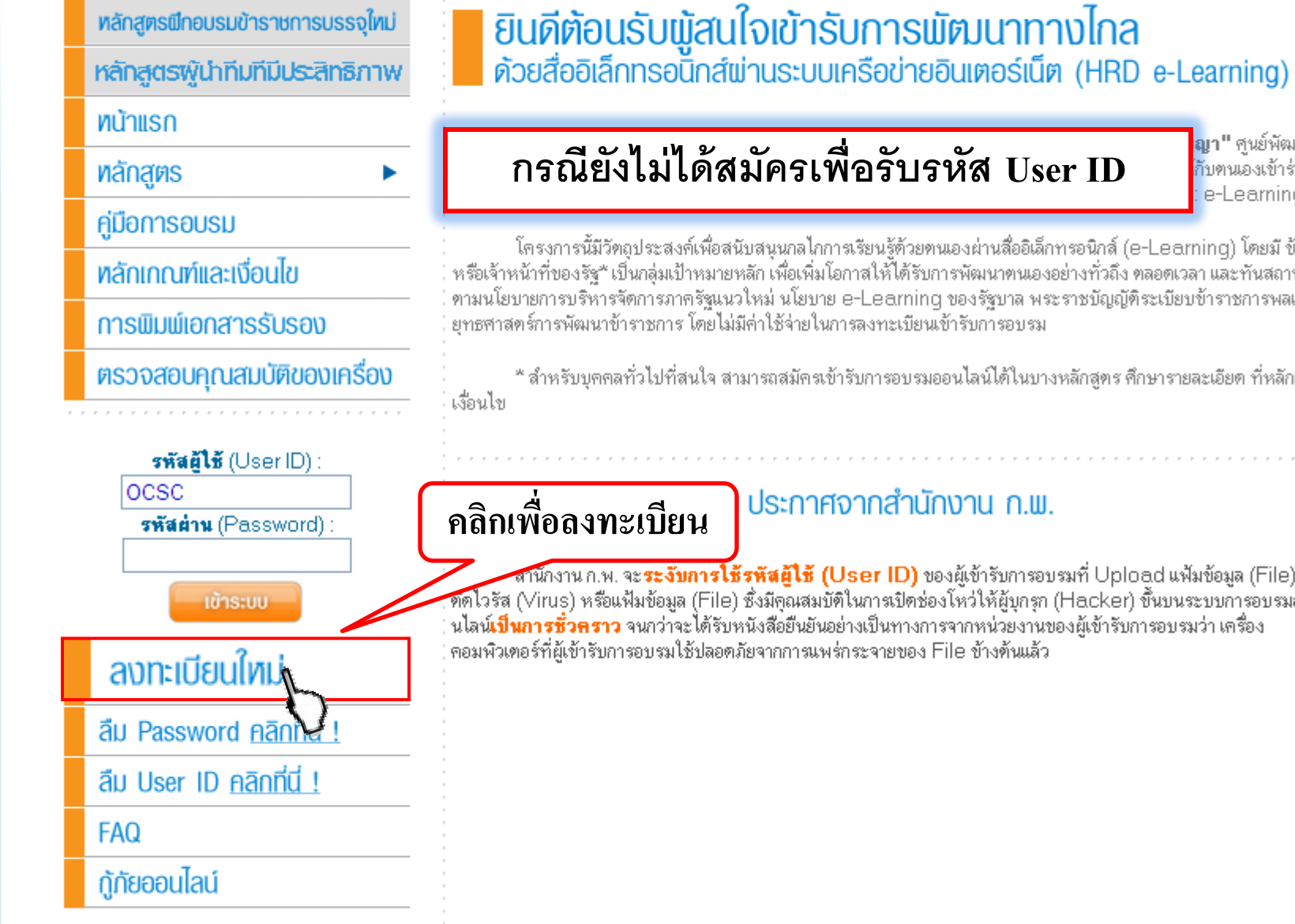

**ญา"** สนย์พัฒนาการ กับตนเองเข้าร่วมรับ e-Learning)

โครงการนี้มีวัตถประสงค์เพื่อสนับสนนกลไกการเรียนรู้ด้วยๆนเองผ่านสื่ออิเล็กทรอนิกส์ (e-Learning) โดยมี ข้าราชการ หรือเจ้าหน้าที่ของรัฐ\* เป็นกลุ่มเป้าหมายหลัก เพื่อเพิ่มโอกาสให้ได้รับการพัฒนาตนเองอย่างทั่วถึง ตลอดเวลา และ ทันสถานการณ์ ทามนโยบายการบริหารจัดการภาครัฐแนวใหม่ นโยบาย e-Learning ของรัฐบาล พระราชบัญญัติระเบียบข้าราชการพลเรือนและ ยทธศาสตร์การพัฒนาข้าราชการ โดยไม่มีค่าใช้จ่ายในการลงทะเบียนเข้ารับการอบรม

\* สำหรับบุคคลทั่วไปที่สนใจ สามารถสมัครเข้ารับการอบรมออนไลน์ได้ในบางหลักสุทร ศึกษารายละเอียด ที่หลักเกณฑ์ และ

## ประกาศจากสำนักงาน ก.พ.

สานักงาน ก.พ. จะ**ระงับการใช้รหัสผู้ใช้ (User ID)** ของผู้เข้ารับการอบรมที่ Upload แฟ้มข้อมูล (File) ทั่ ทคโวรัส (Virus) หรือแฟ้มข้อมูล (File) ซึ่งมีคุณสมบัติในการเปิดช่องโหว่ให้ผู้บุกรุก (Hacker) ขึ้นบนระบบการอบรมออ ้นไลน์เ<mark>ป็นการชั่วคราว</mark> จนกว่าจะได้รับหนังสือยืนยันอย่างเป็นทางการจากหน่วยงานของผู้เข้ารับการอบรมว่า เครื่อง คอมพิวเตอร์ที่ผู้เข้ารับการอบรมใช้ปลอดภัยจากการแพร่กระจายของ File ข้างต้นแล้ว

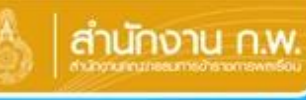

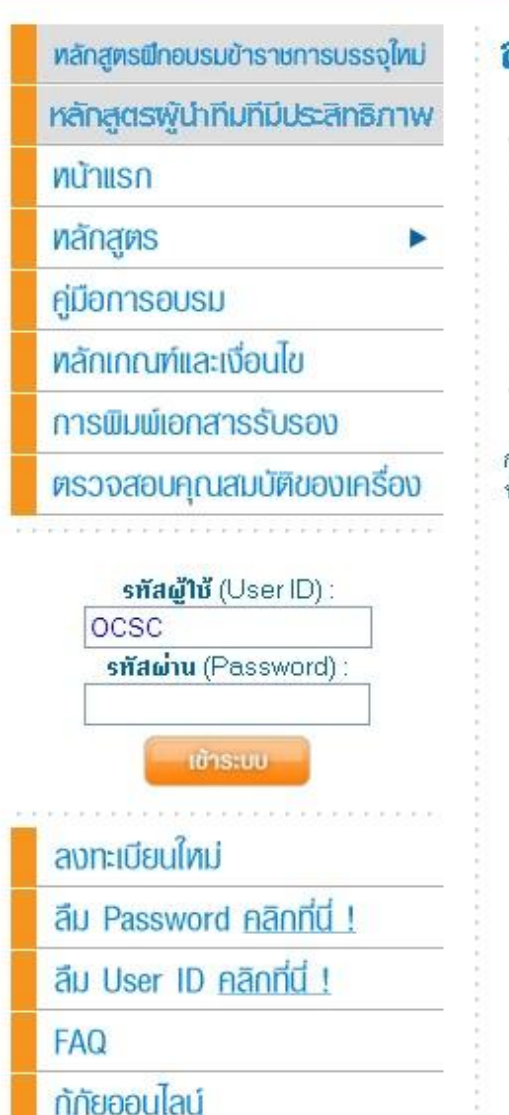

## ลงทะเบียนใหม่

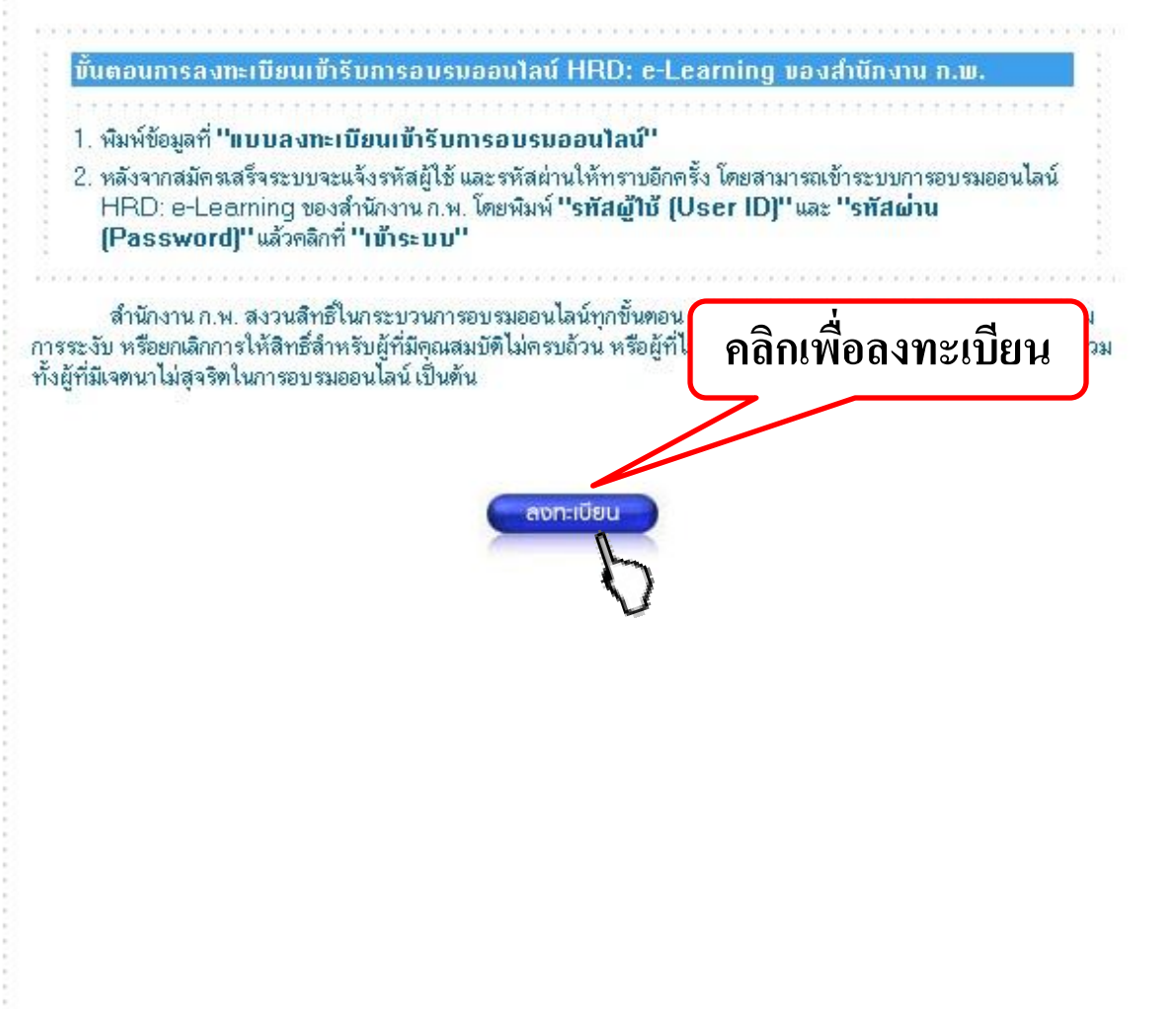

สำนักงานคณะกรรมการข้าราชการพลเรือน All site contents copyright ©2008 47/101 หมู่ 4 ถนนติวานนท์ ดำบลตลาดขวัญ อำเภอเมือง จังหวัดนนทบุรี 11000

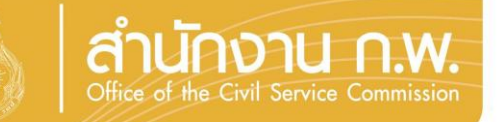

พู้เข้ารับการอบรมทุกคน จะมี User ID ได้เพียง 1 ID เท่านั้น พู้ที่มี User ID แล้ว สามารถ Login
 เข้าระบบเพื่อสมัครอบรมหลักสูตรที่ต้องการได้โดยไม่ต้องลงทะเบียนสมัครใหม่
 \*\*\* กรณีลืม User ID และลืม Password สอบถามโดยระบบอัตโนมัติด้วยตนเองได้ที่หน้า login

พู้ที่มี User ID มากกว่า 1 ID หรือพู้ที่ให้ข้อมูลที่ไม่เป็นความจริง จะไม่ได้รับการอนุมัติให้เข้ารับการ อบรมออนไลน์ทุกหลักสูตร และระบบจะลบข้อมูลทั้งหมดของท่านออกจากระบบทันที

กรณีเปลี่ยนชื่อ – นามสกุล โปรดทำหนังสือจากตนเองแจ้งความประสงค์ พร้อมส่งหลักฐาน ที่เกี่ยวข้องซึ่งได้รับรองสำเนาถูกต้องแล้ว ไปที่ สำนักงาน ก.พ. ข้อมูลของท่านจะได้รับการแก้เมื่อ สำนักงาน ก.พ. ได้รับเอกสารต้นฉบับแล้ว

พู้สมัครทุกคนต้องลงทะเบียนเข้ารับการอบรมออนไลน์ด้วยตนเอง โดย "รหัสพ่าน (Password)" เป็นข้อมูลเฉพาะของพู้สมัครแต่ละคน จะต้องไม่เพยแพร่ให้พู้อื่นทราบ และไม่อนุญาต หรือให้พู้อื่นใช้ "รหัสพู้ใช้ (User ID)" และ "รหัสพ่าน (Password)" ของท่านเข้าระบบ (Login) ไม่ว่ากรณีใด
 \*\*\* พู้ที่ให้พู้อื่นใช้ "รหัสพู้ใช้ (User ID)" และ "รหัสพ่าน (Password)" ของตัวเอง หรือใช้ "รหัสพู้ใช้ User ID)" และ "รหัสพ่าน (Password)" ของพู้อื่นเพื่อเข้าระบบ (Login) ไม่ว่ากรณีใด
 \*\*\* พู้ที่ให้พู้อื่นใช้ "รหัสพู้ใช้ (User ID)" และ "รหัสพ่าน (Password)" ของตัวเอง หรือใช้ "รหัสพู้ใช้ User ID)" และ "รหัสพ่าน (Password)" ของพู้อื่นเพื่อเข้าระบบ (Login) ไม่ว่ากรณีใด จะได้รับการยกเลิกสิทธิ์ เข้ารับการอบรมออนไลน์ทุกหลักสูตร

ประกาศ และบังคับใช้ ตั้งแต่บัดนี้เป็นต้นไป

| 🥭 ข้อมูลส่วนบุคคล (User Profile) - Interne                                            | t Explorer provided by Dell                                                                                       |                                       |                                                                                                    |                                                                                                    |                       |
|---------------------------------------------------------------------------------------|----------------------------------------------------------------------------------------------------|---------------------------------------|----------------------------------------------------------------------------------------------------|----------------------------------------------------------------------------------------------------|-----------------------|
| 🚱 💿 🔻 🙋 http://61.19.242.123/mo                                                       | uels/main/newuser.asp?type=2                                                                                      |                                       |                                                                                                    | 🕶 🔩 🗙 Google                                                                                                    | 2 -                   |
| 🔶 🏟 🌈 ข้อมูลส่วนบุคคล (User Profile                                                   | 2)                                                                                                    |                                       |                                                                                                    | 🐴 🔻 🗟 👻 🖶 F                                                                                                    | Page 🔻 🎡 Tools 👻      |
| Power by Chula ELS (Chula E-Learning Sys                                              | tem) Version 3.0                                                                                                  |                                       |                                                                                                    | Learning Mai                                                                                                    | nagement System       |
| Chula ELS                                                                             |                                                                                                    |                                       |                                                                                                    | en                                                                                                    | ula E-Learning System |
| 🎄 สำนักงานคณะกรรมกา                                                                   | รข้าราชการแลเรือบ                                                                                                 |                                       |                                                                                                    |                                                                                                    |                       |
| สูนยัพยมนาการเรียนรู้ทางไกล สถาบันพ่ต                                                 | มนาขาราชการพลเรือน                                                                                                |                                       |                                                                                                    |                                                                                                    |                       |
| <ol> <li>ผู้เข้ารับการอบรมทุกคน จะมั<br/>*** กรณี ลืม User ID และ ลืม Past</li> </ol> | í User ID ได้เพียง 1 ID เท่านั้น ผู้ที่มี User ID แล้วสาม<br>sword สอบถามโดยระบบอัตโนมัติด้วยตนเอง ได้ที่หน้า L   | ารถ Login เข่าระบบ เพื่อส<br>.ogin    | หมัครอบรมหลักสูตรที่ต้องการได้ โดยไม่ต้องลงทะ                                                                                                    | ะเบียนสมัครไหม่                                                                                                    |                       |
| 2 4                                                                                   |                                                                                                    | _                                     |                                                                                                    |                                                                                                    |                       |
| 2.17                                                                                  |                                                                                                    |                                       |                                                                                                    |                                                                                                    |                       |
| 3. ก<br>ฉบับแล้ว                                                                      |                                                                                                    |                                       |                                                                                                    |                                                                                                    | สารตน                 |
| 1 2012                                                                                |                                                                                                    |                                       |                                                                                                    | y y                                                                                                    | "รนัก                 |
| ผู้ไข้ (Usei ที่ไม่ไป                                                                 | และพมพฃอมูลตามค                                                                                                   | าาเทเทหง                              | าวง พวอมผว างนิต                                                                                                    | որել հրկանել                                                                                                    |                       |
|                                                                                       | ସ                                                                                                    |                                       |                                                                                                    | จม                                                                                                    | เยก                   |
| เลิกสิทธิ์เข้                                                                         |                                                                                                    |                                       |                                                                                                    |                                                                                                    |                       |
| ประกาศ แล                                                                             |                                                                                                    |                                       |                                                                                                    |                                                                                                    |                       |
|                                                                                       | 912 29 M 29 E                                                                                                    |                                       |                                                                                                    |                                                                                                    |                       |
| สงทะเบยนเขางบการอบจ                                                                   | มยยนเมือง และเจ้นและให้เป็นร้อยอุโออร์แสนอ                                                                        |                                       | P 1 to the to the top of the top of top of top of |                                                                                                    |                       |
| เครื่องหมาย ** คือ                                                                    | สมาร์พรามประจำหน้ายายายยางจะสมาร์ของจะมีสายและอ<br>รายการที่ต้องให้ข้อมูล มีฉะนั้นระบบจะใม่รับการสมัดรของท่าน     |                                       | <ul> <li>1. ส เหวบร เรายก เรพลเรอน</li> <li>** สาแหน่ง:</li> </ul>                                                                                                    |                                                                                                    |                       |
| ** รหัสผู้ใช้ (User ID) ที่ต้องการ :                                                  |                                                                                                    |                                       | ** <b>5</b> 20 1                                                                                                    | 1 -                                                                                                    |                       |
| ** รหัสผ่าน (Password):                                                               |                                                                                                    |                                       | ** ประเภทตำแหน่ง:                                                                                                    | Trial Trial  |                       |
| ** พิม พัรหัสผ่าน (Password) อีกค รั้ง :                                              |                                                                                                    |                                       | 😳 2. สำหรับข้าราชการประเภทอื่น                                                                                                    |                                                                                                    |                       |
| ขอมูลสวนบุคคล<br>**                                                                   |                                                                                                    |                                       | **ประเภทข้าราชการ:                                                                                                    | กรณต์อก::::ประเภทข้าราชการ::: 🚽                                                                                                    |                       |
| เลขทบตรบรรสาดงบระชาชน:<br>** สถานะ:                                                   | 2021 -                                                                                                    |                                       | ** สำแหน่ง:                                                                                                    |                                                                                                    |                       |
| สำหน้าข้อ:                                                                            |                                                                                                    |                                       | ระดับ:                                                                                                    |                                                                                                    |                       |
| (กาษาไทย)<br>**ชื่อ-มามฮออ:                                                           |                                                                                                    |                                       | 3. สำหรับเจ้าหน้าทีของรัฐในส่วนราชการผ่าง ๆ<br>** ประเททเจ้าหน้าหืองรัร:                                                                                                    |                                                                                                    |                       |
| (กาษาไทย)                                                                             | ข้อ: นามสกุล:                                                                                                    |                                       | ** ชาแหน่ง:                                                                                                    |                                                                                                    |                       |
| ** วัน / เดือน / ปีเกิด :                                                             | วันที่ 1. ♥ เดือน มาราคม ♥ ปีพ.ศ. 2487 ♥ อายุ:                                                                    | บ                                     | ระดับ:                                                                                                    |                                                                                                    |                       |
| ** ระดับการศึกษาสูงสุด :                                                              | กรุณคลิอา:::: 🕫 ดับการศึกษา:: 👻                                                                                   |                                       | สำหรับข้าราชการพลเรือน ข้าราชการประเภทอื่น หรือ                                                                                                    | มจ้าหน้า พืชองรัฐในส่วนราชการต่าง ๆ                                                                                                    |                       |
| คณะ / ภาควข้า / วข้าเอก / สาขา หรอดานทจบ :<br>ข้อผู้ขึ้น้ำม                           |                                                                                                    |                                       | **วันที่เข้ารับราชการ:                                                                                                    | วันที่ 1 👻 เดือน มกราคม 👻 บิท.ศ. 2487 🛩                                                                                                    | อายุราชคาร: ปีป       |
| 100,00 14 1                                                                           |                                                                                                    |                                       | ** การบริหารราชการที่สังกัด :                                                                                                    | กรณติอา: : : การปริกรรรษการที่สังกัด : : 👻                                                                                                    |                       |
|                                                                                       |                                                                                                    |                                       | ** กระทรวง และกรม ต้นสังคัด **<br>** สิ่วร่วมราช เวา ซีเริ่มกัก เ                                                                                                    | กรณาติอาสังกัด : : : กระทรวง : : :                                                                                                    |                       |
|                                                                                       | กรุงชาพษากรษกร 🔻 รหัสใปรษณ์ย์:                                                                                    |                                       |                                                                                                    |                                                                                                    |                       |
| โทรศัพท์ที่สามารถติดต่อได้:                                                           |                                                                                                    |                                       | °⊂ 4. อาสรบบุคคลหว≀บ<br>** อาชีพ :                                                                                                    | กระบุติสถาวาราสารีพราวาร                                                                                                    |                       |
| โทรสาร:                                                                               |                                                                                                    |                                       | ** วันที่เริ่มท่างาน:                                                                                                    | รันที่ 1 → เดือน มกราคม → ปีพ.ศ. 2487 →                                                                                                    | อายงาน: ปี            |
| ** e-Mail Address:                                                                    |                                                                                                    |                                       | ** สาแหน่ง:                                                                                                    |                                                                                                    | ,                     |
|                                                                                       |                                                                                                    |                                       | ** ชื่อหน่วยงาน:                                                                                                    |                                                                                                    |                       |
| ข้อมูลการทำงาน                                                                        |                                                                                                    |                                       | ข้าราชการ เจ้าหน้า พืชองรัฐในส่วนราชการต่าง ๆ และ<br>** รี่ `่วี                                                                                                    | ะบุคคลทั่วไป                                                                                                    |                       |
|                                                                                       | าบรดคลกาทนาดวเลอกเคตวเลอกหนงบนแกบลเทา ตามความอนจร<br>ละส่วน เช่น                                                  | ง คอนพมพรายละเอยด เนแด                | ** ทอยุทหางาน:                                                                                                    |                                                                                                    | -                     |
|                                                                                       | 1. สำหรับข้าราชการพลเรือน (ด้วอย่าง)                                                                              |                                       |                                                                                                    |                                                                                                    |                       |
|                                                                                       | 2. สำหรับข้าราชการประเททอื่น (ตัวอย่าง)                                                                           |                                       |                                                                                                    | กรงทางองหานอร 🔻 รหัสไปรษณีย์:                                                                                                    | _                     |
|                                                                                       | <ul> <li>3. สาหรบเจาหนาทของรฐในสวนราชการต่าง ๆ (ด้วยย่าง) หรื</li> <li>4. สาหรับเอตองนั้วไป (ด้วยย่าง)</li> </ul> | ٥                                     | โทรศัพท์ที                                                                                                    |                                                                                                    |                       |
| aŭ se se se se se se se se se se se se se                                             | ำราชการประเภ หล่างๆ ได้แก่                                                                                        |                                       | 🚥 ดลิกเบิดกรดก                                                                                                    |                                                                                                    |                       |
|                                                                                       | ข้าราชการพลเรือน ข้าราชการตุลาการ<br>ข้าราชการอัยการ ข้าราชการรัฐสภา                                              | ข้าราชการมหาวิทยาลัย<br>ข้าราชการทหาร |                                                                                                    |                                                                                                    |                       |
|                                                                                       | ข้าราชการตำรวจ ข้าราชการครู<br>ข้าราชการต่อวราธิบระสานอังษร์ค                                                     | ข้าราชคารครุงเทพมหานคร                | שאבערד ע ש                                                                                                    | L Contraction of the second second se |                       |
| (1                                                                                    | มารายการองพี่การบริทารสวดงหวด หนัดงานเมืองทัพยา<br>อบจ.)                                                          | พน้องานเทศบาล                         | 📗 โบ้อมลครบถ้วน                                                                                                    |                                                                                                    |                       |
| 13                                                                                    | พนคงานสวนตาบล (อบต.) พนิคงานสุขา ภับา ล<br>จ้าหน้าพืของรัฐในส่วนราช การต่าง ๆ เช่น                                |                                       |                                                                                                    | $\sim$                                                                                                    |                       |
|                                                                                       | พน้าง านราชการ พน้าง านมหาวิทยา ล้ย<br>ลูกจ้างประจำในส่วนราชการ ลูกจ้างชั่วตราวในส่วนราชการ                       |                                       |                                                                                                    | <u>រ</u> ្ភ សុខជំអន់                                                                                                    |                       |
|                                                                                       | ลูกจ้างประจำในราชการส่วนท้อง อื่น อิกจ้างชั่วคราวในราชการส่วนท้อ<br>อิ้น                                          | a                                     | หมาย ฿ ตุ ** หมาย ถึง ต้องพิมพ์ข้อมูล                                                                                                    | 0                                                                                                    |                       |

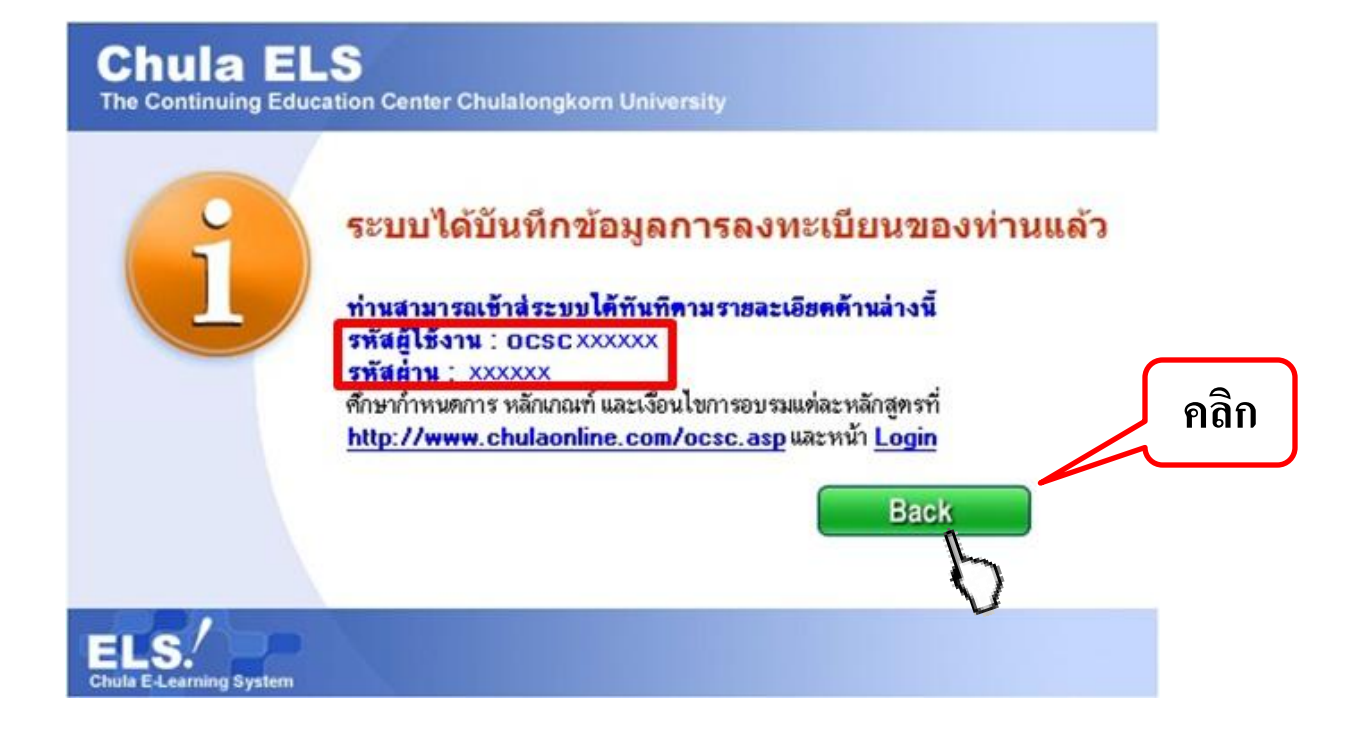

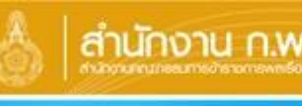

## HRD: e-Learning สำนักงานคณะกรรมการชักราชการแลเรือบ

หลักสุตรฟิกอบรมข้าราชการบรรจุใหม่ หลักสุดรพัน่าทีมที่มีประสิทธิภาพ พบ้าแรก ทลักสูตร คู่มือการอบรม หลักเกณฑ์และเงื่อนไข การพิมพ์เอกสารรับรอง ตรวจสอบคุณสมบัติของเครื่อง รทัสผู้ใช้ (User ID) : OCSC รทัสผ่าน (Password) : เข้าระบบ ลงทะเบียนใหม่ ลืม Password คลิกที่นี่ !

ลืม User ID คลิกที่นี่ !

FAQ

กู้กัยออนไลน์

ศึกษารายละเอียดต่างๆ ที่หน้า login เพื่อความเข้าใจมากยิ่งขึ้น

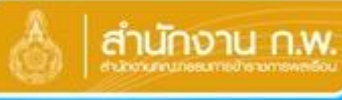

#### สำนักงานคณะกรรมการข้าราชการพลเรือน

#### ศูนย์พัฒนาการเรียนรู้ทางไกล

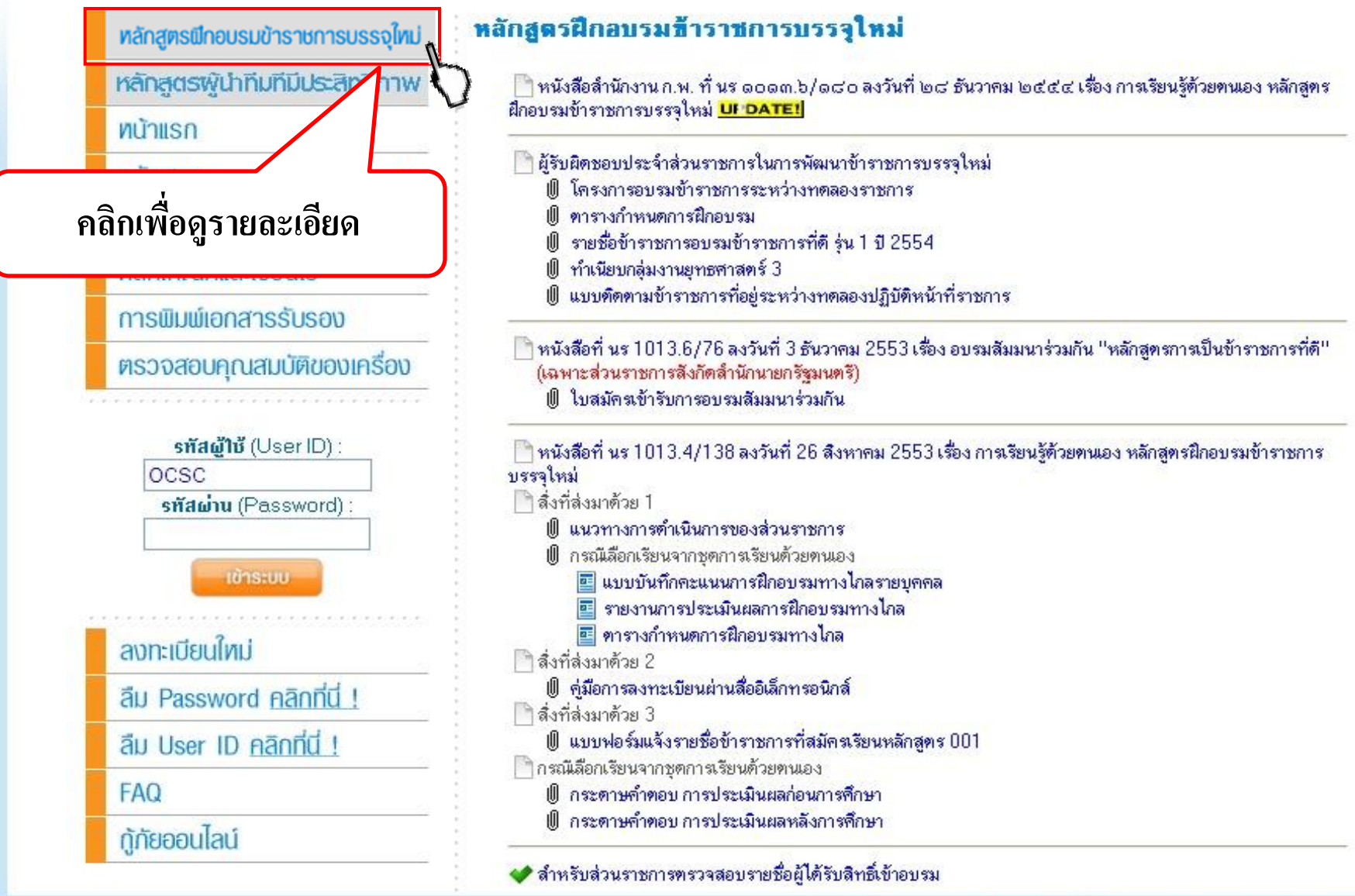

สำนักงานคณะกรรมการข้าราชการพลเรือน All site contents copyright ©2008 47/101 หมู่ 4 ถนนติวานนท์ ตำบลตลาดขวัญ อำเภอเมือง จังหวัดนนทบุรี 11000

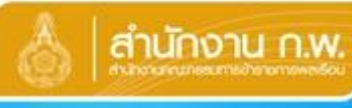

# HRD: e-Learning

สำนักงานคณะกรรมการข้าราชการพลเรือน

#### ศูนย์พัฒนาการเรียนรู้ทางไกล

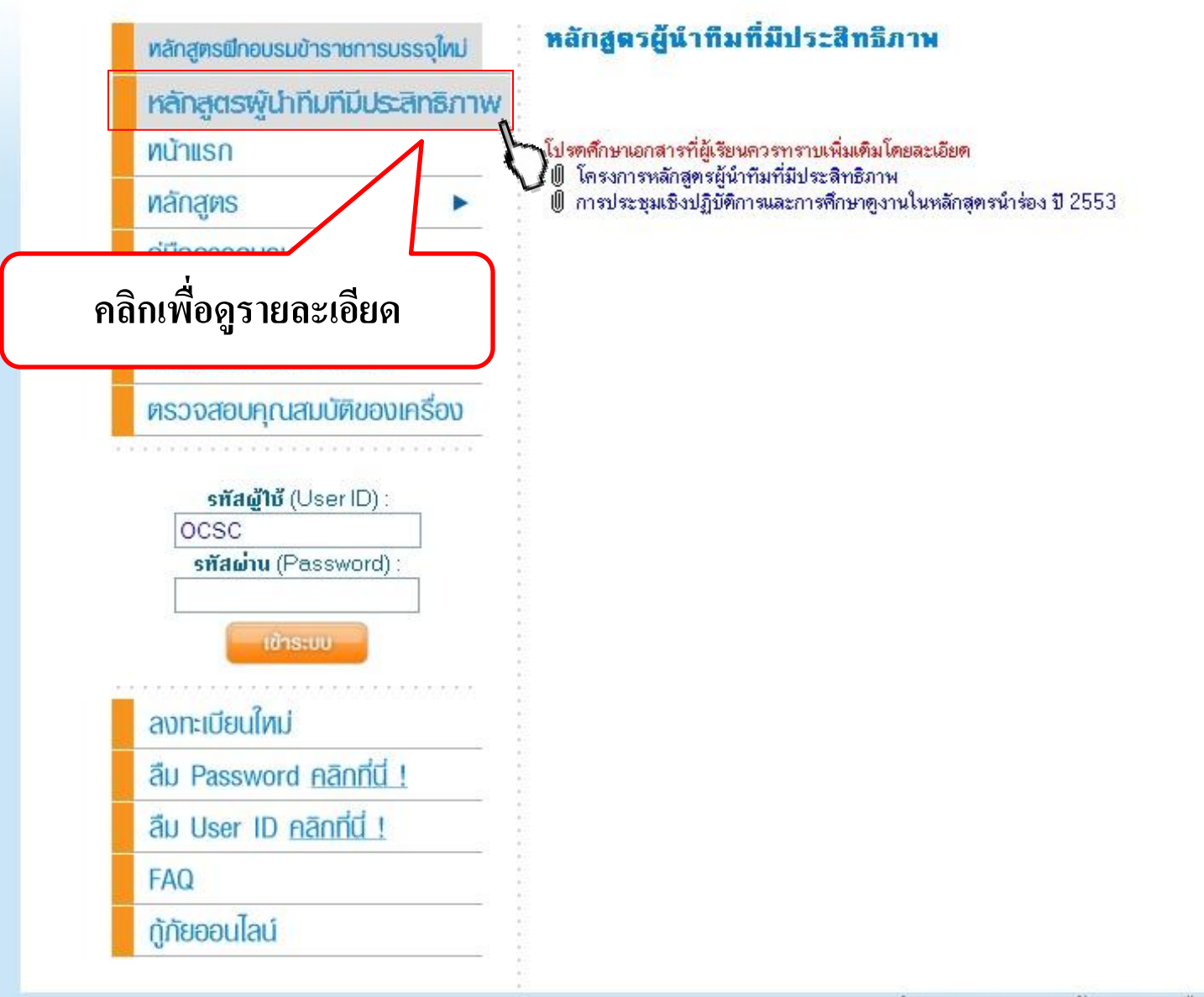

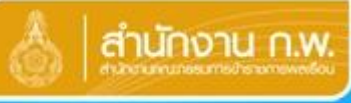

# สำนักงาน ก.พ. HRD: e-Learning สำนักงานคณะกรรมการข้าราชการพลเรือน

#### ศูนย์พัฒนาการเรียนรู้ทางไกล

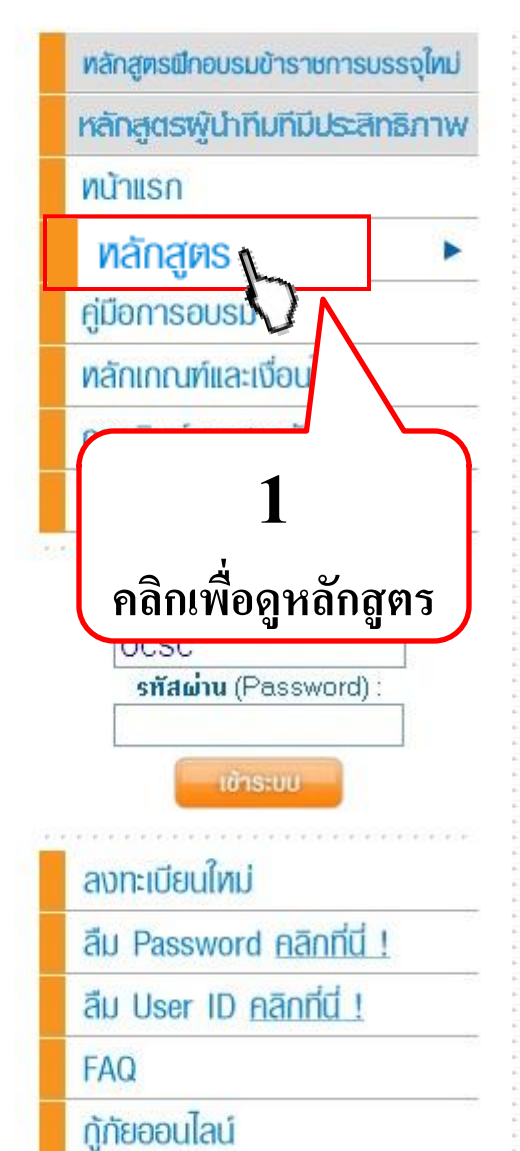

## หลักสูตร

| ด้านกฎหมายและกฎ ระเบียบราชการ                                       |                    |
|---------------------------------------------------------------------|--------------------|
| LA01 :: ระเบียบสำนักนายกรัฐมนตรีว่าด้วยการพัสดุ                     |                    |
| LA02 :: พระราชบัญญัติข้อมูลข่าวสารของราชการ พ.ศ.2540                |                    |
| LA03 :: สิทธิมนุษยชน                                                |                    |
| ด้านการเรียนด้วยตนเอง                                               |                    |
| 001 :: หลักสูตรฝึกอบรมข้าราชการบรรจุใหม่                            | 2                  |
| 001M :: หลักสูทรฝึกอบรมข้าราชการบรรจุใหม่ (e-Learning)              |                    |
| ด้านเสริมสมรรถนะทางภาษา                                             |                    |
| L01 :: ภาษาอังกฤษพื้นฐานระดับปริญญาทรี                              | คลกทแตละหลกสูตร    |
| L02 :: ภาษาอังกฤษเพื่อการทำงาน                                      | ส่สุดบารายอนอื่น   |
| L03 :: ภาษาจีน                                                      | IMONITE IS IS USED |
| L08 :: ภาษาเวียตนาม                                                 |                    |
| ด้านเสริมสมรรถนะทางเทคโนโลยีสารสนเทศ                                |                    |
| C01 :: การใช้งาน Microsoft Office XP : Word                         |                    |
| C02 :: การใช้งาน Microsoft Office XP : Excel                        | (                  |
| C03 :: การใช้งาน Microsoft Office XP : PowerPoint                   |                    |
| C04 :: การใช้งาน Microsoft Office XP : Outlook                      |                    |
| C05 :: การใช้งาน Microsoft Windows XP Professional                  |                    |
| C09 :: Microsoft Visual Basic                                       |                    |
| C11 :: การสร้าง WebSite ด้วยตัวเองใน 7 วัน                          |                    |
| C13 :: WinZip                                                       |                    |
| C18 :: PHP                                                          |                    |
| C19 :: ความรู้เบื้องค้นค้านความปลอดภัยสารสนเทศสำหรับผู้ใช้คอมพิวเตอ |                    |
| C20 :: Microsoft Office Word 2007                                   |                    |
| C21 :: Microsoft Office Excel 2007                                  |                    |
| C22 :: Microsoft Office PowerPoint 2007                             |                    |

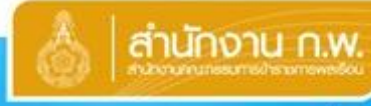

# HRD: e-Learning สำนักงานคณะกรรมการชำราชการพลเรือน

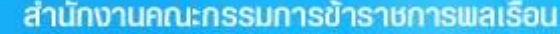

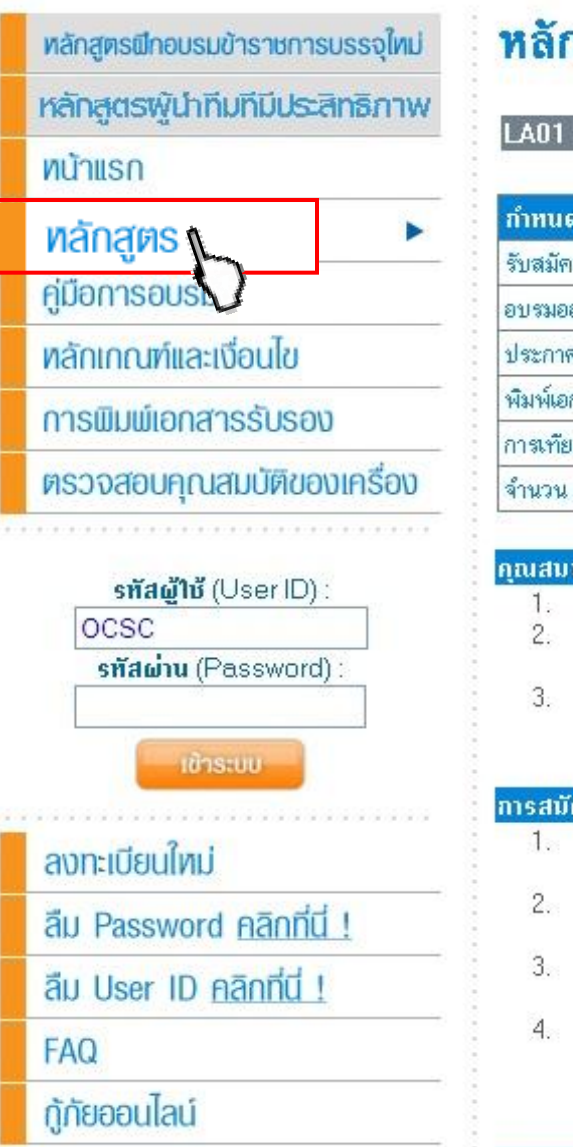

## หลักสูตร

LA01 :: ระเบียบสำนักนายกรัสมนตรีว่าด้วยการพัสด

| กำหนดการ            | รุ่นที่ 1/2555      | รุ่นที่ 2/2555   | รุ่นที่ 3/2555   | รุ่นที่ 4/2555               |
|---------------------|---------------------|------------------|------------------|------------------------------|
| รับสมัคร :          | 15 ธ.ค.54-18 ม.ค.55 | 1 ก.พ-6 มี.ค.55  | 1 เม.ย-5 พ.ค.55  | 1 <mark>ม.ิย-5</mark> ก.ค.55 |
| อบรมออนไลน์ :       | 15 ธ.ค.54-25 ม.ค.55 | 1 ก.พ-13 มี.ค.55 | 1 เม.ย-12 พ.ค.55 | 1 ม.ิย-12 ก.ค.55             |
| ประกาศผล :          | 5 - 29 ก.พ.55       | 1 - 30 เม.ย.55   | 1 - 30 ม.ิย.55   | 1 - 31 ส.ค.55                |
| พิมพ์เอกสารรับรอง : | 5 - 29 ก.พ.55       | 1 - 30 เม.ย.55   | 1 - 30 ม.ิย.55   | 1 - 31 ส.ค.55                |
| การเทียบเวลา :      | 3 ชั่วโมง           | 3 ชั่วโมง        | 3 ชั่วโมง        | 3 ชั่วโมง                    |
| จำนวน (ประมาณ) :    | 300 คน              | 300 คน           | 300 คน           | 300 คน                       |

# 1. ศึกษารายละเอียด

#### การสมัเ

- ผู้ประสงค์สมัครเข้ารับการอบรมหลักสูตรนี้ สามารถสมัครเข้ารับการอบรมได้ โดยไม่ต้องมีหนังสือจากส่วนราชการ แจ้งรายชื่อผู้สมัครเข้ารับการอบรมไปยั้งสำนักงาน ก.พ.
- ้ ผู้ประสงค์สมัครเข้ารับการอบรมจะสมัครหลักสุดรที่เปิดอบรมออนไลน์ในช่วงเวลาเดียวกัน ได้ไม่เกินครั้งละ 20 หลัก 2 สตร
- 3. ก<sup>ั</sup>รณี ประสงค์จะขอยกเลิกการสมัครอบรมออนไลน์หลักสูตรใต ไปที่ เมนู **"หลักสูตรของกุณ"** คลิ กที่ Graphic ยางลบ ทางขวามือ ของหลักสุทรนั้น ภายในช่วงเวลาการรับสมัคร
- 4. สำนักงาน ก.พ. ขอสงวนสิทธิ์ในการเพิกถอนผู้สมัครที่มีพฤติกรรมไม่สจริตออกจากระบบการอบรมออนไลน์ของสำนัก งาน ก.พ. ทันทีที่พบ โดยไม่จำเป็นต้องแจ้งให้้ทราบ

#### การอบรมออนไลน์ :

🗱 ศึกษาบทเรียนแต่ละหน้าตามลำดับ ครบทุกหน้า 🛛 🛷 Pretest & Posttest 🛛 🗱 แบบฝึกปฏิบัติ

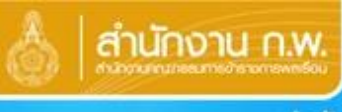

## สำนักงาน ก.พ. HRD: e-Learning สำนักงานคณะกรรมการข้าราชการพลเรือบ

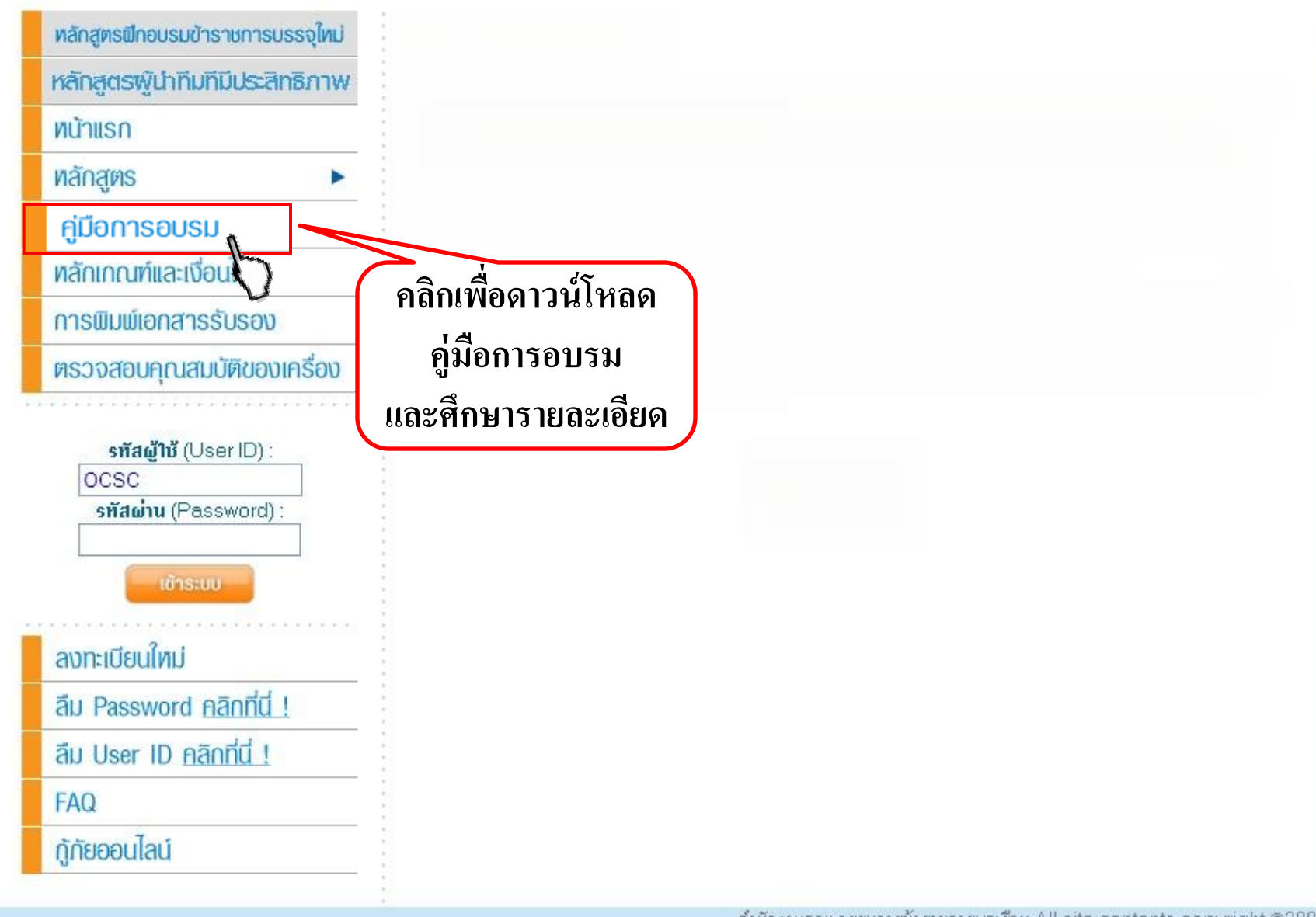

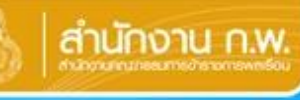

#### ศูนย์พัฒนาการเรียนรู้ทางไกล

สำนักงานคณะกรรมการข้าราชการพลเรือน

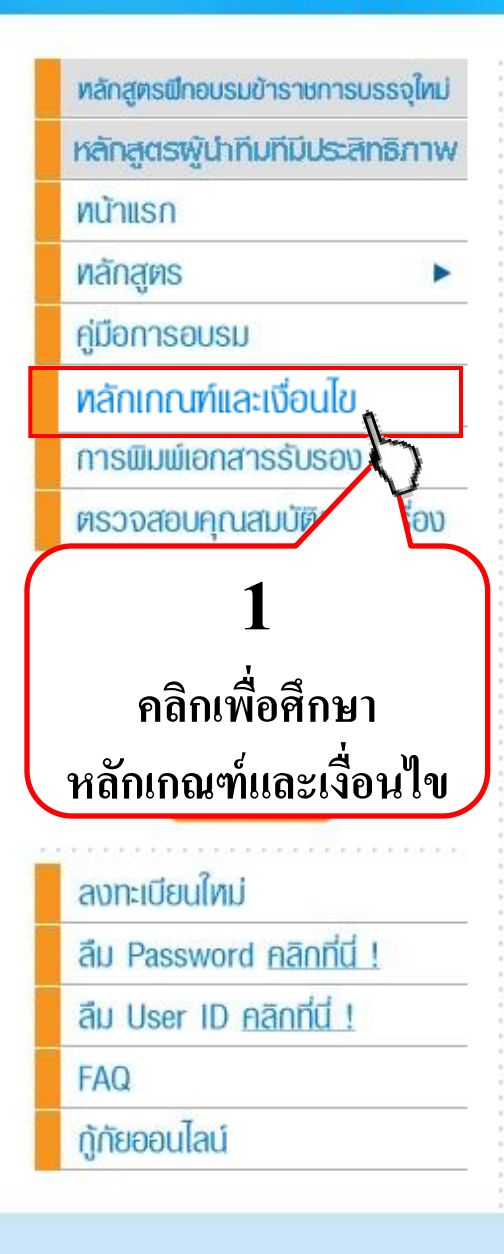

## หลักเกณฑ์และเงื่อนไข

- ผู้ประสงค์สมัครเข้ารับการอบรมออนไลน์ต้องเป็นผู้ที่มีวินัยต่อการพัฒนาตนเอง มีความตั้งใจจริงในการ เข้ารับการอบรมแบบออนไลน์ พร้อมจะปฏิบัติตามหลักเกณฑ์และเงื่อนไขต่างๆ และให้ความร่วมมือกับ กิจกรรมของหลักสูตร รวมทั้งมีความมุ่งมั่นที่จะนำความรู้ที่ได้รับไปปรับใช้ในการปฏิบัติงานจริง
- เป็นผู้สามารถใช้เครื่องคอมพิวเตอร์ที่เชื่อมต่อระบบเครือข่ายอินเทอร์เน็ต เพื่อการอบรมออนไลน์ใด้ตาม กำหนด
- ผู้ประสงค์สมัครเข้ารับการอบรมจะสมัครหลักสูตรที่เปิดอบรมออนไลน์ในช่วงเวลาเดียวกัน ได้ไม่เกินครั้ง ละ 10 หลักสูตร
- สำนักงาน ก.พ. ขอสงวนสิทธิ์ในการเพิกถอนผู้สมัครที่มีพฤติกรรมไม่สุจริตออกจากระบบการอบรมออ นไลน์ของสำนักงาน ก.พ. ทันทีที่พบ โดยไม่จำเป็นต้องแจ้งให้ทราบ
- 5. ผู้ที่ให้ผู้อื่นใช้ "รหัสผู้ใช้ (User ID) และรหัสผ่าน (Password)" ของตัวเอง หรือใช้ "รหัสผู้ ใช้ (User ID) และรหัสผ่าน (Password)" ของผู้อื่น เพื่อเข้าระบบ (Login) ไม่ว่ากรณ์ใด จะได้รับการยก เลิกสิทธิ์เข้ารับการอบรมออนไลน์ทุกหลักสูตร
- 6. การพัฒนาทางไกลด้วยสื่ออิเล็กทรอนิกส์ผ่านระบบเครือข่ายอินเทอร์เน็ต เป็นการเรียนรู้ด้วยตนเอง ผู้เข้า รับการอบรมต้องมีวินัยในการเรียนรู้ด้วยตนเอง (Self Discipline) รวมทั้งต้องบริหารจัดการเวลา อบรม รวมทั้งศึกษาวิธีการใช้งานระบบด้วยตนเองจากข้อมูลที่แสดงไว้ที่ Website และทดลองใช้จริงใน ระบบ
- การทำแบบทดสอบทุกครั้งต้องทำภายในเวลาที่กำหนด จึงควรเตรียมความพร้อมของตนเองทุก ด้าน เช่น ทบทวนเนื้อหาบทเรียนให้เข้าใจ ใช้เครื่องคอมพิวเตอร์ที่เชื่อมต่อระบบเครือข่ายอินเทอร์เน็ตที่มี คุณสมบัติและความเร็วรองรับ เตรียมตัว ตั้งใจ มุ่งมั่น และใช้สมาธิเพื่อการทำแบบทดสอบเพียงกิจกรรม เดียว เป็นต้น
- ความขัดข้องอันเกิดจากผู้เข้ารับการอบรมไม่ว่ากรณีใด ไม่สามารถใช้เป็นเหตุขอทำแบบทดสอบได้ มากกว่าที่กำหนด
- แบบทดสอบต่างๆ กำหนดเวลาให้ทำแตกต่างกัน โปรดตรวจสอบเวลาทางขวาด้านล่าง และจำนวนข้อทาง ช้ายก่อนเสมอ
- การทำแบบทดสอบทุกประเภท ไม่มีการเฉลย ผู้เข้ารับการอบรมสามารถค้นหาทุกคำตอบด้วยตนเอง โดย การศึกษาทบทวนเนื้อหาบทเรียนได้ตลอดช่วงระยะเวลาออนไลน์
- 11. ระบบนับเวลา จะบันทึกข้อมูลการเปิดศึกษาบทเรียนแต่ละหน้า เมื่อใช้เวลาอย่างน้อย 1 นาท ต่อการเปิด ศึกษาแต่ละหน้า ซึ่งเป็นเวลาที่น้อยที่สุดที่ระบบรองรับได้ การศึกษาโดยใช้เวลาไม่ถึง 1 นาท์ ระบบจะไม่ บันทึกเวลา หรือยอมรับการเปิดหน้านั้น ๆ
- 12. ระบบการศึกษาบทเรียน กำหนดให้เปิดศึกษาบทเรียนแต่ละหน้าตามลำดับ โดยต้องใช้เวลาในการศึกษา แต่ละหน้าอย่างน้อย 1 นาที การศึกษาโดยใช้เวลาไม่ถึง 1 นาที ระบบจะไม่บันทึกเวลา และไม่อนุญาต ให้เปิดศึกษาหน้าต่อไป

#### <u>หมายเหตุ</u>

สำนักงาน ก.พ. สงวนสิทธิ์ในกระบวนการอบรมออนไลน์ทุกขั้นตอน เช่น การพิจารณาอนุมัติสิทธิ์ให้เข้า รับการอบรม การระงับ หรือยกเลิกการให้สิทธิ์เข้ารับการอบรม การพิจารณารับรองผ่านแต่ละหลักสูตร การพิจารณาอนุมัติให้พิมพ์ประกาศนียบัตร หรือหนังสือรับรองเป็นกรณีพิเศษ ตามหลักเกณฑ์และเงื่อนไข ที่ได้กำหนดไว้ เป็นต้น โดยสำนักงาน ก.พ. ไม่จำเป็นต้องแจ้งให้ทราบล่วงหน้า หรือชี้แจงรายละเอียดเป็น รายบุคคล 2 ศึกษา รายละเอียด

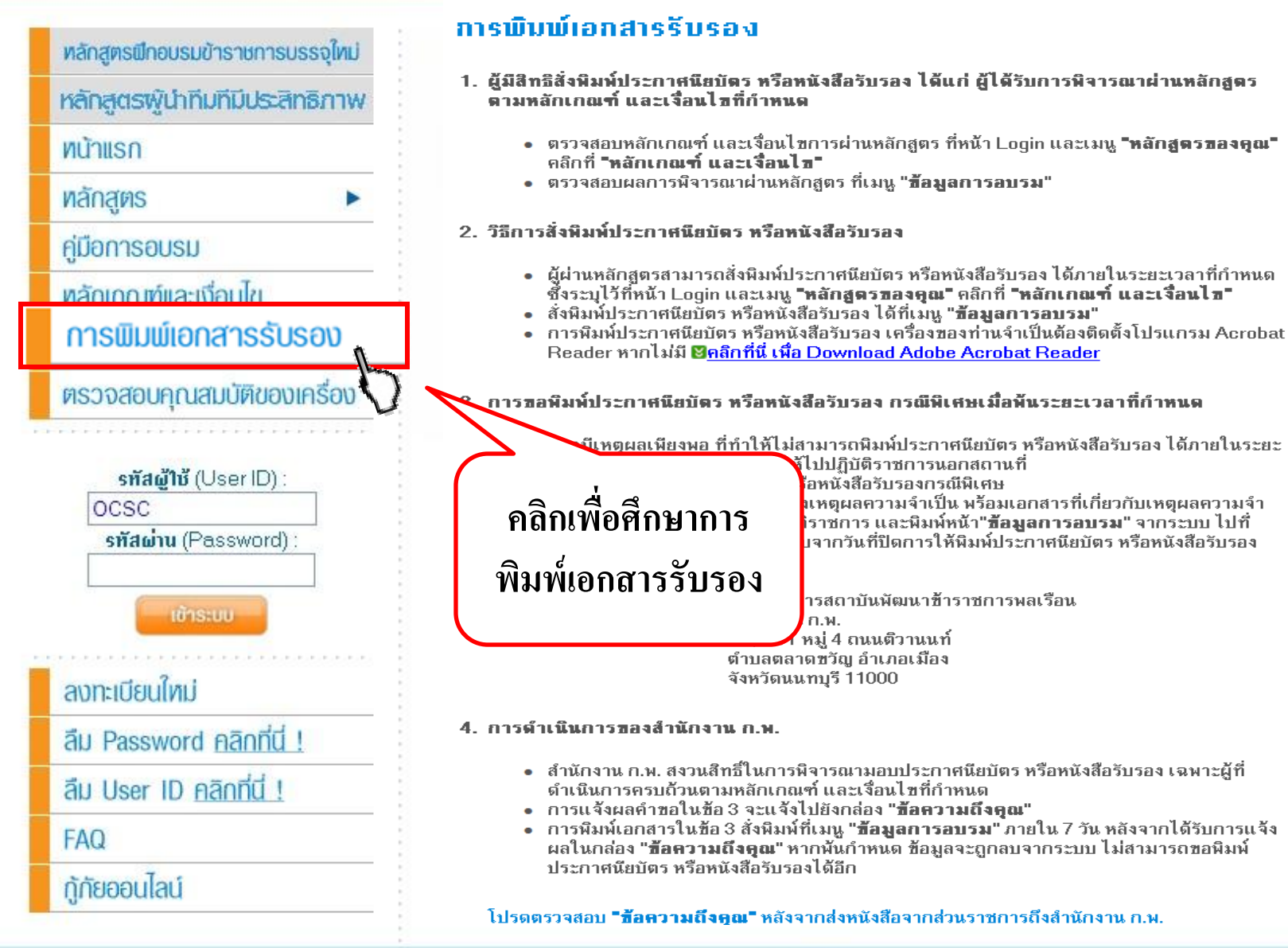

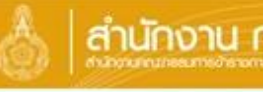

#### ศูนย์พัฒนาการเรียนรู้ทางไกล

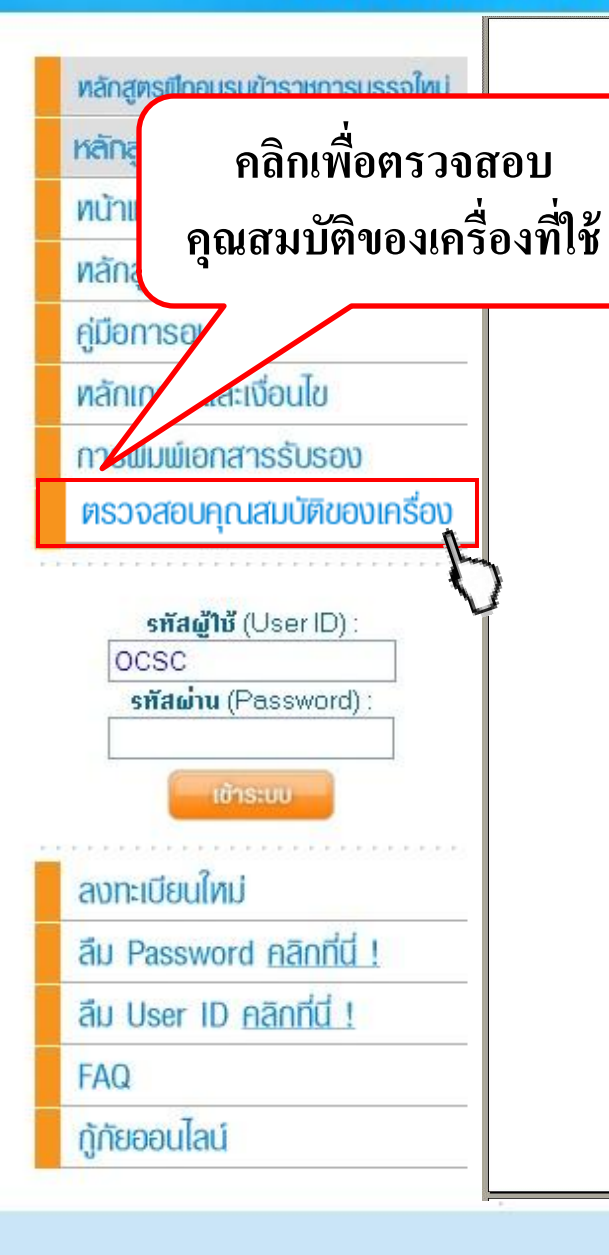

#### คุณสมบัติขั้นต่ำของเครื่องคอมพิวเตอร์ที่ใช้ในการอบรมออนไลน์

การอบรมออนไลน์ (HRD: e - Learning) เป็นการอบรมผ่านเครือข่ายคอมพิวเตอร์อินเทอร์เน็ต ( Internet ) ที่ผู้เข้ารับการอบรมสามารถใช้เครื่องคอมพิวเตอร์เพื่อเข้าสู่ระบบ (Login) ได้ตลอด 24 ชั่วโมง ทุกวัน ในช่วงระยะเวลาออนไลน์ของแต่ละหลักสูตร

บทเรียนออนไลน์ ประกอบด้วย ข้อความ รูปภาพ เสียง ภาพเคลื่อนไหว และมัลติมีเดีย อื่น ๆ ดังนั้น เครื่องคอมพิวเตอร์ที่ใช้ จึงควรมีคุณสมบัติขั้นต่ำ ดังนี้

#### **Computer specification**

#### 1. ด้าน Hardware

| หน่วยประมวลผลกลาง   | CPU                 | Pentium II 100 MHz / Celeron 50 | 0 MHz Up |
|---------------------|---------------------|---------------------------------|----------|
| หน่วยความจำ         | (Memory RAM)        | 64 MB Up                        |          |
| ขนาดของจอภาพ        | (Screen)            | 14 Inch Up                      |          |
| ความละเอียดของจอภาพ | (Resolution Screen) | 800x600 Up                      |          |
| ความละเอียดสี       | (Resolution Color)  | True Color 32 bit               |          |

#### ດ້າน Software

| ระบบปฏิบัติการ      | (Operation<br>System)                                   | <ul> <li>Microsoft Windows XP Up</li> </ul>                                                      |
|---------------------|---------------------------------------------------------|--------------------------------------------------------------------------------------------------|
|                     | (Web Browser)                                           | Microsoft Internet Explorer Version 6.0 Up                                                       |
| โปรแกรม             | (Program)                                               | Windows Media Player Version 7.1 Up                                                              |
|                     |                                                         | <ul> <li>Macromedia Flash Player Version 7 Up</li> </ul>                                         |
|                     |                                                         | <ul> <li>Acrobat Reader 6 Up</li> </ul>                                                          |
| จำเป็นต้องติดตั้งโา | ปรแกรม Acrobat Reader เพื่<br>สารตัวอย่าง การทำแบบเป็กข | ื่อการค้นหาข้อมูล การติดตามข่าว การศึกษาบทเรียน<br>ปลิบัติ และการสั่งพิมพ์เอกศารรับรองผล เป็นตับ |

ดลิก เพื่อเปิดหน้าต่อไป

# ศึกษารายละเอียด

#### คุณสมบัติขั้นต่ำของเครื่องคอม

การอบรมออนใลน์ (HRD: o - Learning) เป็นการอบรมผ่านเครือข่ายคอมพิวเตอร์อินเพอร์เน็ต ( Internet ) ที่ผู้เข้ารับการอบรมสามารถใช้เครื่องคอมพิวเตอร์เพื่อเข้าสู่ระบบ (Login) ได้ตลอด 24 ขั้วโมง บุควัน ในช่วงระยะเวลาออนไดน์ของแต่ละพลักสูตร

ยทเรียนออนไลน์ ประกอบด้วย ข้อความ รูปภาพ เสียร ภาพเคลื่อนไหว และมัลติมีเดีย อื่น ๆ ดังนั้น เครื่องคอมพิวเตอร์ที่ใช้ จำควรมีคุณสมบัติขั้นด่ำ ดังนี้

#### **Computer** specification

### 1. ด้าน Hardware

| หน่วยประมวล <mark>ผล</mark> ลลาง  | CPU                 | • | Pentium II 100 MHz / Celeron 500 MHz Up |
|-----------------------------------|---------------------|---|-----------------------------------------|
| หน่วยความจำ                       | (Memory RAM)        | • | 64 MB Up                                |
| אירת נפונס פארצו פ                | (Screen)            | • | 14 Inch Up                              |
| ความละเ <mark>อียดของขอภาพ</mark> | (Resolution Screen) | • | 800x600 Up                              |
| ความละเอียดสี                     | (Resolution Color)  | • | True Color 32 bit                       |

## 2. ด้าน Software

| ระบบปฏิบัติการ             | (Operation<br>System)     | Microsoft Windows XP Up                                        |
|----------------------------|---------------------------|----------------------------------------------------------------|
|                            | (Web Browser)             | <ul> <li>Microsoft Internet Explorer Version 6.0 Up</li> </ul> |
| โปรแกรม                    | (Program)                 | Windows Media Player Version 7.1 Up                            |
| _                          |                           | Macromedia Flash Player Version 7 Up                           |
|                            |                           | Acrobat Reader 6 Up                                            |
| องคิด <mark>ตั้งโ</mark> ป | รแสรม Acrobat Reader เพื่ | อการคัพพาข้อมูล การคิดตามข่าว การศึกษาบทเรียง                  |

ดลก เพอเบดทน

#### 3. Accessory / Plug - in

- มีโมเต็ม (Modem) ที่สามารถเชื่อมต่อระบบเครือข่ายอินเทอร์เน็ด (Internet) ทั้งแบบภายใน (Internal Modem) และแบบภายนอก (External Modem) ที่มีความเร็วในการเชื่อมต่อระบบเครือข่ายอินเทอร์เน็ด ไม่ด่ากว่า 56 kbps (Speed Internet connection Minimum > = 56 kbps)
- มีการ์ตเสียง (Sound Card) ทั้งแบบการ์ตเสียบในดัวเครื่องคอมพิวเตอร์ หรือ แบบสร้างการ์ตมาหร้อมกับด้วเครื่องคอมพิวเตอร์
- มีลำโพง (Speaker) หรือหูฟัง (Head Phone) ทั้งแบบภายใน และภายนอก

## 4. ค่ามาตรฐานของเครื่องคอมพิวเตอร์

- Text ควรตั้งเป็น Medium
- เครื่องคอมพิวเตอร์ที่มีการลึดสั้ง File Wall Block POP- UP พรือ Block Chat จะทำให้ท่านไม่สามารถรับทราบข่าวสาร และประกาศจากโครงการ ระหว่างการอบรมออนไลน์ได้ รวมทั้งจะทำให้ท่านไม่สามารถ Download เอกสารสัวอย่าง แบบฝึกปฏิบัติ กระดาษคำตอบ และสั่งพิมพ์เอกสารรับรอง ผลได้

### โปรดติดต่อเจ้าหน้าที่ในหน่วยงานของท่าน เพื่อขอคำแนะนำ หรือยกเลิกการ Block เหล่านี้

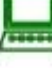

กรณีที่คุณสมบัติของเครื่องคอมพิวเตอร์ที่ใช้ ไม่เป็นตามที่ระบุไว้ข้างต้น จะ ทำให้ข้อความ รูปภาพ เสียง ภาพเคลื่อนไหว และมัลดิมีเดียอื่นๆ เกิด สำข้า หรือเบียงเบนไปจากมาดรฐาน ซึ่งจะทำให้ท่านศึกษาบทเรียนได้ ไม่ราบรื่น และบางกรณีอาจจะทำให้ท่านไม่สามารถทำแบบทตสอบค่าง

ดลิก เพื่อตรวจสอบคุณสมบัติของเครื่องคอมพิวเตอร์ที่ใช้อยู่ (

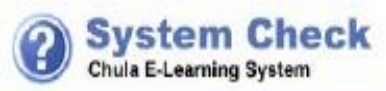

|                                        | รายตะเอียด                                                                                                    | -                                                                                                | แนะนำวิธีแก้ไข                                                                                                    |
|----------------------------------------|----------------------------------------------------------------------------------------------------|--------------------------------------------------------------------------------------------------|----------------------------------------------------------------------------------------------------|
| Java Script<br>จาราสตริปต์             | teได้                                                                                                    |                                                                                                  | Download IE 6.0 ไปต่อในเครื่อง <u>Cick</u>                                                                                                    |
| Operating System<br>ສະບາປລີບໍລິກາະ     | Windows NT                                                                                                    | V                                                                                                | ตรรโย Windows 2000 หรือ Windows XP                                                                                                    |
| Web Browser<br>เว้มเมราสเซอร์          | Microsoft Internet Explorer<br>เวอร์ทัน 7.0                                                                                     | 1                                                                                                | พ่องไข้ IE เวอร์ขึ้นบาทกว่า 5.5 <u>Clek</u>                                                                                                    |
| Screen<br>ความอะเอียดของจอกาท          | 1280×1024                                                                                                    | V                                                                                                | แนะนำให้ใช้ขนาดจอดาพ 800x600 ขึ้นไป                                                                                                    |
| Resolution<br>ความละเอียด              | True color (32 bit)                                                                                                    | 1                                                                                                | ให้ไข้ความละเดือดที่ True color (32 bit)                                                                                                    |
| Windows Media<br>วันโดวีมีเลิยเพลเหลรั | Window Media Player<br>เวอร์ชัน 11,0,6000.6344                                                                                  | V                                                                                                | Windows Media เวลร์ขันมากกว่า 7.1 เป็น                                                                                                    |
| Flash Player<br>แห่งชนพลเออร์          | Macromedia Flash Player<br>เวลร์ทัน 9.0                                                                                         |                                                                                                  | ปกตัจอดีตมากับ IE 6.0 <u>Clok</u>                                                                                                    |
| Acrobat Reader<br>อโครแบท ใคเดอร์      | Acrobat Reader 5                                                                                                    |                                                                                                  | ดาวน์โหลด Acrobat Reader <u>click</u>                                                                                                    |
|                                        | ผลการตรวจสอนเครื่องคอมพัวแตอร์ มัน<br>ยกเว้น รายการที่ต้องคิดด่าน นมาน<br>มายอินเหล<br>ผลการตรวจสอบ<br>เครื่องคอมพิวเตอร์ที่ใช้ | Hardware แล<br>เหน่วยงานของ<br>อร์เน็ต ต้องมาก<br>der ในเครื่องค<br>ง่านระบบ: การ<br>ารรับรองผล) | ะ Software ที่งำเป็น <u>ผ่าน*</u><br>ท่าน เพื่อตรวจรอบ ได้แก่<br>กราพข้อแข่ายัน 56 kbps<br>กอมพิวเตอร์ที่ใช้<br>เส็กษาบทเรียน การทำแบบทดสอบ<br>คลิกเพื่อดาวน์โหลด<br>โปรแกรมที่ไม่มีใน<br>เครื่องคอมพิวเตอร์ |

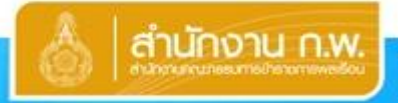

# HRD: e-Learning สำนักงานคณะกรรมการชำราชการพลเรือน

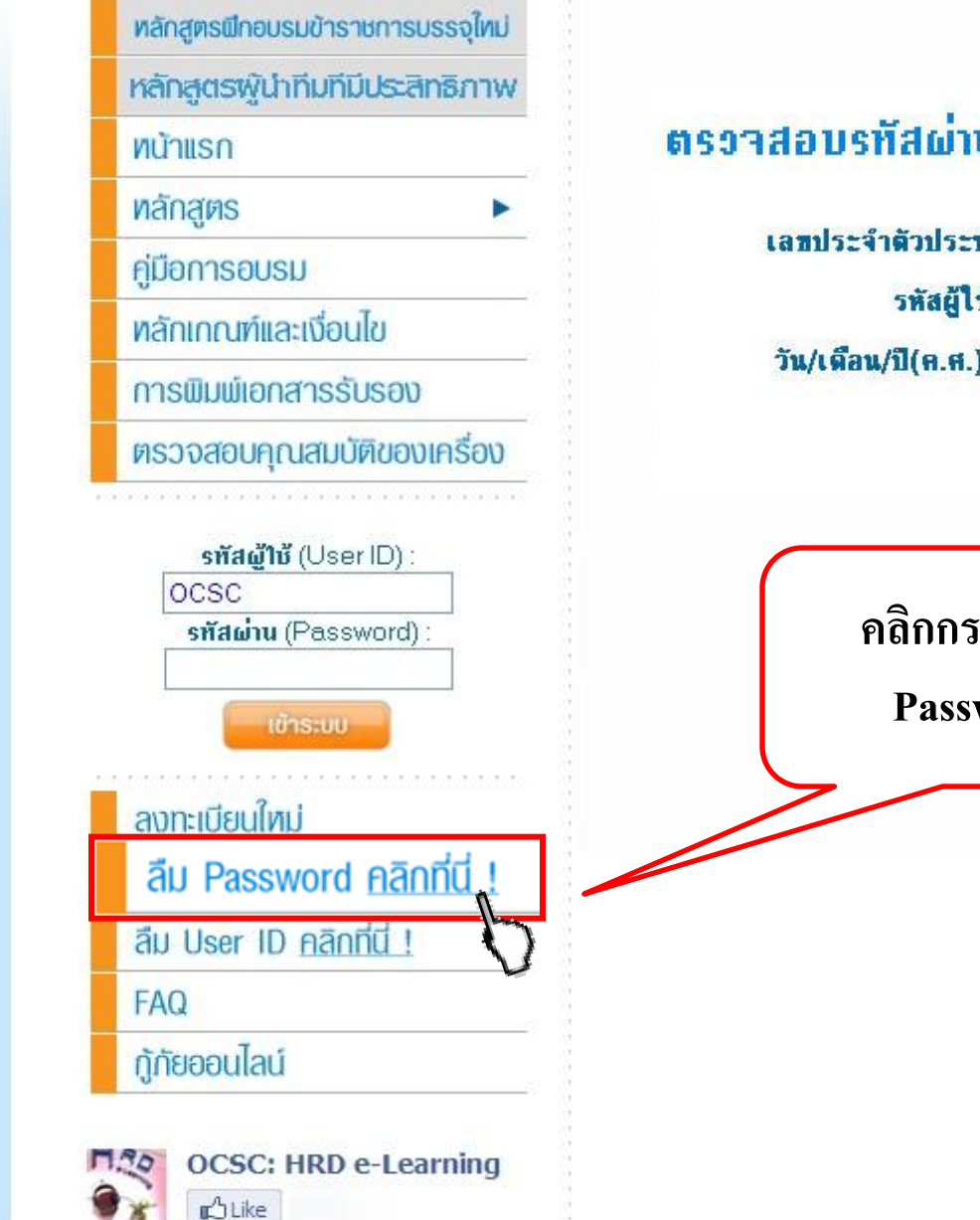

## ตรวาสอบรทัสผ่าน

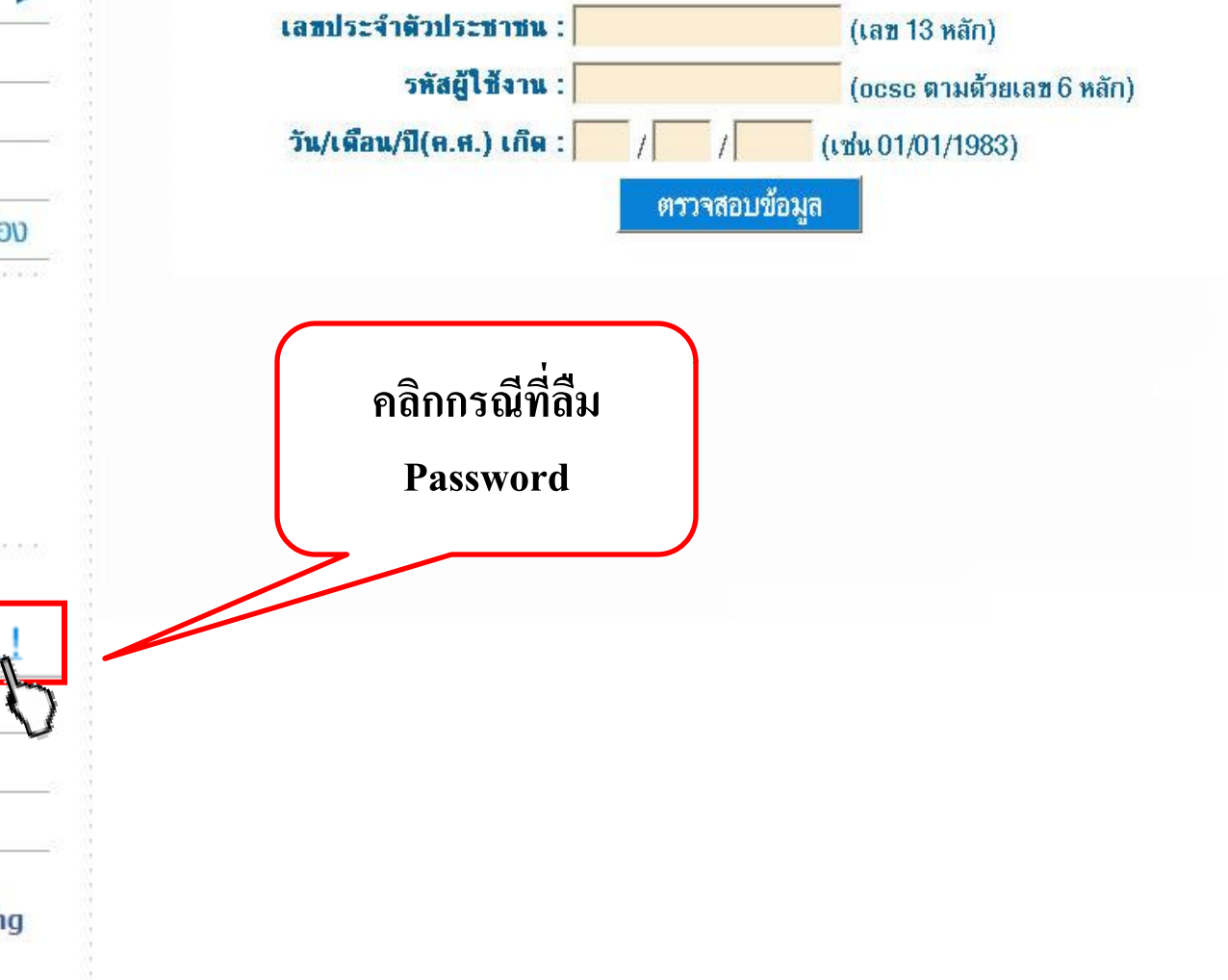

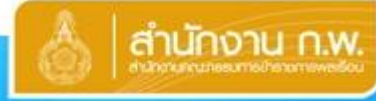

# สำนักงาน ก.พ. HRD: e-Learning สำนักงานคณะกรรมการชำราชการพลเรือน

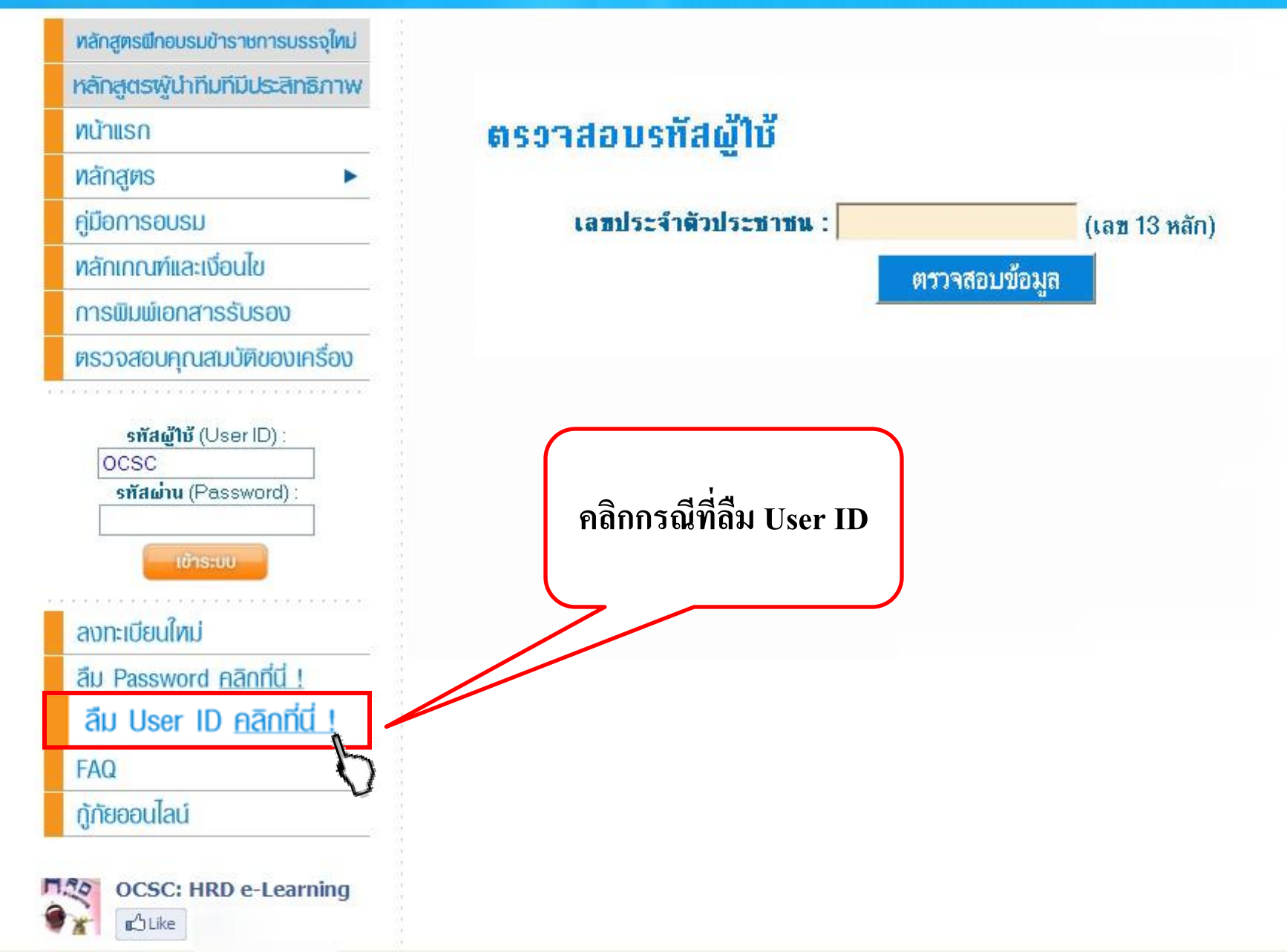

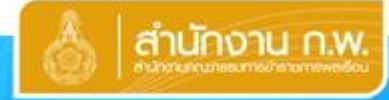

# HRD: e-Learning

สำนักงานคณะกรรมการข้าราชการพลเรือน

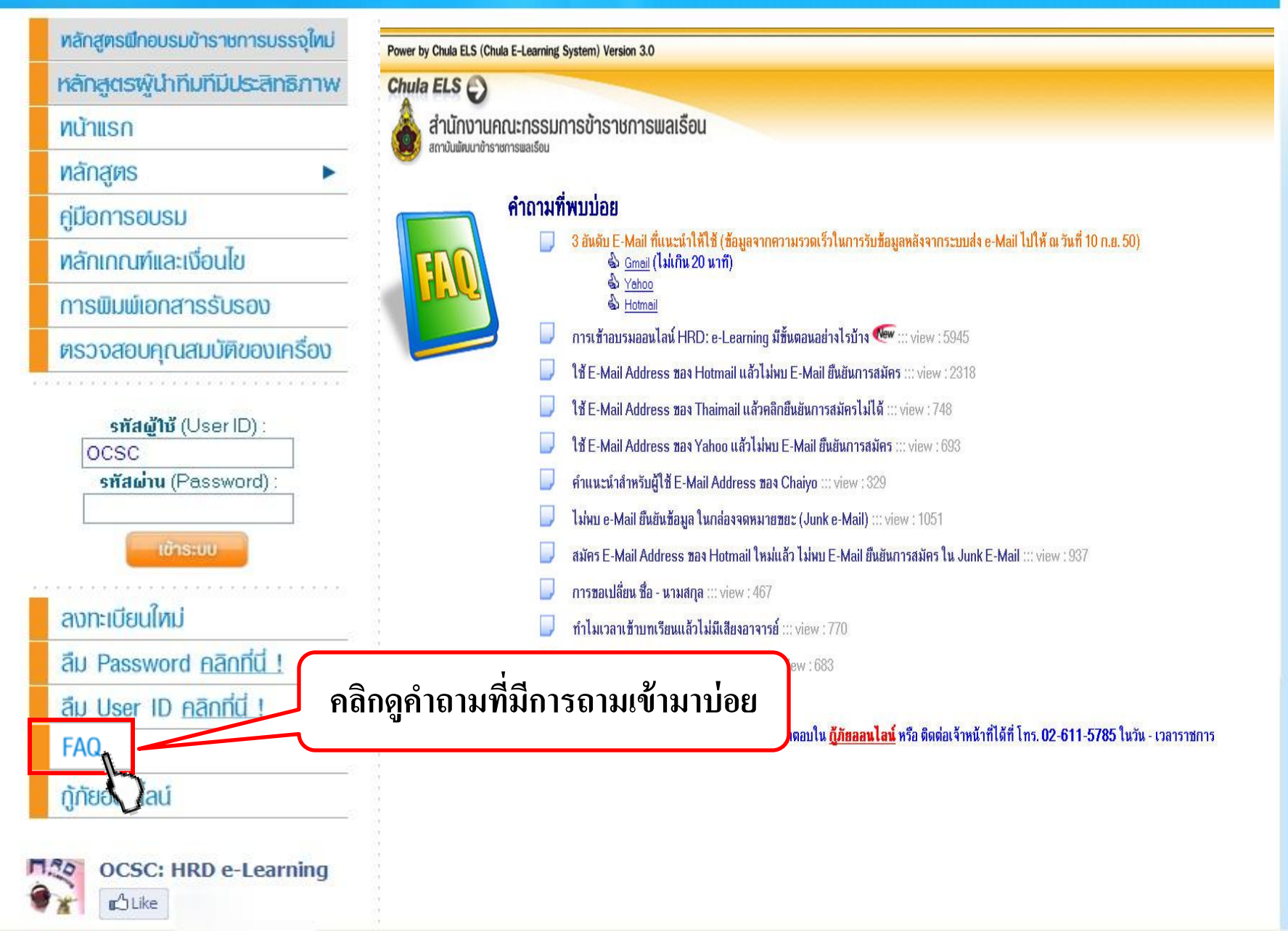

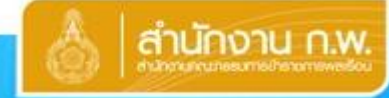

## HRD: e-Learning

สำนักงานคณะกรรมการข้าราชการพลเรือน

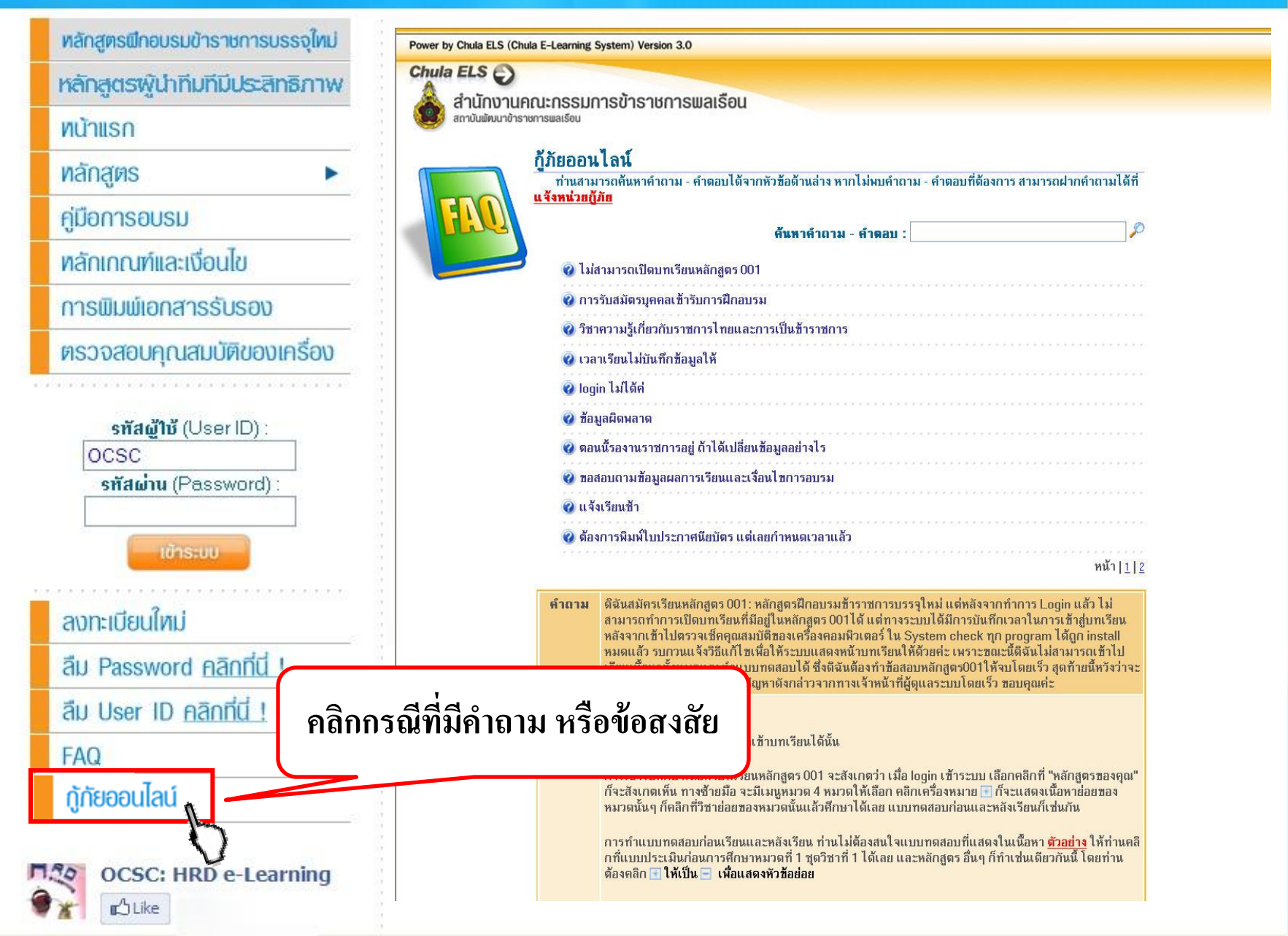
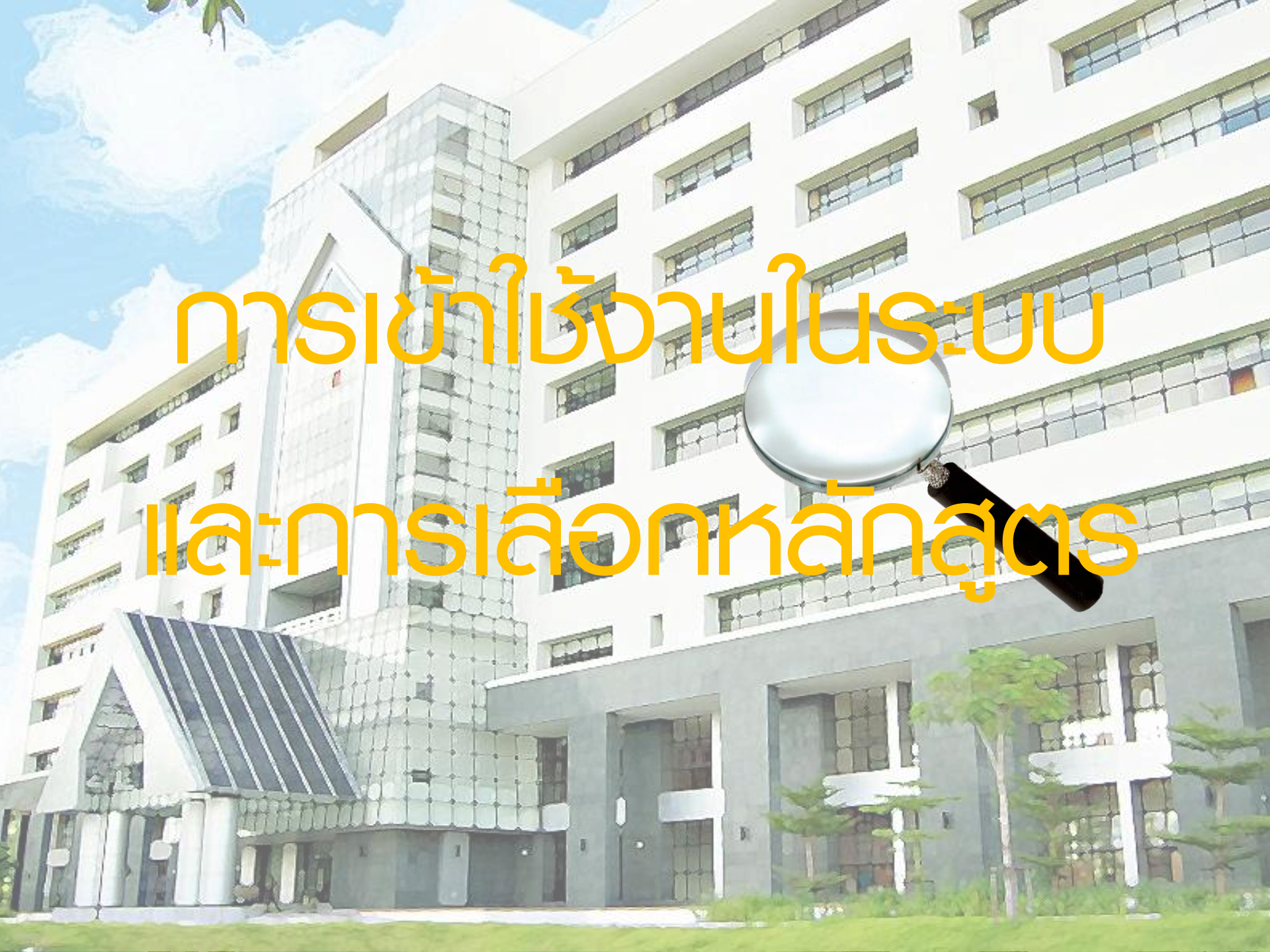

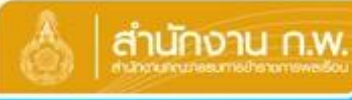

# HRD: e-Learning

สำนักงานคณะกรรมการข้าราชการพลเรือน

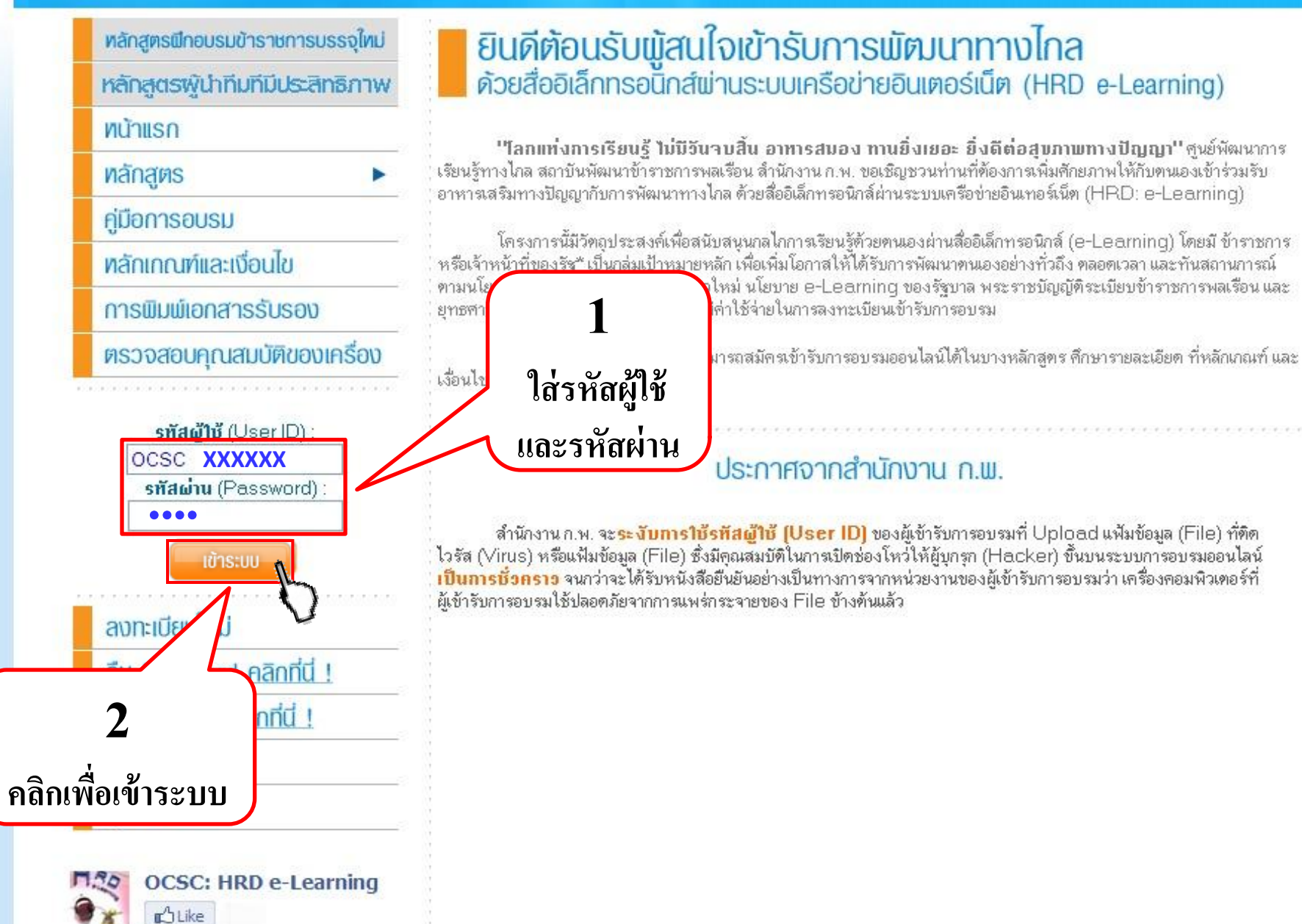

Power by Chula ELS (Chula E-Learning System) Version 3.0

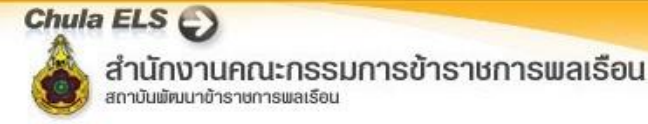

หน้าหลัก หลักสุดรของสำนักงาน ก.พ. | หลักสุดรของคุณ | ข้อมูลส่วนบุคคล | ข้อมูลการอบร

|    | -        | - |           |   |
|----|----------|---|-----------|---|
| 1  | -        |   |           |   |
| -1 | 2        |   | <u>Ľ.</u> |   |
|    | -        |   | 7         |   |
|    | <b>M</b> |   | E.        | 5 |

**User Info** รหัสผู้ใช้ (User ID) : ชื่อผู้ใช้ (User Name) : วันหมดอาย (Expire Date), 16 ตุลาคม 2556 การลงทะเบียนครั้งแรก จะมีอายุ 1 ปี และทุกครั้ง ที่สมัครหลักสูตรใหม่จะต่ออายุไปอีก 6 เดือน

**เข้าระบบครั้งสุดท้ายเมื่อ**: 19 ชันวาคม 2555 เวลา 15:01:27 น. **หัวข้อที่เข้าครั้งสุดท้าย**: พระราชบัญญัติข้อมูลข่าวสารของราชการ พ.ศ. 2540 ; แบบประเมนิหลังการศึก...

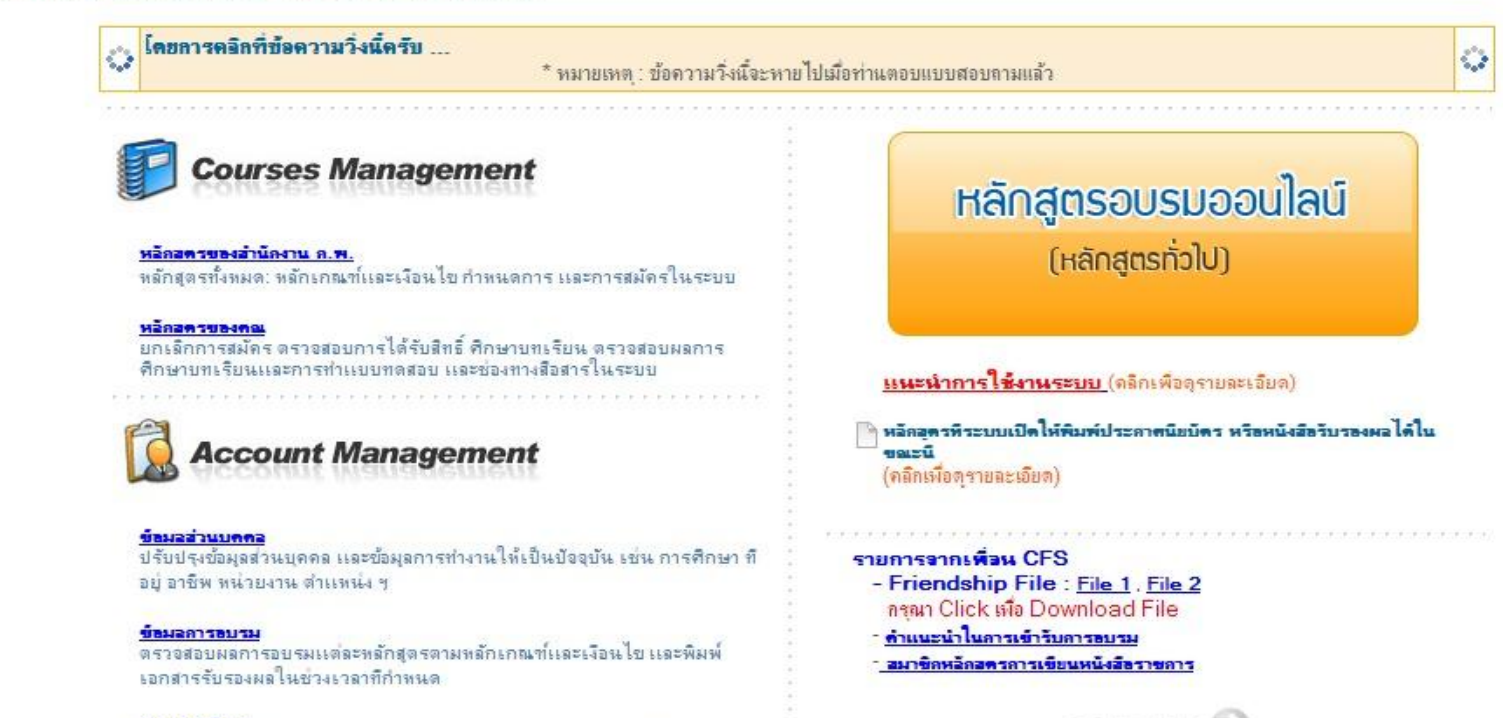

ข้อความอังคอเ

ดลิกเพื่ออ่านข้อความแจ้งข้อมูลข่าวสารถึงคุณ เมื่อมี POPUP "คุณได้รับข้อความ ใหม่"

#### ระบบจัดการไฟล์

Upload File ไว้ทีพื้นทีของคุณในระบบ เพื่อแสดงรูปที่ส่วน User Info หรือให้ แสดงรูปต่าง ๆ ที่กระดานข่าวๆ Chula ELS 🕤

สำนักงานคณะกรรมการข้าราชการพลเรือน All site contents copyright ©2008

Power by Chula ELS (Chula E-Learn

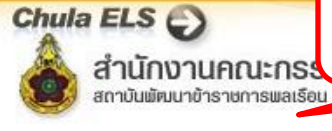

## คลิกเพื่อดูหลักสูตรที่เปิดอบรม

หลักสู่ตรของส่านักงาน ก.พ. | ข่อมูลส่วนบุคคล | ข้อมูลการอบรม | ข้อความถึงคุณ | ระบบจัดการไฟล์ | เปลี่ยนรหัสผ่าน | ทีมงาน | ก็กับขอนไลน์ | ออกจากระบบ

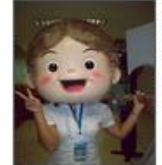

รหัสผู้ใช้ (User ID) : ชื่อผู้ใช้ (User Name) : วันหมดอายุ (Expire Date) : 16 ตุลาคม 2556

#### . เข้าระบบครั้งสุดท้ายเมื่อ : 19 ชันวาคม 2555 เวลา 15:01:27 น.

User Info

\* สำหรับท่านที่ต้องการสมัครศึกษาหลักสูตร 001M และ LA02 สามารถคลิกที่ "หลักสูตรของสำนักงาน ก.พ." แล้วสมัครลงทะเบียนได้ทันที

\*\* สำหรับท่านที่ต้องการสมัครศึกษาหลักสูตรทั่วไป คลิกที่ Banner \*\* 1 ครั้ง เพื่อให้ Banner เปลี่ยนเป็น "หลักสูตรฝึกอบรมข้าราชการบรรจุใหม่ 001M และ LA02 พรบ.ข้อมูลข่าวสารฯ

<del>หัวข้อที่เข้าครั้งสุดท้าย :</del> พระราชบัญญัติข้อมุลข่าวสารของราชการ พ.ศ. 2540 : แบบประเม**ินแล้**ญจึงไปคลิกที่ "หลักสูตรของสำนักงาน ก.พ." เพื่อสมัครเลือกหลักสูตรที่จะอบรม

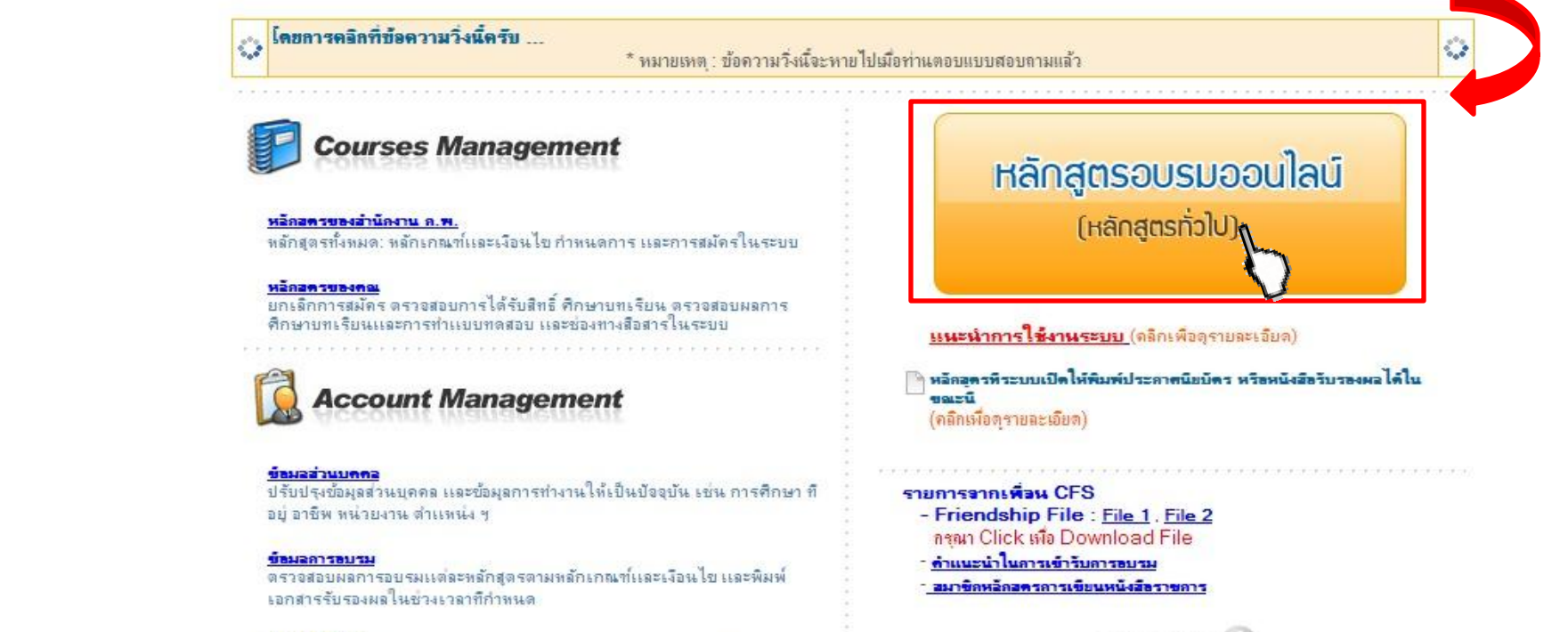

#### ข้อความอังคอเ

ดลิกเพื่ออ่านข้อความแจ้งข้อมูลข่าวสารถึงคุณ เมื่อมี POPUP "คุณได้รับข้อความ ใหม่"

#### ระบบจิตการไฟล์

Upload File ไว้ทีพื้นทีของคุณในระบบ เพื่อแสดงรูปที่ส่วน User Info พริอให้ แสดงรูปต่าง ๆ ที่กระดานข่าวๆ Chula ELS 💭

สำนักงานคณะกรรมการข้าราชการพลเรือน All site contents copyright ©2008

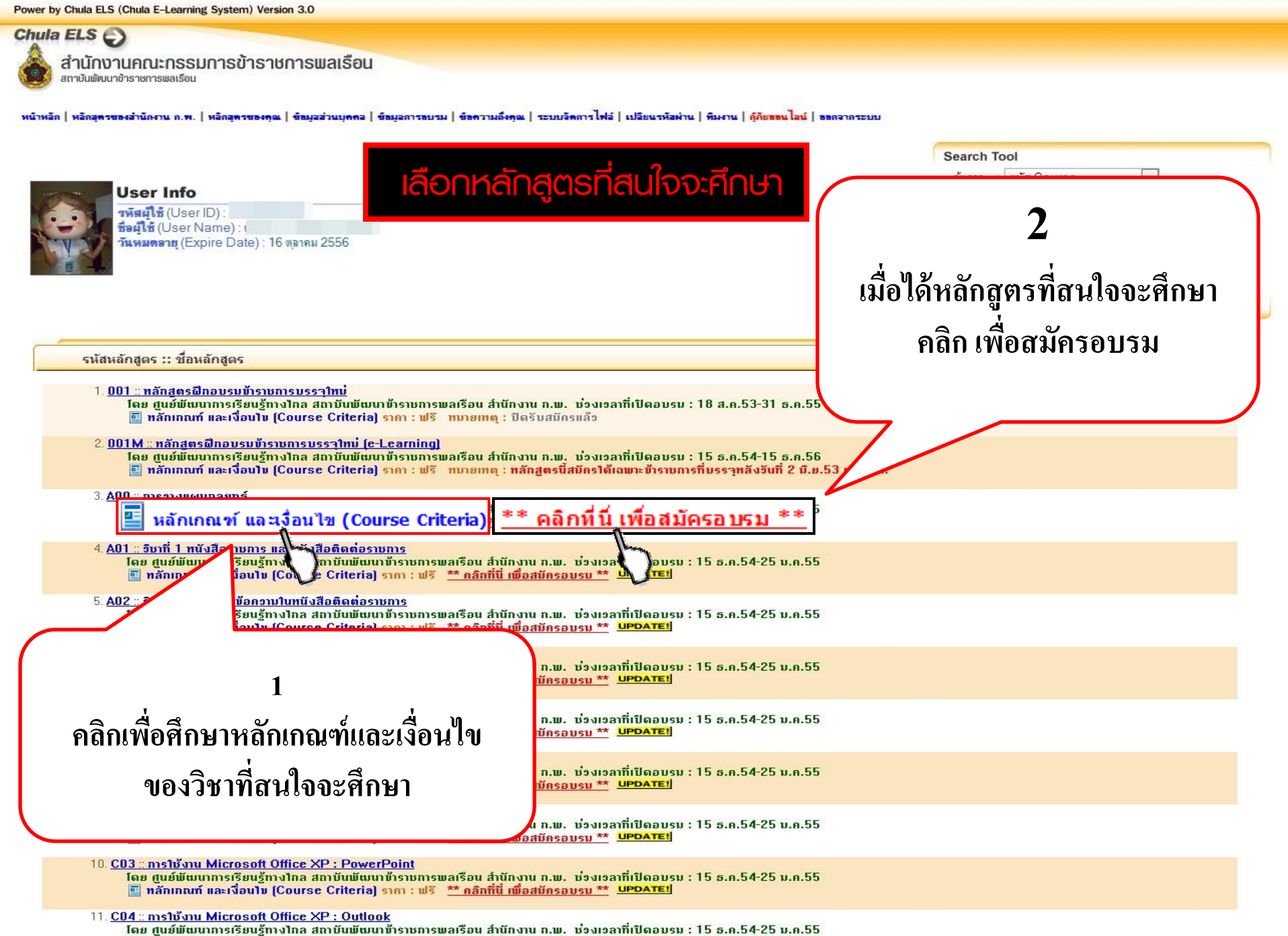

📧 ทลักเกณฑ์ และเงื่อนไม (Course Criteria) ราคา : ฟรี 🔭 คลิกที่นี่ เพื่อสมัครอบรม 🎌 UPDATE1

#### Learning Management System

Chula E-Learning System

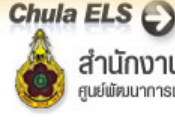

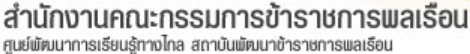

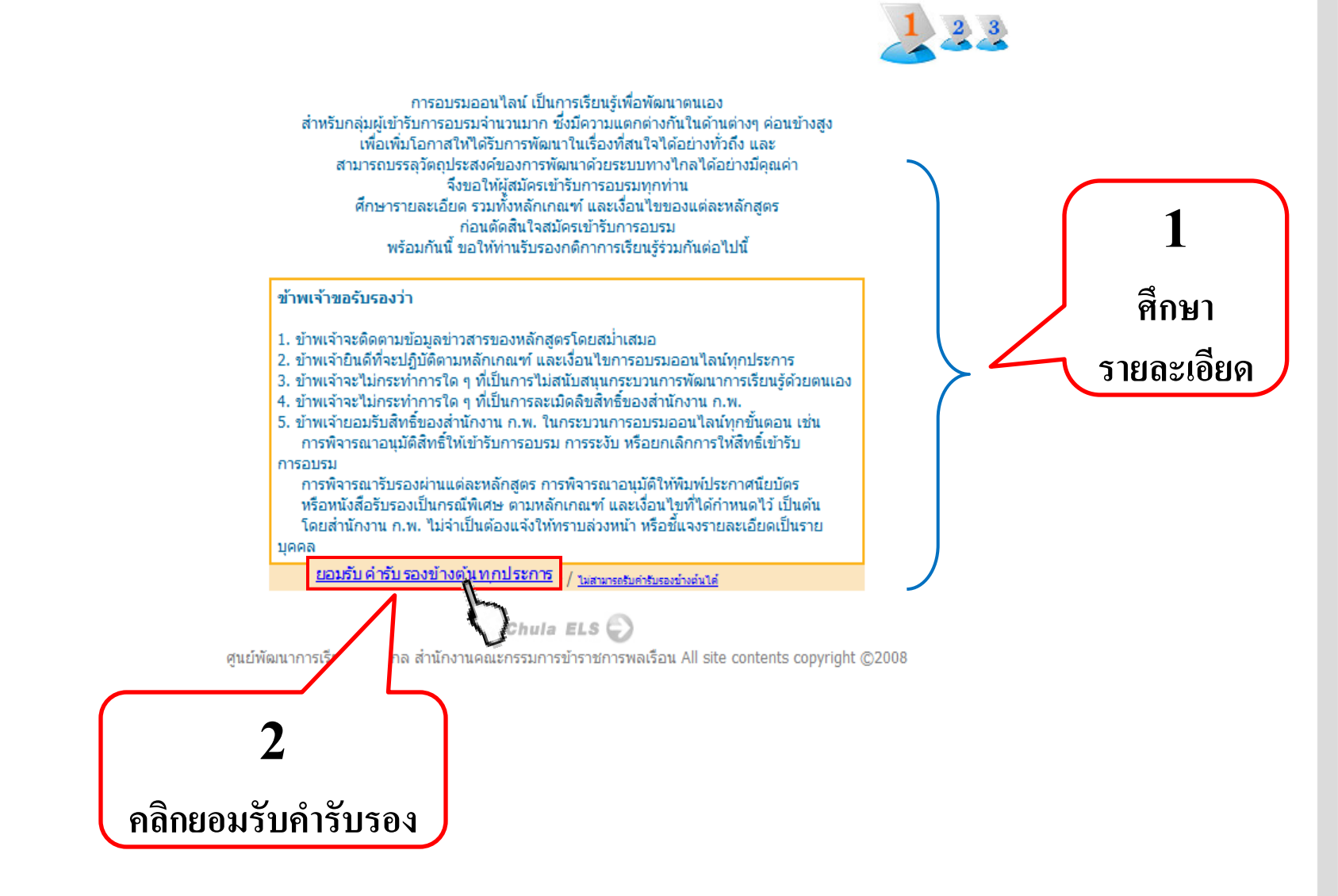

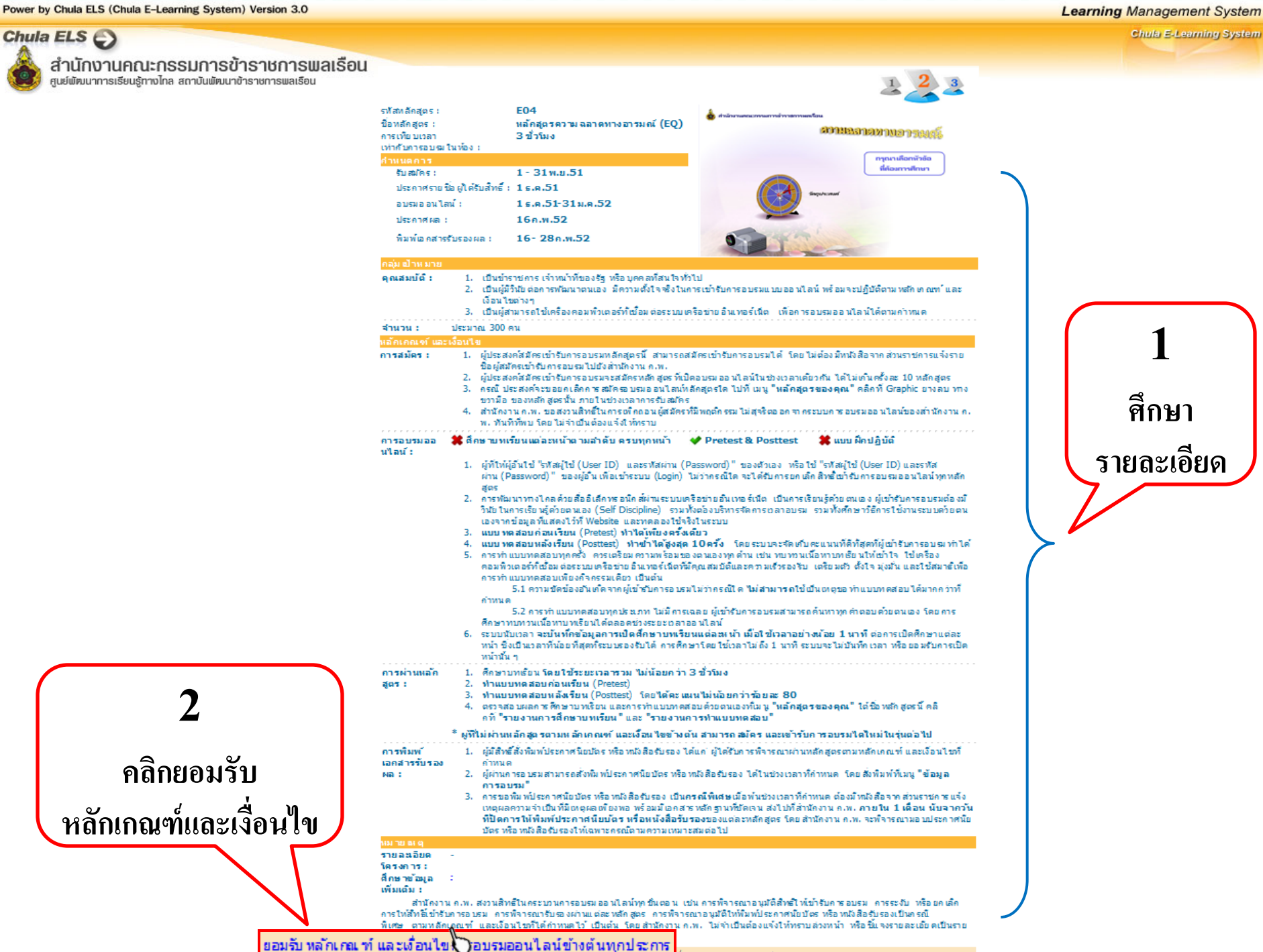

/ ไม่สำนาย วันหลักแกะเวียน โนการอนายอนไลน์บ้างค่นได

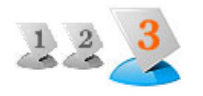

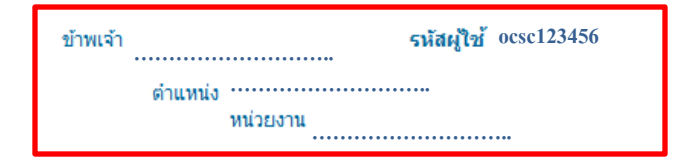

มีความประสงค์จะสมัคร ชุดหล<mark>ักสูตรด้านการพัฒนากระบวนทัศน์ และคุณลักษณะข้า</mark> ราชการ หลักสูตรความฉลาดทางอารมณ์ (EQ) ซึ่งกำหนดอบรมออนไลน์ระหว่างวันที่ 1 ธันวาคม 2551 ถึง 31 มกราคม 2552 โดยขอให้คำรับรองไว้ดังนี้

| 1. | ข้าพเจ้า<br>หลักสูตรโดยสม่าเสมอ                                                                                                    | รหัสผู้ใช้ <sub>ocsc</sub> 123456                       | จะติดตามข้อมูลข่าวสารของ      |  |  |  |
|----|----------------------------------------------------------------------------------------------------|---------------------------------------------------------|-------------------------------|--|--|--|
| 2. | ข้าพเจ้า<br>เกณฑ์ และเงือนไขการอบรมออนไลน์ทุก                                                                                                    | <b>รหัสผู่ใช้</b> ocsc123456<br>ประการ                  | ยินดีที่จะปฏิบัติตามหลัก      |  |  |  |
| 3. | ข้าพเจ้า<br>การไม่สนับสนุนกระบวนการพัฒนาการเรีย                                                                                                    | <b>รหัสผู้ใช้<sup>ocsc123456</sup></b><br>นรู้ด้วยตนเอง | จะไม่กระทำการใด ๆ ที่เป็น     |  |  |  |
| 4. | ข้าพเจ้า<br>การละเมิดลิขสิทธิ์ของสำนักงาน ก.พ.                                                                                                    | รหัสผู้ใช้ <sup>0050123456</sup>                        | จะไม่กระทำการใด ๆ ที่เป็น     |  |  |  |
| 5. | ข้าพเจ้า ยอมรับสิทธิ์ของสำนักงาน ก.<br>พ. ในกระบวนการอบรมออนไลน์ทุกขั้นตอน เช่น การพิจารณาอนุมัติสิทธิ์ให้เข้ารับการอบรม การ<br>ระงับ หรือยกเลิกการให้สิทธิ์เข้ารับการอบรม การพิจารณารับรองผ่านแต่ละหลักสูตร การพิจารณา<br>อนุมัติให้พิมพ์ประกาศนิยบัตร หรือหนังสือรับรองเป็นกรณีพิเศษ ตามหลักเกณฑ์ และเงื่อนไขที่ได้<br>กำหนดไว้ เป็นต้น โดยสำนักงาน ก.พ. ไม่จ่าเป็นต้องแจ้งให้ทราบล่วงหน้า หรือขึ้แจงรายละเอียด<br>เป็นรายบุคคล |                                                         |                               |  |  |  |
|    | ให้คำรับรองไว้ ณ วันที่ 6                                                                                                    | พฤศจิกายน 2551 เวลา 11                                  | ::37:23 u.                    |  |  |  |
| Г  | ตรวจสอบผลการส                                                                                                    | มัคร ที่เมนู "หลักสูตรของ                               | คุณ"<br>"รวควรพิวารณวขวามหวัด |  |  |  |

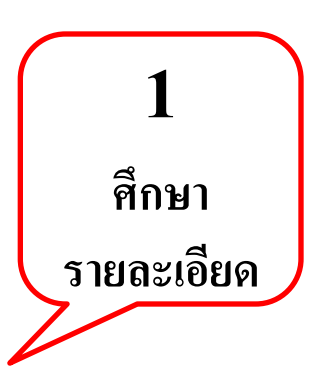

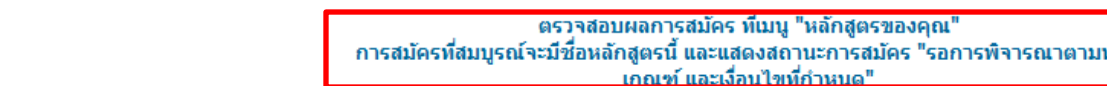

2

คลิกยอมรับคำรับรอง

<u>ยอมรับ คำรับ รองข้างต้นทุกประการ / ไม่สามาระรับคำรับรองข่างต่นได้</u>

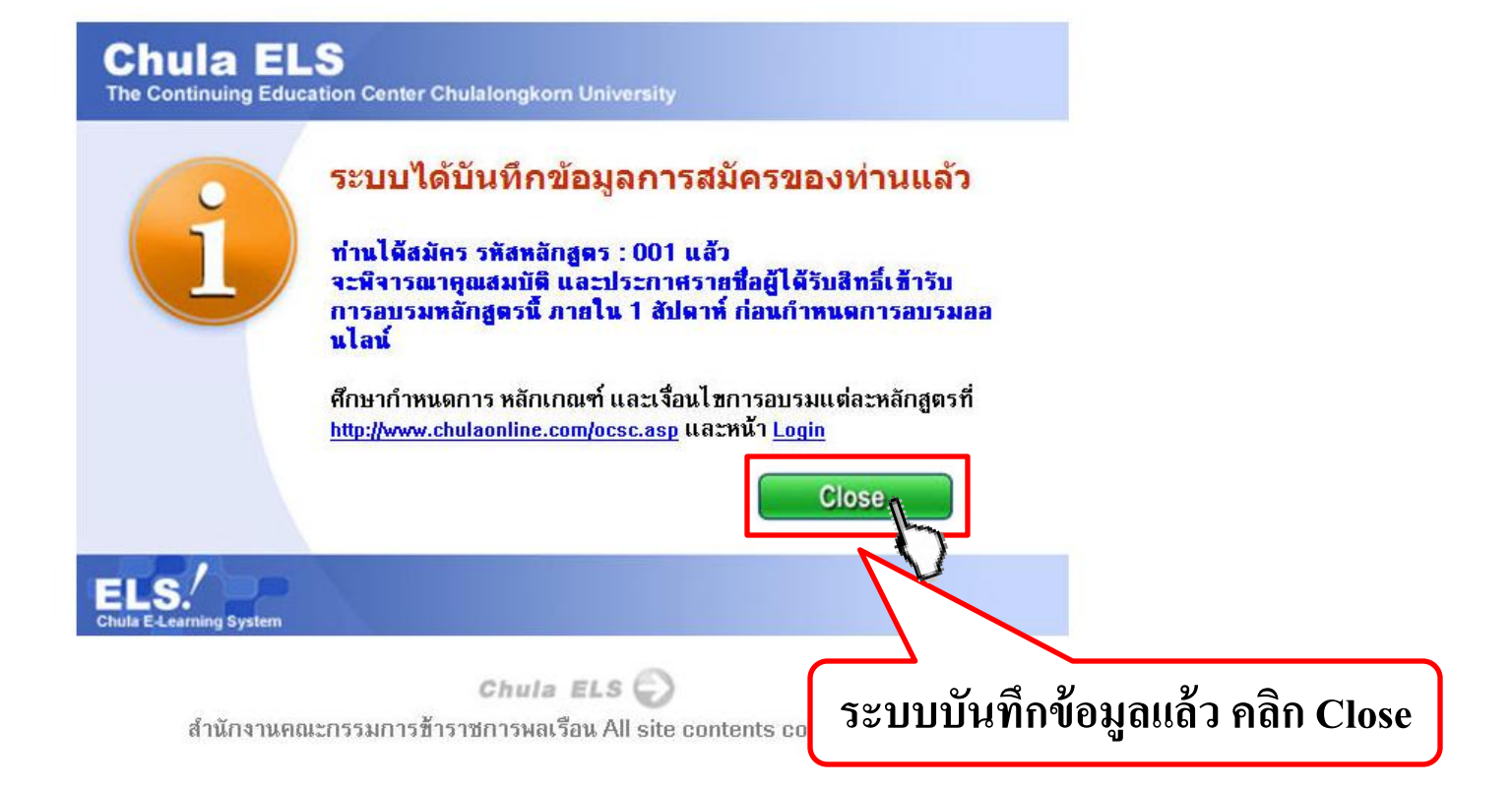

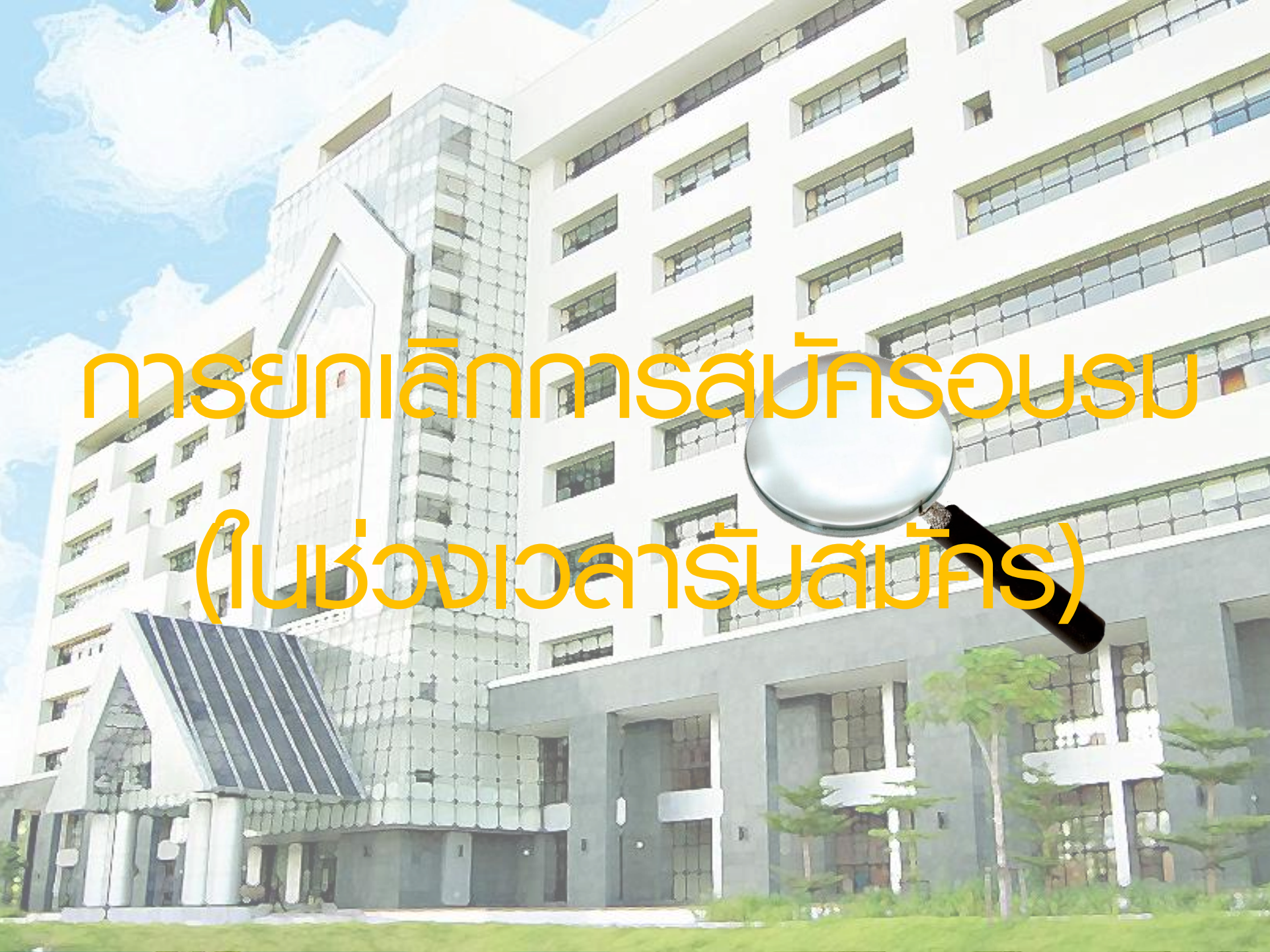

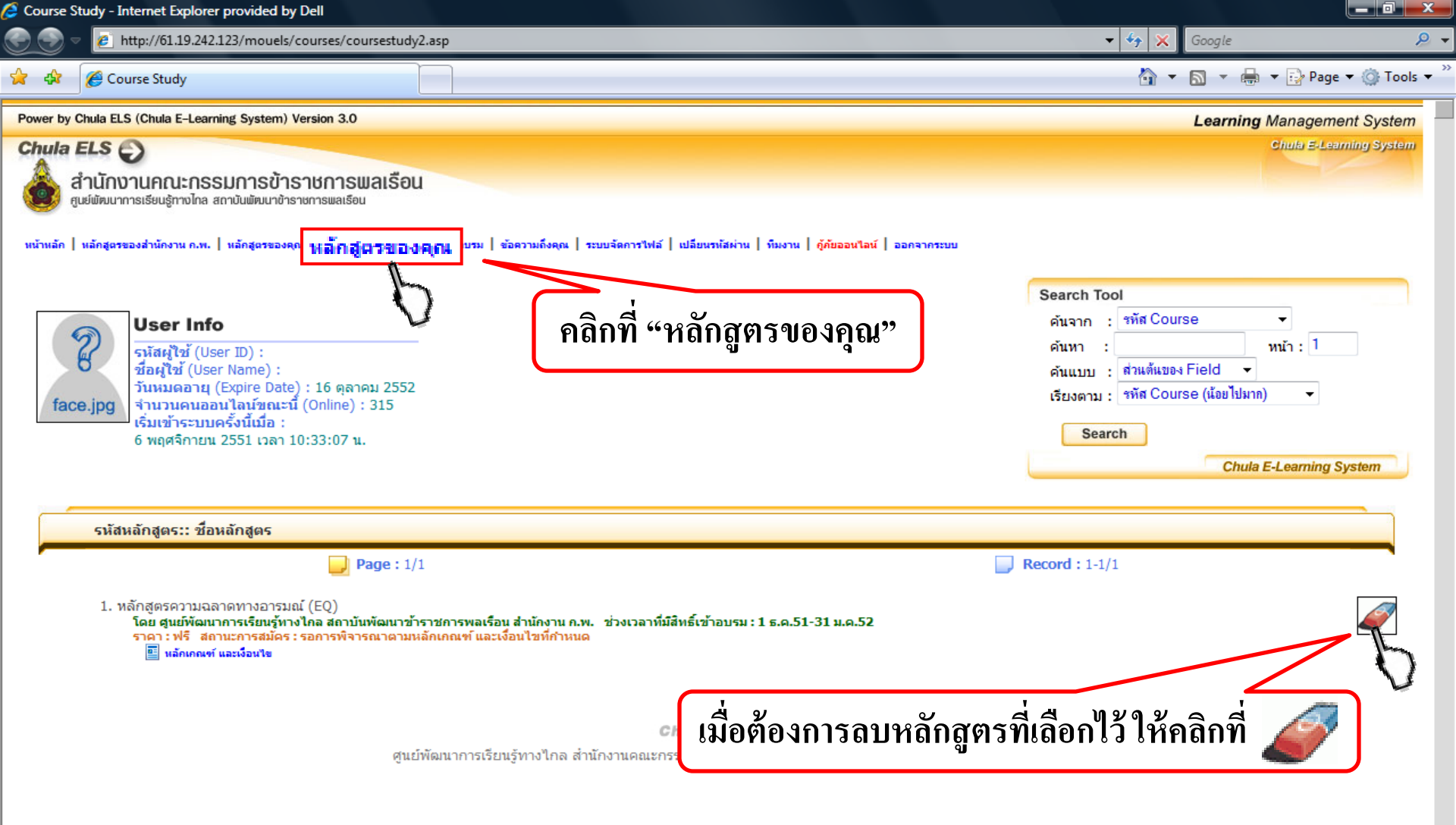

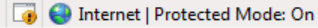

| Course Study - Internet Explorer provided by Dell                                                                                                    |                                      |             |
|----------------------------------------------------------------------------------------------------|--------------------------------------|-------------|
| 💮 💿 🗸 http://61.19.242.123/mouels/courses/coursestudy2.asp                                                                                                    | 🗕 🍫 🗙 🛛 Google                       | Q           |
| 2 A Course Study                                                                                                    | 🏠 🔻 🗟 👻 🖶 🏹 Page                     | 🕶 🎯 Tools 👻 |
| Power by Chula ELS (Chula E-Learning System) Version 3.0                                                                                                    | Learning Manageme                    | nt System   |
| Chula ELS 😜                                                                                                    | Chula E-Lean                         | ning System |
| ลำนักงานคณะกรรมการข้าราชการพลเรือน                                                                                                    |                                      |             |
| สูนย์พัฒนาการเรียนรู้ทางไกล สถาบันพัฒนาชาราชการพลเรือน                                                                                                    |                                      |             |
| หน้าหลัก   หลักสูตรของสำนักงาน ก.พ.   หลักสูตรของคุณ   ข้อมูลส่วนบุคคล   ข้อมูลการอบรม   ข้อความถึงคุณ   ระบบจัดการไฟล์   เปลี่ยนรหัสผ่าน   ทีมงาน   กู้ภัยออนไลน์   ออกจากระบบ                       |                                      |             |
|                                                                                                    | Search Tool                          |             |
| llsor Info                                                                                                    | eันจาก : รทัส Course ▼               |             |
| Stanly (User ID):                                                                                                    | ค้นหา : หน้า : 1                     |             |
| ชื่อผู้ใช้ (User Name) :<br>วันหมดราย (Expire Date) : 16 ควาคม 2552                                                                                                    | คันแบบ : ส่วนต้นของ Field →          |             |
| face.jpg จำนวนคนออนไลน์ขณะนี้ (Online) : 315                                                                                                    | เรียงตาม : ชหัส Course (น้อยไปมาก) 🔻 |             |
| รมเขาระบบครงแมอ :<br>6 พฤศจิกายน 2551 เวลา 10:33:07 น.                                                                                                    | Search                               |             |
|                                                                                                    | Chula E-Learning S                   | ystem       |
|                                                                                                    |                                      | _           |
| รหัสหลักสูตร:: ชื่อหลักสูตร                                                                                                    |                                      |             |
| Page: 1/1                                                                                                    | <b>Record</b> : 1-1/1                | •           |
| 1. หลักสูตรความฉลาดทางอารมณ์ (EQ)                                                                                                    |                                      |             |
| โดย ศูนย์พัฒนาการเรียนรู้ทางไกล สถาบันพัฒนาข้าราชการพลเรือน สำนักงาน ก.พ.่ช่วงเวลาที่มีสิทธิ์เข้าอบรม : 1 ธ.ค.51-31 ม.ค.52<br>ราคา : ฟรี่สถานะการสมัคร : รอการพิจารณาตามหลักเกณฑ์ และเงื่อนไขที่กำหนด |                                      | <i></i>     |
| Microsoft Internet Explore                                                                                                    | r 🔀                                  |             |
|                                                                                                    |                                      |             |
| (?) ยืนยับเชื้อหลายข้อมูล                                                                                                    |                                      |             |
| ศูนย์พัฒนาการเรียนรู้ทางไกล สำนัก                                                                                                    |                                      |             |
|                                                                                                    |                                      |             |
| UK Cancel                                                                                                    |                                      |             |
|                                                                                                    |                                      |             |
|                                                                                                    |                                      |             |
|                                                                                                    |                                      |             |
|                                                                                                    |                                      |             |
|                                                                                                    |                                      |             |
| เมือแน่ใจว่าจะลบวิชาที่เลือกไว้แล้วให้คลิก "OK"                                                                                                    |                                      |             |
|                                                                                                    |                                      |             |
|                                                                                                    | 🌍 🌍 Internet   Protected Mode: On    | 🔍 100% 🔻    |

| 🗸 🍫 🗙 Google 🖉                                                                                                    |
|----------------------------------------------------------------------------------------------------|
| 🏠 👻 🗟 👻 🖶 🕈 🔂 Page 🕶 🎯 Tools 🕶                                                                                                    |
| Learning Management System                                                                                                    |
| Shula E-Learning System                                                                                                    |
|                                                                                                    |
|                                                                                                    |
| Search Tool<br>ค้นจาก : รหัส Course<br>ค้นหา : ทน้า : 1<br>ค้นแบบ : ส่วนต้แของ Field<br>เรียงตาม : รหัส Course (น้อยไปมาก)<br>Search |
|                                                                                                    |
|                                                                                                    |
| t ©2008                                                                                                    |
| ได้เลือกไว้<br>วคุณแล้ว                                                                                                    |
|                                                                                                    |

•

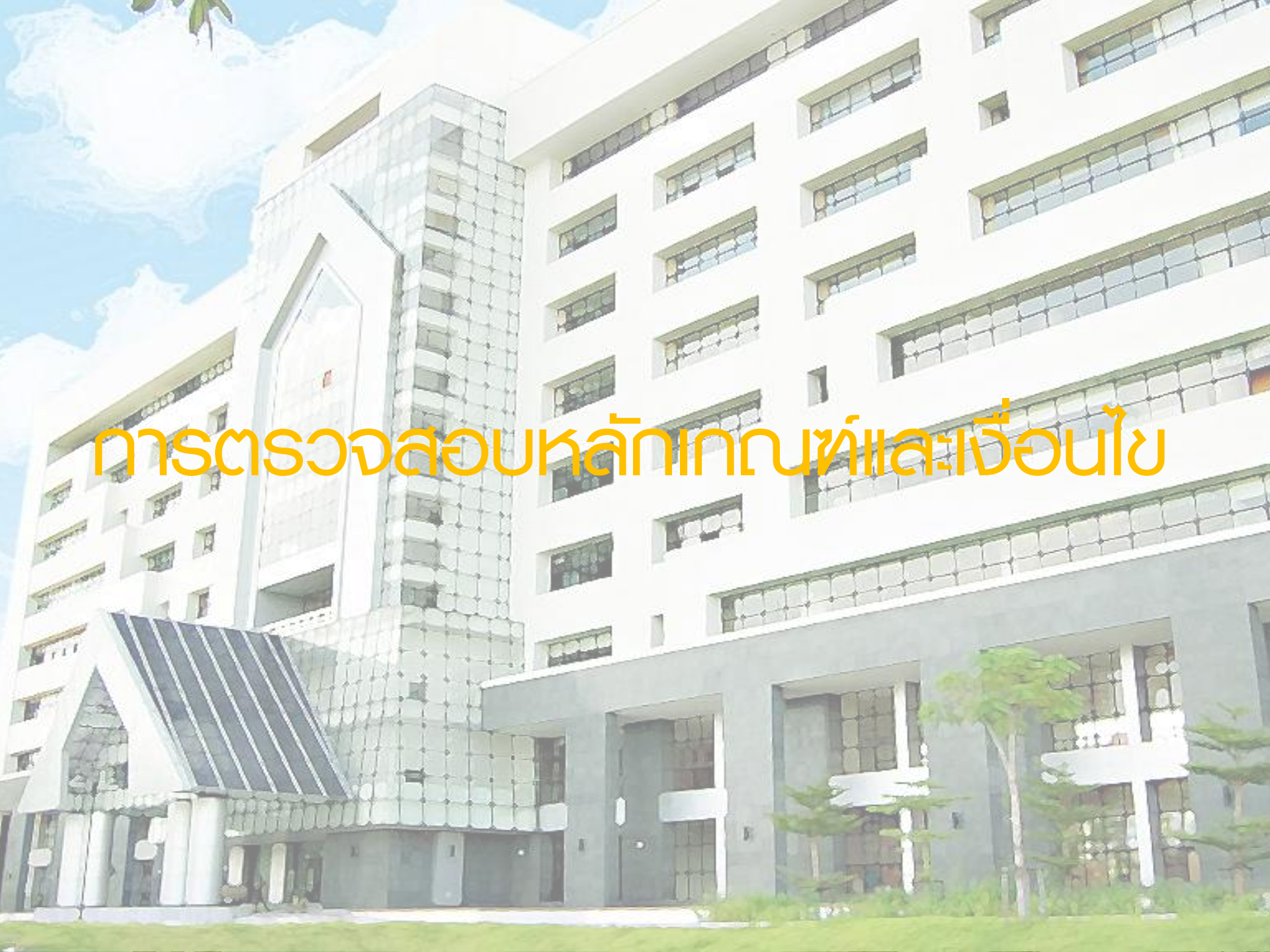

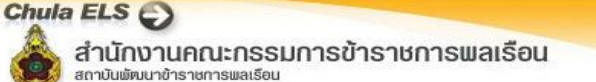

#### หน้าหลัก | หลักสูตรของสำนักงาน ก.พ. | หลักสูตรของคุณ | ข้อบูลส่วนบุคคล | ข้อบูลการอบรม | ทู้กัยออนไลน์ (2) | Personal Message | ระบบวัดการไฟล์ | เปลี่ยนรหัสผ่าน | ทีมงาน | ทู้กัยออนไลน์ | ออกจากระบบ

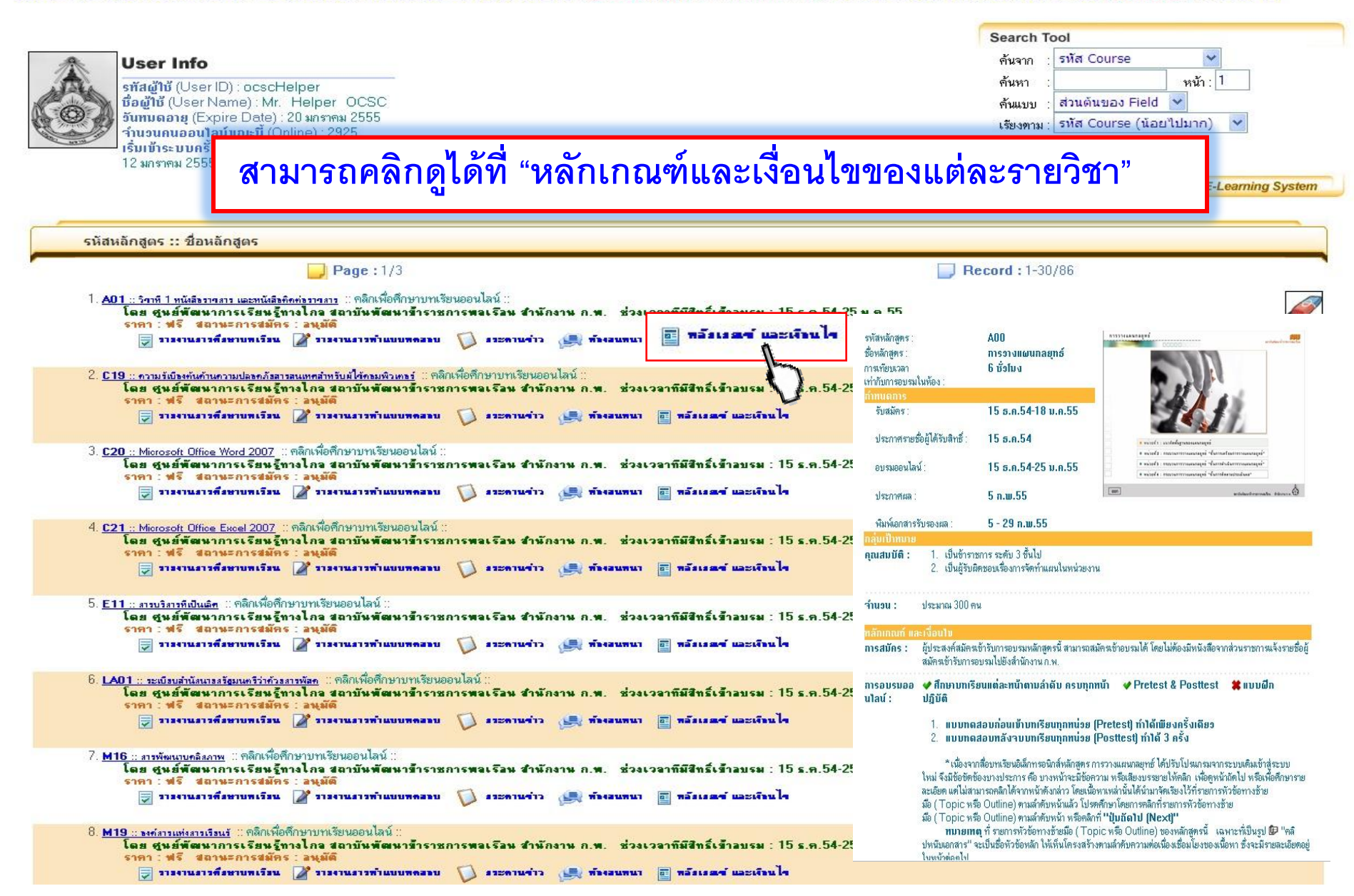

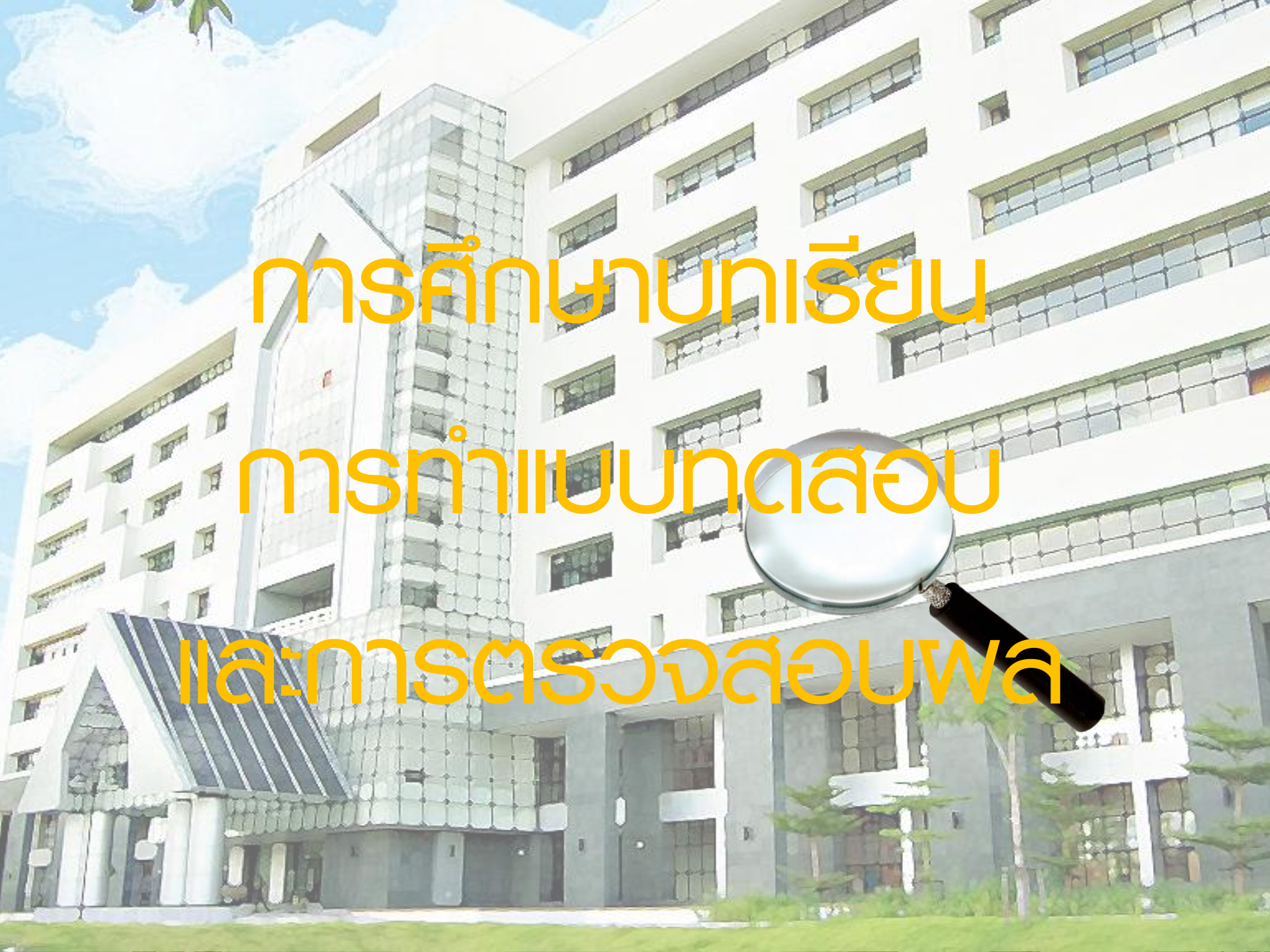

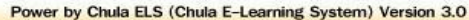

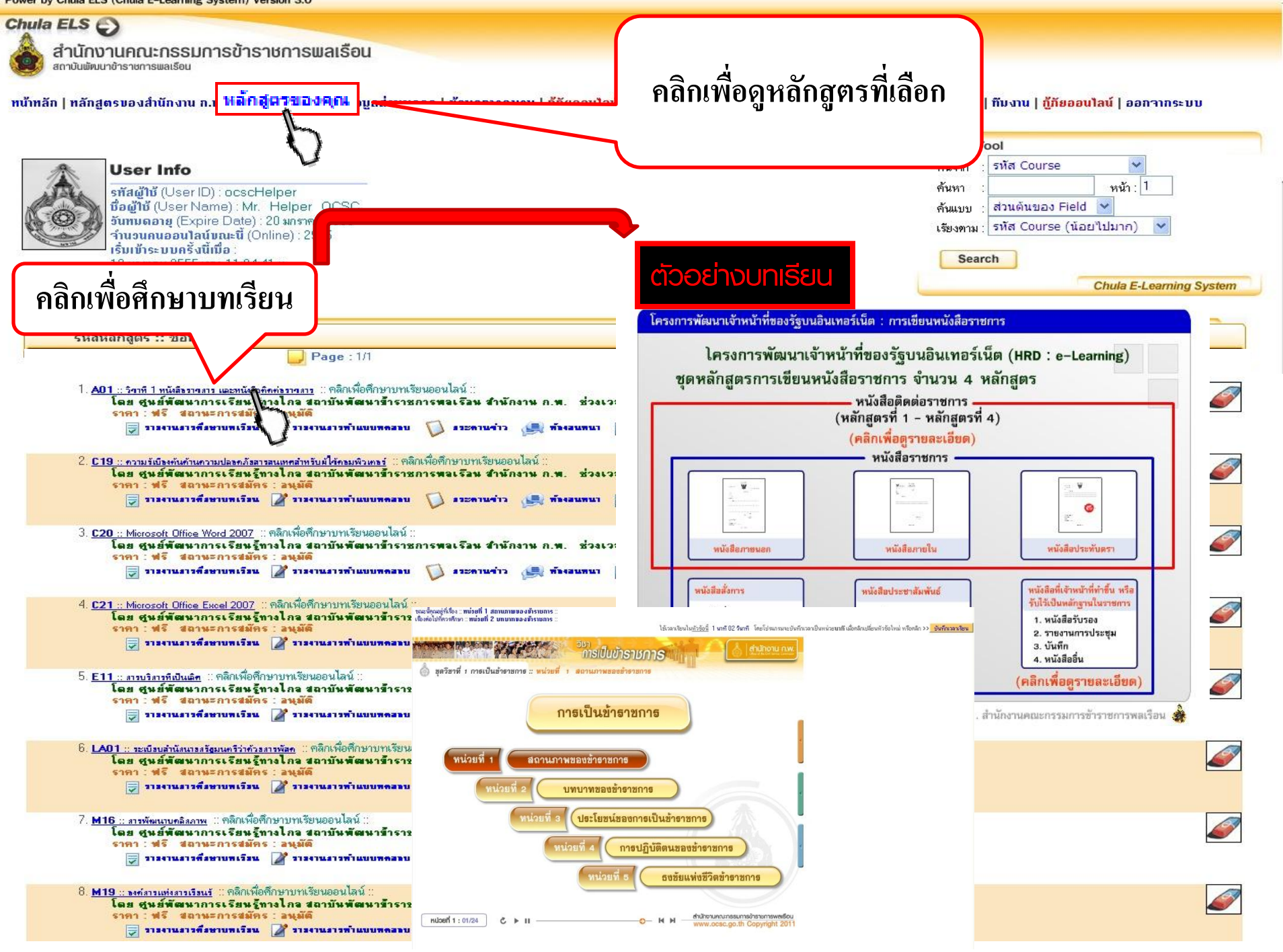

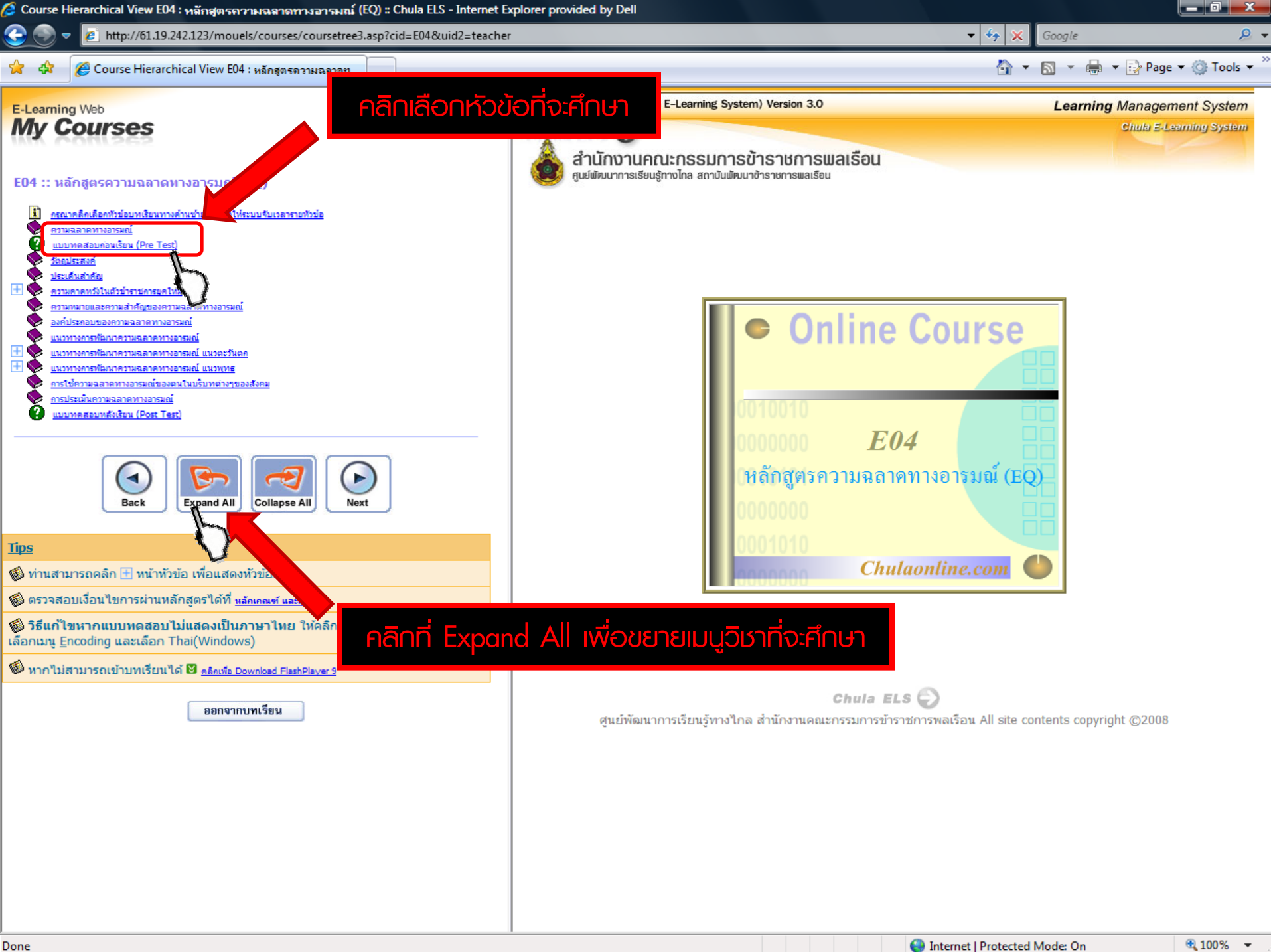

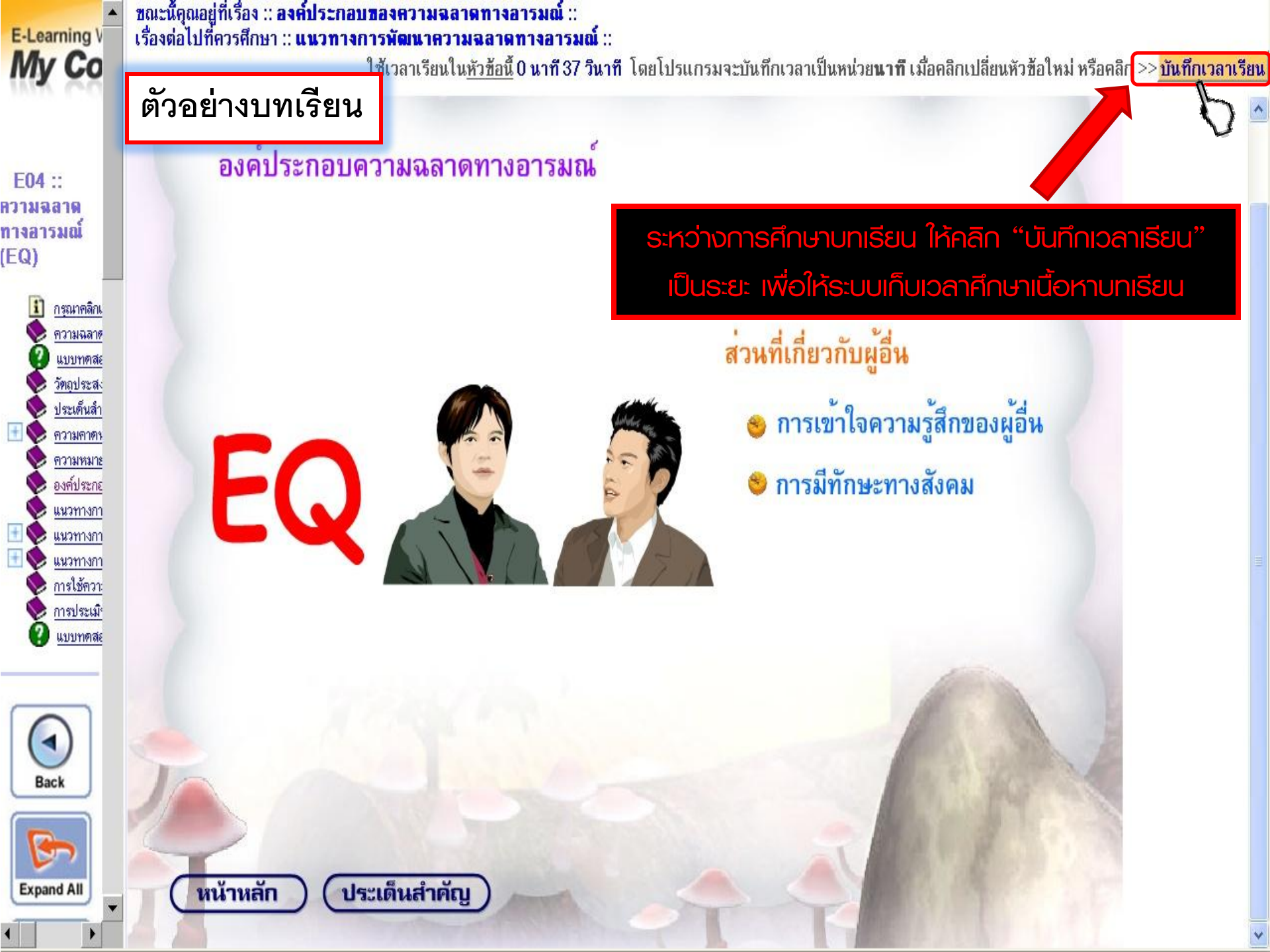

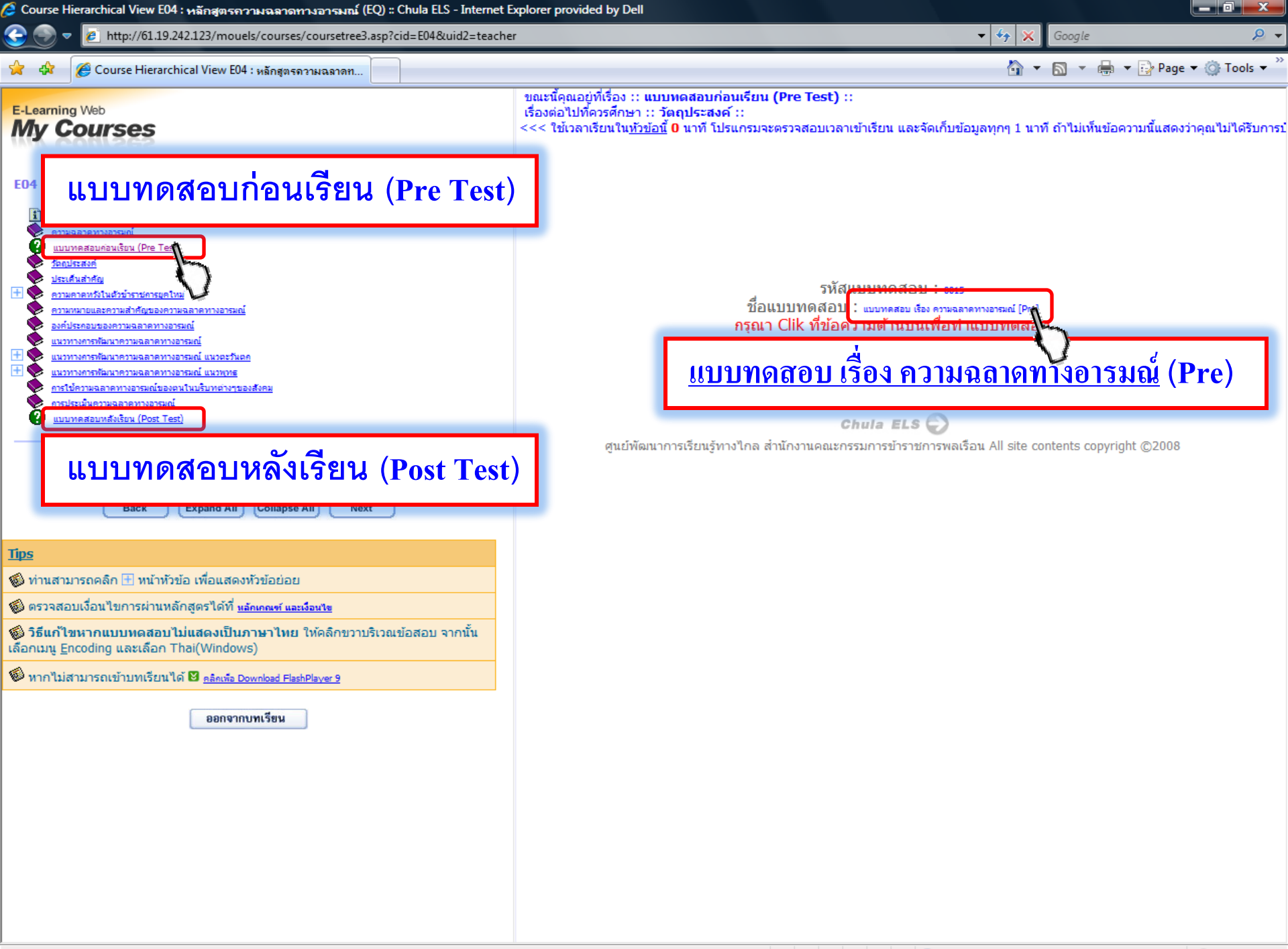

## แต่ละแบบทดสอบ กำหนดจำนวนข้อ และเวลาต่างกัน โปรดตรวจสอบก่อนเริ่มทำ

### Topic ทางซ้าย 🔿 ตรวจสอบจำนวนข้อ

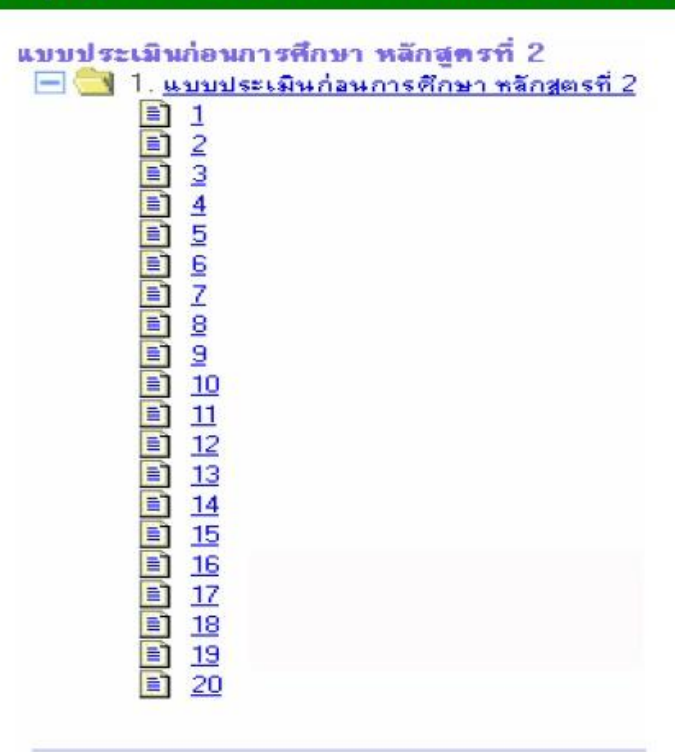

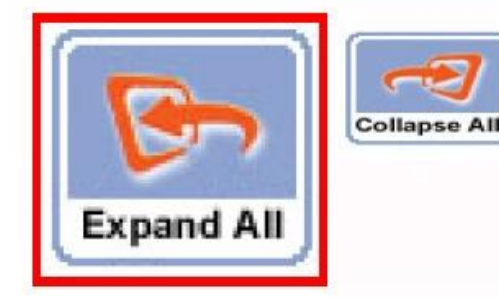

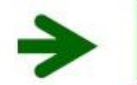

### ทางขวา 🔿 ตรวจสอบเวลาที่กำหนด

| ช้อสอบส่วน : 011                                               |                                                                                      |
|----------------------------------------------------------------|--------------------------------------------------------------------------------------|
| แบบประเมินร่อนการที่                                           | าษา PC01                                                                             |
| (เริ่มแรก                                                      | <      (ก่อนหน้า     มือไป >>     ข้อสุดท้าย >      กระดาษศ์ทตอบ     ส่งกระดาษศ์ทตอบ |
|                                                                | คุณเหลือเวลารวม 00:30:00                                                             |
|                                                                |                                                                                      |
|                                                                |                                                                                      |
| _                                                              |                                                                                      |
|                                                                | ทางขวา → เริ่มทำแบบทดสอบ                                                             |
| ย้อสอบส่วน : 011                                               | ทางขวา → เริ่มทำแบบทดสอบ                                                             |
| <del>ข้อสอบส่วน : 011</del><br>เบบประเมิน <sup>เ</sup> องการที | ทางขวา → เริ่มทำแบบทดสอบ<br>เทP001                                                   |
| <mark>ว้อสอบส่วน : 011</mark><br>บบประเมินร่อนการที<br>โ       | ทางขวา → เริ่มทำแบบทดสอบ<br>าะา PC01<br>ดไป >>                                       |

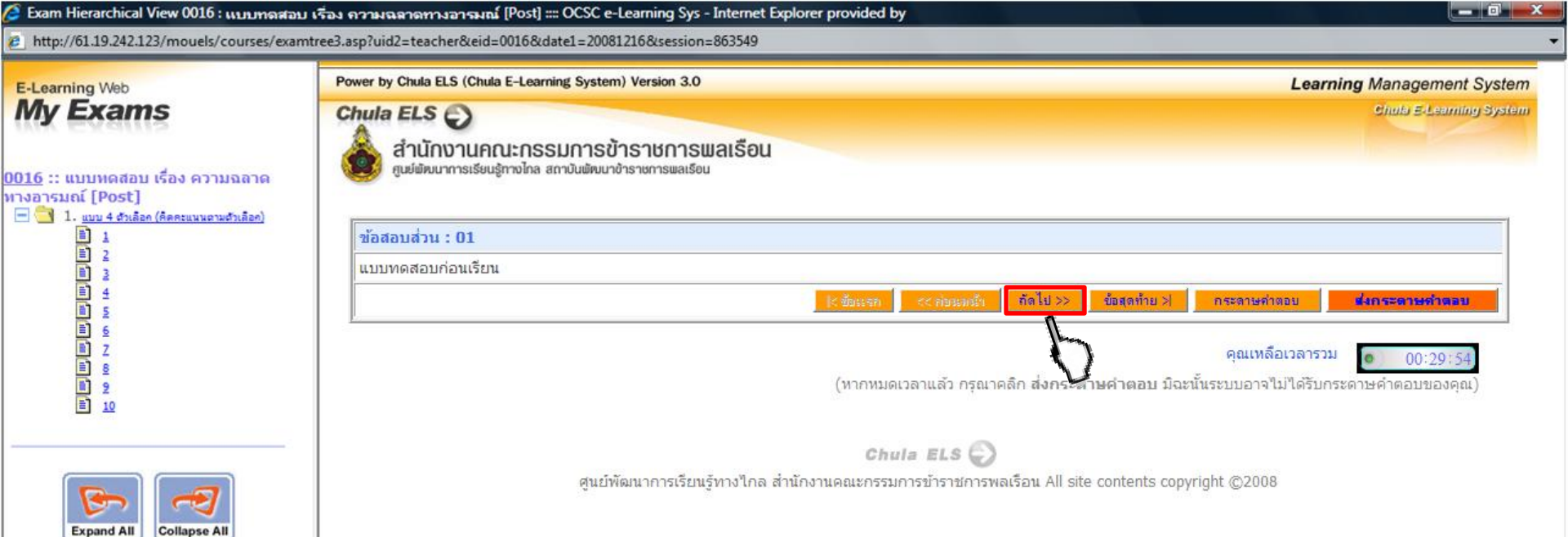

# คลิก "ถัดไป" เพื่อเริ่มทำแบบทดสอบ

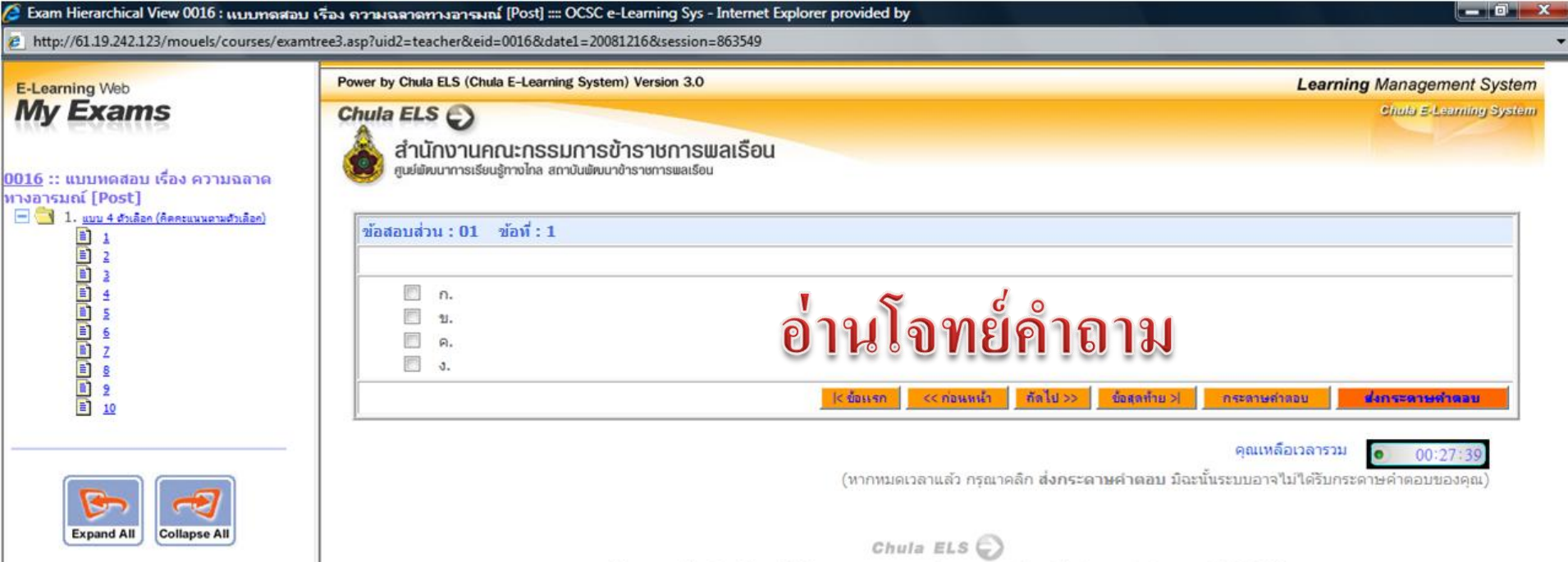

ศูนย์พัฒนาการเรียนรู้ทางไกล สำนักงานคณะกรรมการข้าราชการพลเรือน All site contents copyright ©2008

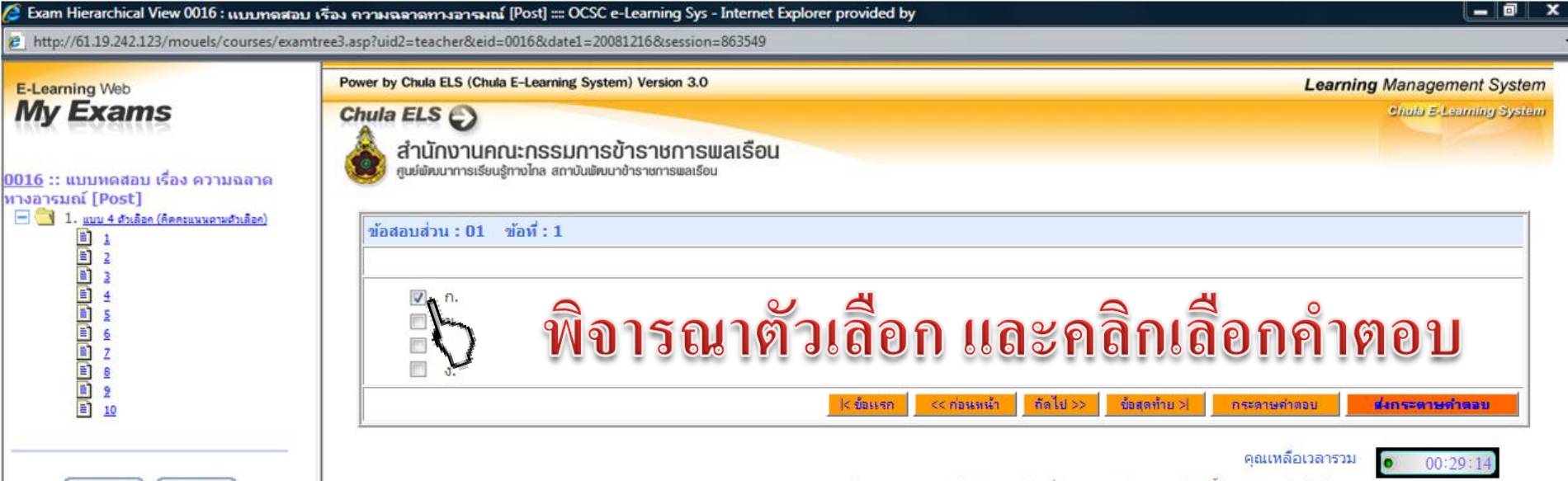

(หากหมดเวลาแล้ว กรุณาคลิก <mark>ส่งกระดาษคำตอบ</mark> มีฉะนั้นระบบอาจไม่ได้รับกระดาษคำตอบของคุณ)

Chula ELS 💭

ศูนย์พัฒนาการเรียนรู้ทางไกล สำนักงานคณะกรรมการข้าราชการพลเรือน All site contents copyright ©2008

Collapse All

Expand All

11

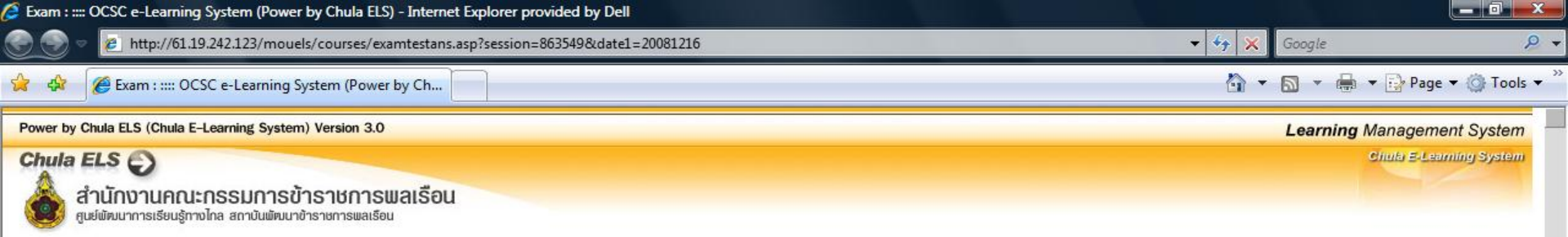

# ตรวจสอบคำตอบที่เลือก

| กระดาษคำตอบ             |   |  |  |  |
|-------------------------|---|--|--|--|
| <u>ข้อสอบส่วน : 001</u> |   |  |  |  |
| 1.                      | ก |  |  |  |
| 2.                      | ก |  |  |  |
| 3.                      | ก |  |  |  |
| 4.                      | ก |  |  |  |
| 5.                      | ก |  |  |  |
| 6.                      | ก |  |  |  |
| 7.                      | ก |  |  |  |
| 8.                      | ก |  |  |  |
| 9.                      | ก |  |  |  |
| 10.                     | ก |  |  |  |

Chula ELS

ศูนย์พัฒนาการเรียนรู้ทางไกล สำนักงานคณะกรรมการข้าราชการพลเรือน All site contents copyright ©2008

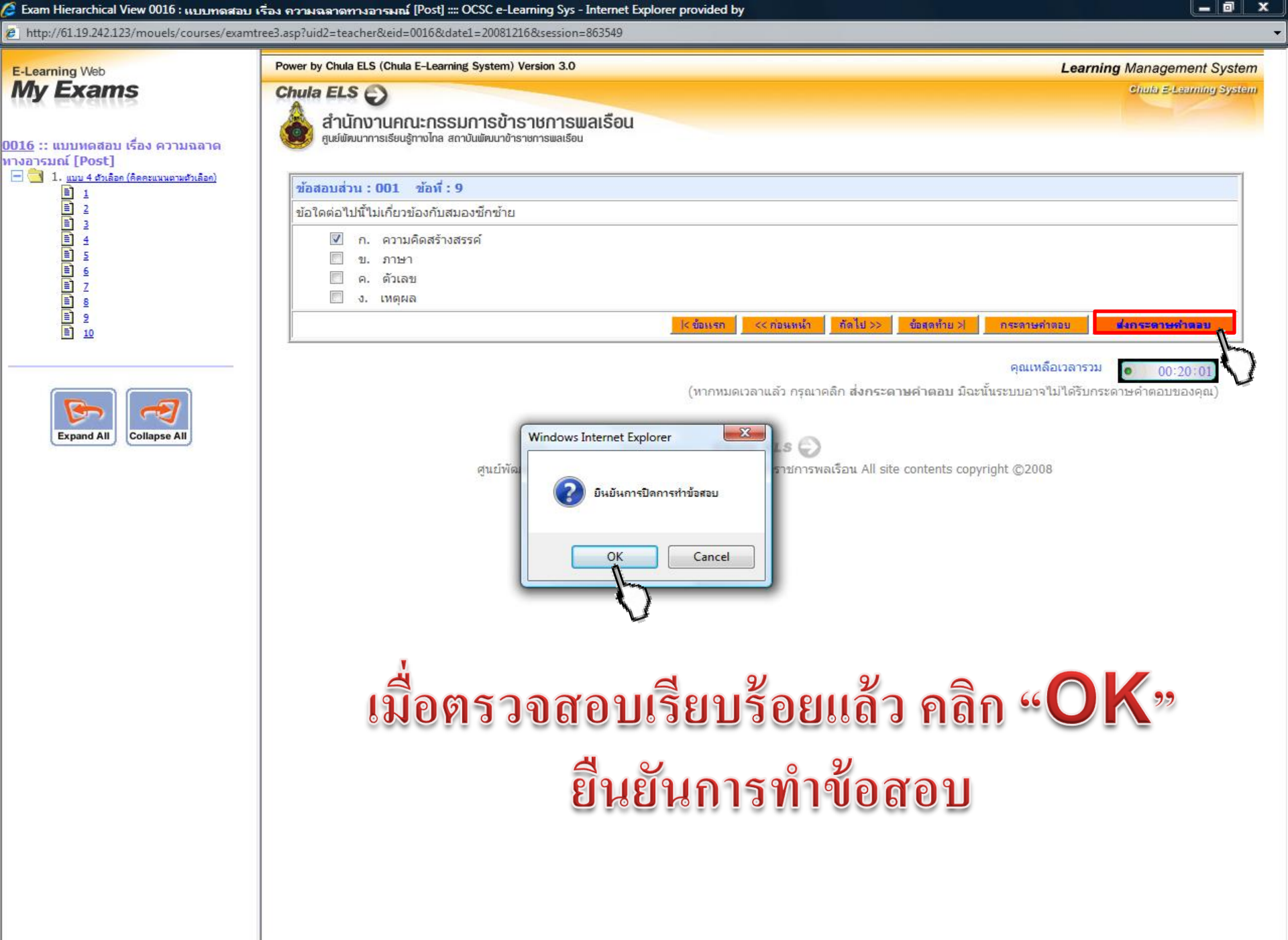

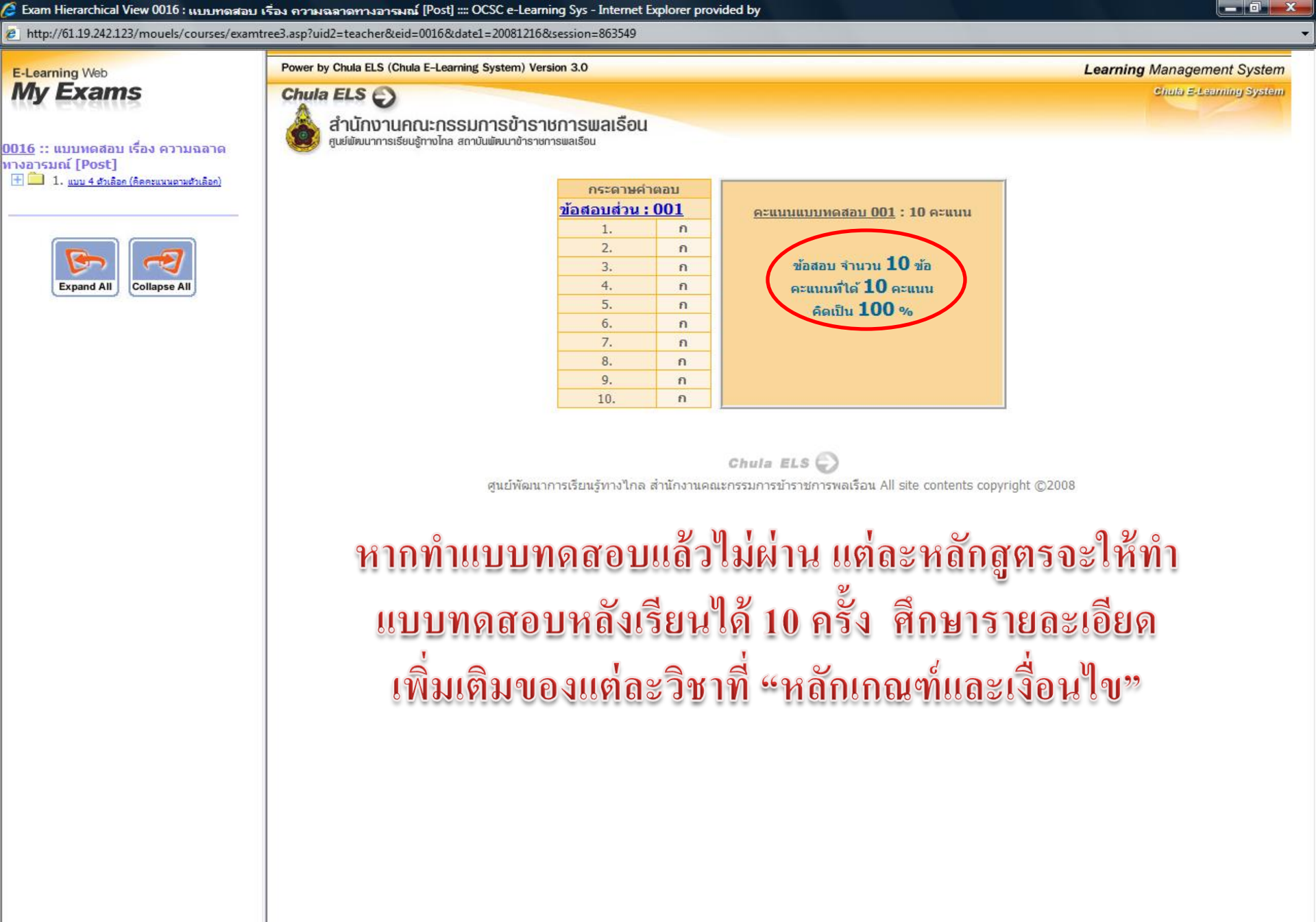

1

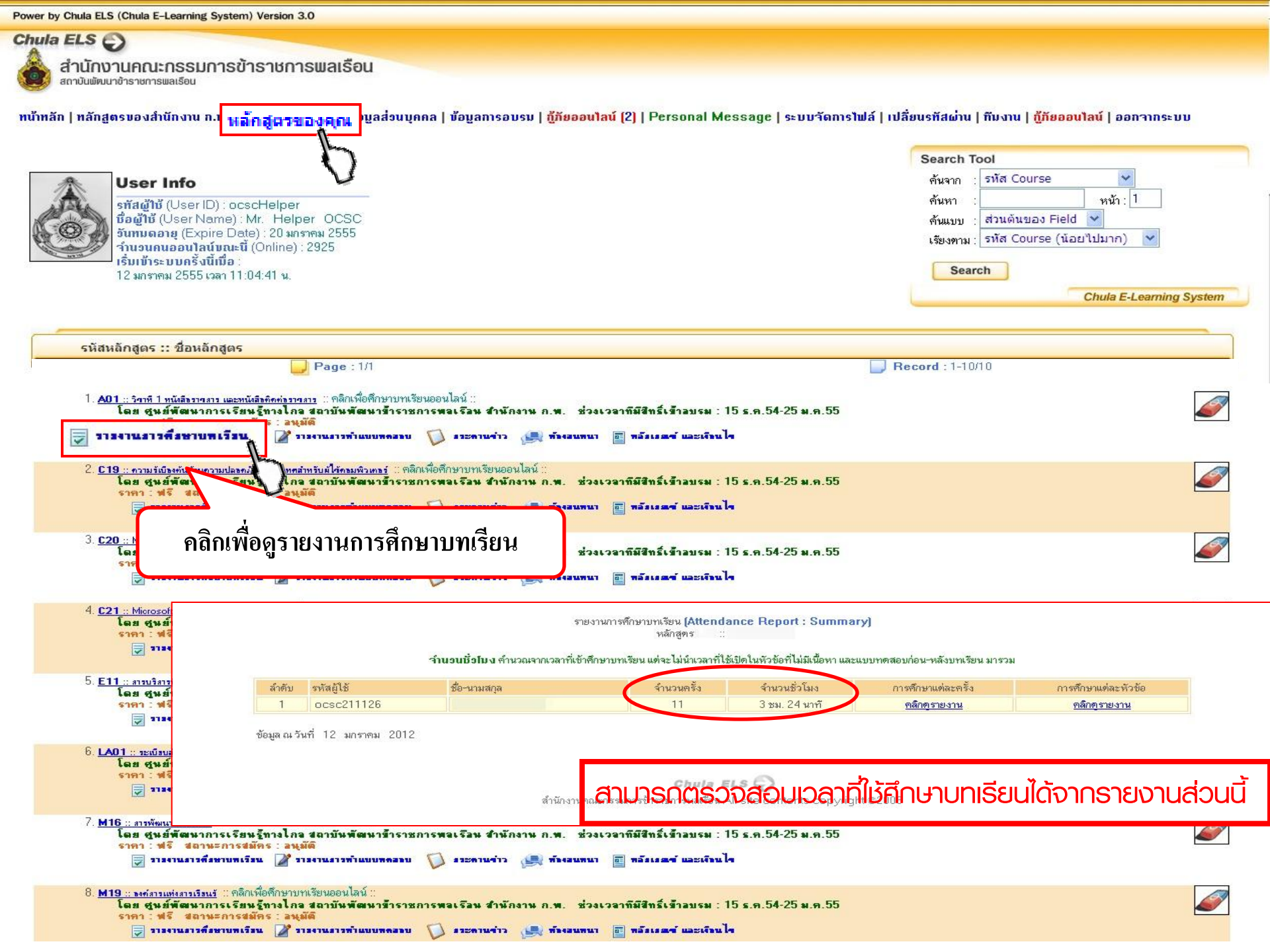

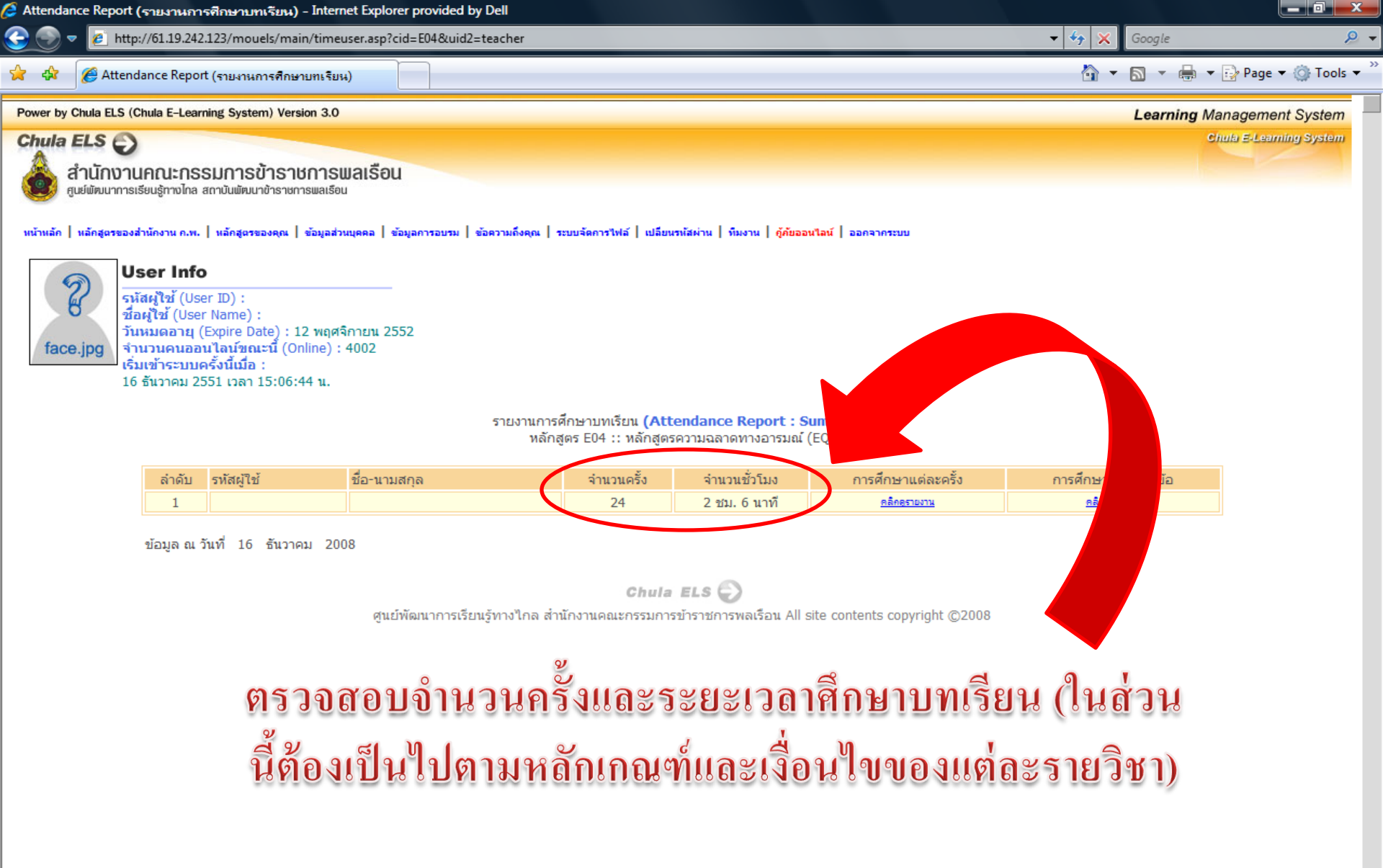

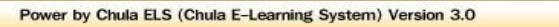

Chula ELS 🕥 สำนักงานคณะกรรมการข้าราชการพลเรือน สถาบันพัฒนาชำราชการพลเรือน

หน้าหลัก | หลักสูตรของสำนักงาน ก.พ. | หลักสูตรของคุณ | ข้อบูลส่งนบุคคล | ข้อบูลการอบรม | <mark>กู้กัยออนไลน์</mark> (2) | Personal Message | ระบบวัดการไฟล์ | เปลี่ยนรหัสผ่าน | กีบงาน | กู้<mark>กัยออนไลน์</mark> | ออกวากระบบ

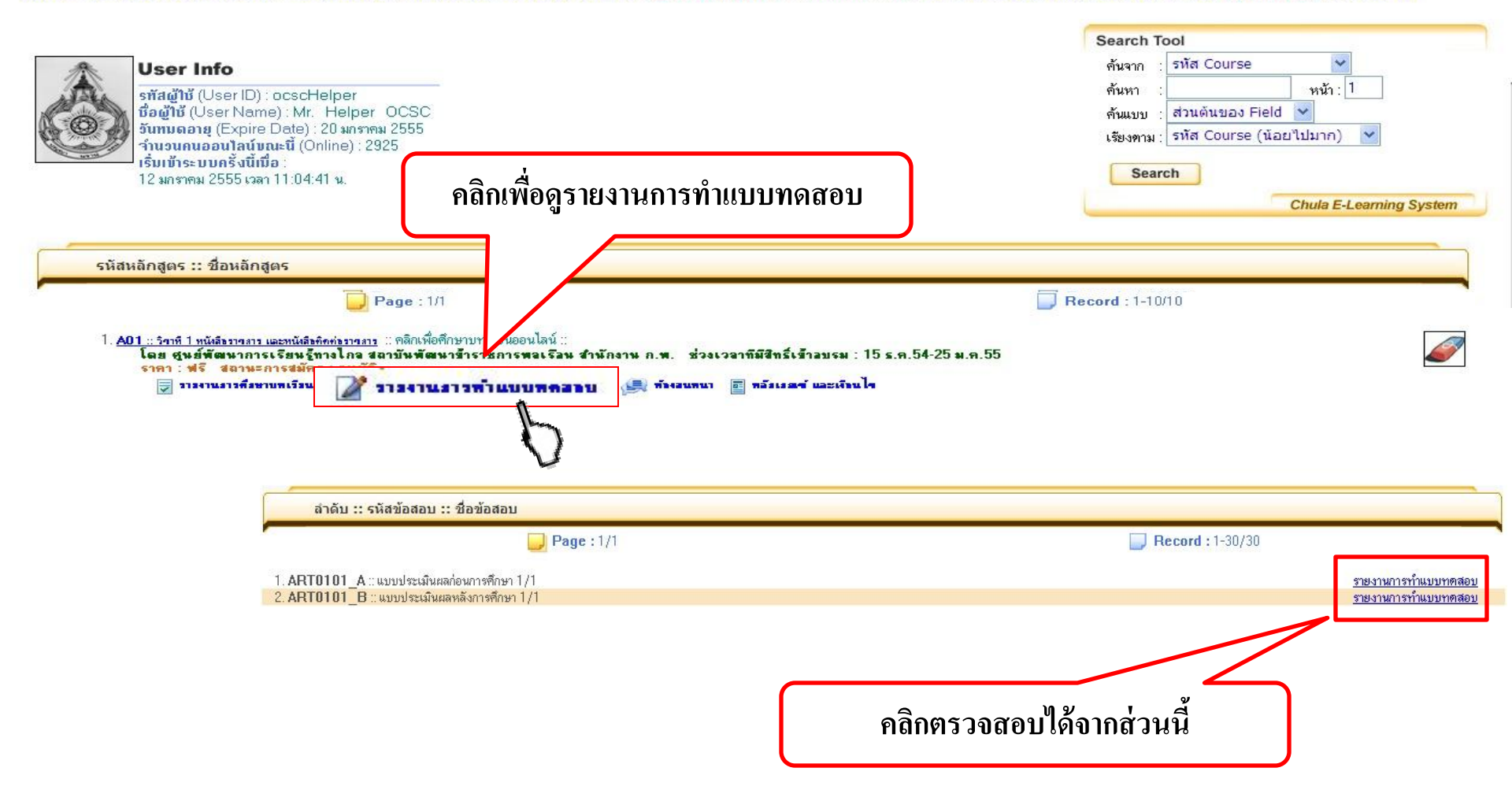

| Exam Report :::: OCSC e-Learning System (Power by Chula ELS) - Internet Explorer provided by Dell                                                                                                    |                                                  |
|----------------------------------------------------------------------------------------------------|--------------------------------------------------|
| 🕞 💮 🔻 🖻 http://61.19.242.123/mouels/main/singleexamreport1.asp?cid=E04&uid2=teacher                                                                                                    | 🗸 🍫 🗙 Google 🖉                                   |
| 😭 🎄 🌈 Exam Report :::: OCSC e-Learning System (Power                                                                                                    | 🦄 🔻 🔝 👻 🖶 🕈 📴 Page 🕶 🍥 Tools 🔻                   |
| Power by Chula ELS (Chula E-Learning System) Version 3.0                                                                                                    | Learning Management System                       |
| Chula ELS  Artunงานคณะกรรมการข้าราชการเมลเรือน ศูนย์พัฒนาการเรียนรู้ทางไกล สถาบันเพ็ฒนาข้าราชการเพลเรือน หน้าหลัก   หลักสูดรของสำนักงาน ก.พ.   หลักสูตรของคุณ   ข้อมูลส่วนบุคคล   ข้อมูลการอบรม   ข้อความถึงคุณ   ระบบจัดการใฟล์   เปลี่ยนรหัสผ่าน   ทีมงาน   ดู้กับออนไลน์   ออกจากร User Info | Chula E-Learning System                          |
| รหัสผู้ใช้ (User ID) :<br>ชื่อผู้ใช้ (User Name) :<br>วันหมดอายุ (Expire Date) : 12 พฤศจิกายน 2552<br>จำนวนคนออนไลน์ขณะนี้ (Online) : 3986<br>เริ่มเข้าระบบครั้งนี้เมื่อ :<br>16 ธันวาคม 2551 เวลา 15:06:44 น.                                                                                  |                                                  |
| ลำดับ :: รหัสข้อสอบ :: ชื่อข้อสอบ                                                                                                    |                                                  |
| Page : 1/1                                                                                                    | <b>Record</b> : 1-2/2                            |
| 1. <b>0015</b> :: แบบทดสอบ เรื่อง ความฉลาดทางอารมณ์ [Pre]<br>2. <b>0016</b> :: แบบทดสอบ เรื่อง ความฉลาดทางอารมณ์ [Post]                                                                                                    | <u>รายงานการทำแบบทดสอบ</u><br>รวมงานกรทำแบบทดสอบ |
| ศูนย์พัฒนาการเรียนรู้ทางใกล สำนักงานคณะกรรมการข้า<br>คลิกตรวจส                                                                                                    | rอบได้จากส่วนนี้                                 |

| 🧯 Exam Report (รายงา                        | นการสอบ) - Internet                                                                                                    | Explorer provided by Dell                                                           |                                                                                     |                                                 |        |                |                        | x                 |
|---------------------------------------------|----------------------------------------------------------------------------------------------------|-------------------------------------------------------------------------------------|-------------------------------------------------------------------------------------|-------------------------------------------------|--------|----------------|------------------------|-------------------|
| 😌 💿 🔻 🙋 http:                               | ://61.19.242.123/mouel                                                                                                    | ls/main/examuser.asp?uid2=teacher8                                                  | &eid=0016                                                                           |                                                 | ▼ 47 × | Google         |                        | <mark>,</mark>    |
| 🚖 🖨 🌈 Exam R                                | leport (รายงานการสอบ)                                                                                                    |                                                                                     |                                                                                     |                                                 | ÷ 🖒    | <b>■</b> - 🖶 - | 🔂 Page 🔻 🍈 Too         | ls ▼ <sup>≫</sup> |
| Power by Chula ELS (C                       | hula E-Learning System                                                                                                    | n) Version 3.0                                                                      |                                                                                     |                                                 |        | Learning Ma    | anagement Syster       | n                 |
| Chula ELS อง<br>สำนักงาน<br>ดูเชชัฒนาการเช่ | <b>เกณะกรรมการข้</b><br>รียนรู้ทางไกล สถาบันเพิ่งบาง<br>านักงาน ก.พ.   หลักสู <b>ดร</b> ขอ                                                                  | <b>ำธาชการเมลเธือน</b><br>วาราชการแลเธือน<br>งคุณ   ข้อมูลส่วนนุคคล   ข้อมูลการอบรม | ข้อความถึงคุณ   ระบบจัดการไฟล์   เปลี่ยนรหัสผ่าน   ทีม                              | มาน   ผู้คัชออนไลน์   ออกจากระบบ                |        | C)             | iula ErLearning Systel | D                 |
| ชี<br>รณั<br>face.jpg<br>16                 | <b>ser Info</b><br>สหู้ใช้ (User ID) :<br>ผู้ใช้ (User Name) :<br>หมดอายุ (Expire Dat<br>นวนคนออนไลน์ขณะ<br>แข้าระบบครั้งนี้เมื่อ :<br>ธันวาคม 2551 เวลา 1! | e) : 12 พฤศจิกายน 2552<br>นี้ (Online) : 4064<br>5:06:44 น.                         |                                                                                     |                                                 |        |                |                        |                   |
|                                             |                                                                                                    |                                                                                     | รายงานการทำแบบทดสอบ <b>(Exam Rep</b><br>รทัสข์อสอบ วิชา 0016 : แบบทดสอบ เรื่อง ควา: | o <b>rt : Summary)</b><br>มฉลาดทางอารมณ์ [Post] |        |                |                        |                   |
|                                             | ລຳດັບ                                                                                                    | รหัสผู้ใช้                                                                          | ชื่อ-นามสกุล                                                                        | คะแข                                            | นน     | %              |                        |                   |
|                                             | 1                                                                                                    |                                                                                     |                                                                                     | 10 /                                            | 10     | 100%           |                        |                   |
|                                             | ข้อมูล ณ วันที่ 16                                                                                                    | ธันวาคม 2008                                                                        |                                                                                     |                                                 |        |                |                        |                   |
|                                             |                                                                                                    | ศูนย์พัฒนาการเรีย                                                                   | Chula ELS 🜍<br>นรู้ทางไกล สำนักงานคณะกรรมการบำราชการพ                               | ลเรือน All site contents copyright ©2008        | ตรวจสอ | UWAAJII        | uu                     |                   |

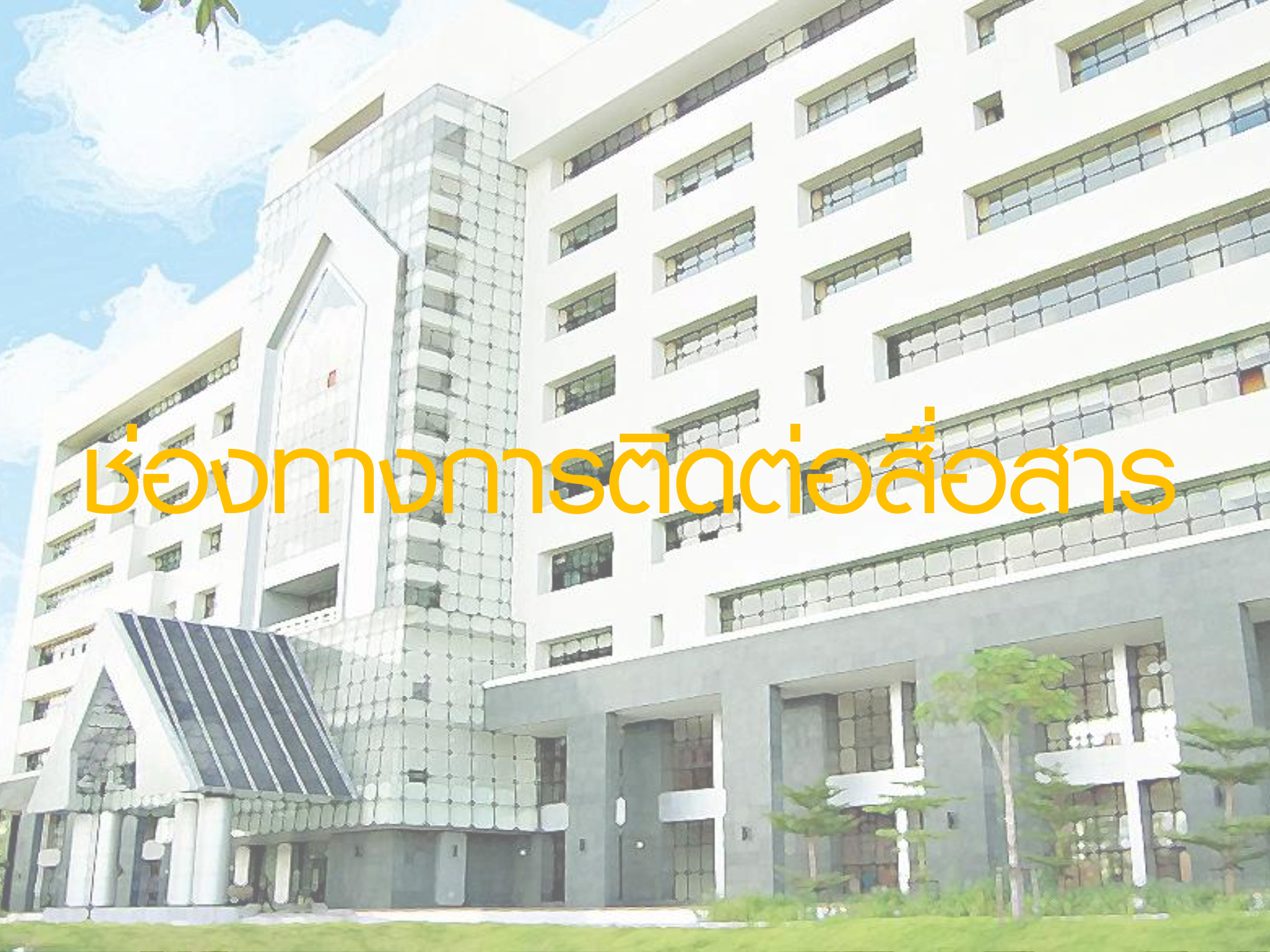

Power by Chula ELS (Chula E-Learning System) Version 3.0 Chula ELS สำนักงานคณะกรรมการข้าราชการพลเรือน สถาบันพัฒนาข้าราชการพลเรือน หน้าหลัก | หลักสูตรของสำนักงาน ก.พ. | หลักสูตรของคุณ | ข้อมูลส่วนบุคคล | ข้อมูลการอบรม | กู้กัยออนไลน์ (2) | Personal Message | ระบบจัดการไฟล์ | เปลี่ยนรหัสผ่าน | ทีมงาน | กู้กัยออนไลน์ | ออกจากระบบ Search Tool \* รหัส Course User Info ด้นจาก กระดานข้าว ด้นหา หน้า: 1 รทัสผู้ให้ (User ID) : ocscHelper ชื่อผ้ใช้ (User Name) : Mr. Helper OCSC ส่วนด้นของ Field V ด้ันแบบ วันทมดอายุ (Expire Date) : 20 มกราคม 2555 รหัส Course (น้อยไปมาก) เรียงตาม **จำนวนคนออนไลน์ขณะนี้** (Online) : 2925 เริ่มเข้าระบบครั้งนี้เมื่อ Power by Chula ELS (Chula E-Learning System) Version 3.0 12 มกราคม 2555 เวลา 11:04:41 น. Chula ELS 📥 ส่านักงานคณะกรรมการข้าราชการพลเรือน Main Menu | Course | Exam | Permission | File Admin | My Info | Change Password | ถึงงาน | ผู้ก็ของน้อน์ (4) | Personal Message | Birthday Message | นั่งมูลการอบรบ | Logout Search Too รหัสหลักสูตร :: ชื่อหลักสูตร User Info ค้นจาก : ศากร หน้า:1 รทัสผู้ใช้ (User ID) : teacher ค้มหา Page : 1/3 ชื่อผู้ใช้ (Ùser Name) : สำนักงานคณะกรรมการข้าราชการพลเรือน กพ. วันทาบตอายุ (Expire Date) : 29 มิถุนายน 2555 วันขวบคนออนไลน์ชุมนะนี้ (Online) : 6974 ด้านเลกา : สวนอันของ Field เรียงตาม : รงสะกราม (น่อยไปมาก A01 :: ริสาที 1 หนังสีธราชสาร และหนังสือทิดท่อราชสาร ::: คลิกเพื่อศึกษาบทเรียนออนไลน์ :: เริ่มเข้าระบบครั้งนี้เมื่อ : 12 มกราคม 2555 เวลา 11:09:59 พ. Search โดย ศูนย์พัฒนาการเรียนรู้ทางไกจ สถาบันพัฒนาข้าราชก<u>ารพอเรือน สำนักงาน ก พ</u> Chula E-Learning St ราคา : ฟรี สถาน=การสมัคร : อนุมัติ 😾 รารงานราวดีรษาบพเรียน 🍞 รารงานราวทำแบบพดสอบ 1120114113 \*\* โปรดอ่ายอังความคืนต่อแแนะทางที่องการสำหรับความหั้น โปรดอ่ากอังความเสื้องกันโข้งข้องงันไว้ในกระคานข่าวซึ่งสื่องคืองกัน \*\* การสร้างกระทะบริหวัยอิปกม่ จบได้หรือสร้องได้ไข้ความและอังความกนะทรงอบคุณประทั่งที่ต้องการแอกเหลี่ยนแสดงความคือเห็น \*\* โปรดนำกับสิ่งกระทะนี้เข้าข้องกันเมือกา หรือเป็นประโยชต์การปฏิธีสาปแมกหรวม New Delete FAQ หนัสสำคาม :: สำคาม :: ผู้ดาม :: วันที่ดาม D Record : 1-6/6 Q Page : 1/1 Select All (เลือกทั้งหมด) l. **0008994** :: ซ้อสอบหมวดที่ <u>1 บุควิชาที่ 2 หลังอบรม เฉลยคำตอบของระบบ ERROR หรือบ้าว</u> :: ocsc112677 :: 17/12/2011 02:33:01 2. 0009001 :: ศึกษาหลักสูตรจบ และผ่านแล้ว ต้องทำอย่างไร ? :: teacher :: 21/12/2011 13:47:33 3. **0009020** :: กระกอิเมล พิตต้องทำไงครับ :: ocsc1815<u>9</u>3 :: 02/01/2012 18:44:59 กใจถูกหรือปล่าครับ :: ocsc202077 :: 07/01/2012 16:42:50 Chula ELS เมการข้าราชการแลเรือ สำนักงานคก 08/01/2012 17:58:35 9/01/2012 20:47:37 แสดงผลหน้าละ 10 ข้อคราม :: ขณะนี้คุณอยู่หน้า | 1 | 0009027 ເປີດເนື້ອການກເຮັຍນໄມ່ໄດ້ Dani II <u>ແກ້ໄນຄຳຄານ</u> Chula ELS C) Course : 001M (หลักสูตรฝึกอบรมบ้าราชการบรรจุใหม่ (e-Learning)) สำนักงานคณะกรรมการข้าราชการพลเรือน All site contents copyright s2008 มีปัญหาเปิดเนื้อหาบทเรียนไม่ได้ค่ะ หมวดที่ 1 ษควิชาที่ 3 ตั้งแต่ บทนำ, หน่วยที่ 1 - 4 เปิดไม่ได้เลยค่ะ ส่วน เนื้อหาที่เป็นสรปเปิดได้ค่ะ หมวดที่ 3 ชุดวิชาที่ 1 ตั้งแต่บทนำ, หน่วยที่ 1-5 เปิดเนื้อหาไม่ได้ค่ะ แต่ลองข้ามไปเปิด หมวดที่ 3 ชุดวิชาที่ 2. เปิดหน่วยที่ 1-2 ไม่ได้ แต่กลับเปิดหน่วยที่ 3 ได้ค่ะ ไม่แน่ใจว่าเกิดจากปัญหาอะไรคะ สามารถแก้ไขได้อย่างไรคะ **ผู้ถาม :** ocsc010324 (สาวิตรี) Select All (เลือกทั้งหมด) คำตอบที่ 1∷ <u>แก้ไบคำตอบ</u> 🐵 ocsc010324 (สาวิตรี) ในส่วนหนี้หมวดวิชาที่ 1 มีแค่ 2 หมวดนะคะ และหมวดที่ 3 ชุดวิชาที่ 1 ในบทนำ หรือหน่วยที่ 1 – 5 ก็สามารถเปิดและเนื้อหาขึ้นปกดีค่ะ การเปิดเนื้อหานั้น ให้คลิกในรูป บทน้ำ -ทน่วยที่ 1 ความสำคัญ และจุดมุ่งหมายของวินัย และการรักษาวินัย - <<< เข้าครั้งสุดท้าย หน่วยที่ 2 บทบัญญัติวินัยข้าราชการ -หน่วยที่ 3 จรรยาข้าราชการ 🗸 หน่วยที่ 4 โทษของการกระทำผิดวินัยข้าราชการ -หน่วยที่ 5 การอุธรณ์และการร้องทุกข์ 🗸 เพราะเนื้อหาจะบรรจอย่ใน <sup>B</sup> ค่ะ คณข้าไร้งานในระบบ โดยไร้ IE (Internet Explorer) หลิไม่ค่ะ หากไม่ไร่ แนะนำให้เข้าไร้งานโดยล่าน IE (Internet Explorer) ค่ะ ไม่แนะนำให้เข้าโดยไร้ Google Chorme หลือ Firefox **ผัตอบ**:teacher (สำนักงานคณะกรรมการข้าราชการพลเรือน) แสดงผลหน้าละ 10 ข้อความ :: ขณะนี้คุณอยู่หน้า|1|

Power by Chula ELS (Chula E-Learning System) Version 3.0

ส่านักงานคณะกรรมการข้าราชการพลเรือน

สถาบันพัฒนาช้าราชการแลเรียน

Main Menu | Course | Exam | Permission | File Admin | My Info | Change Password | ทีมงาน | ผู้กัยออนไลน์ (4) | Personal Message | Birthday Message | ม้อนูลการอบรม | Logout

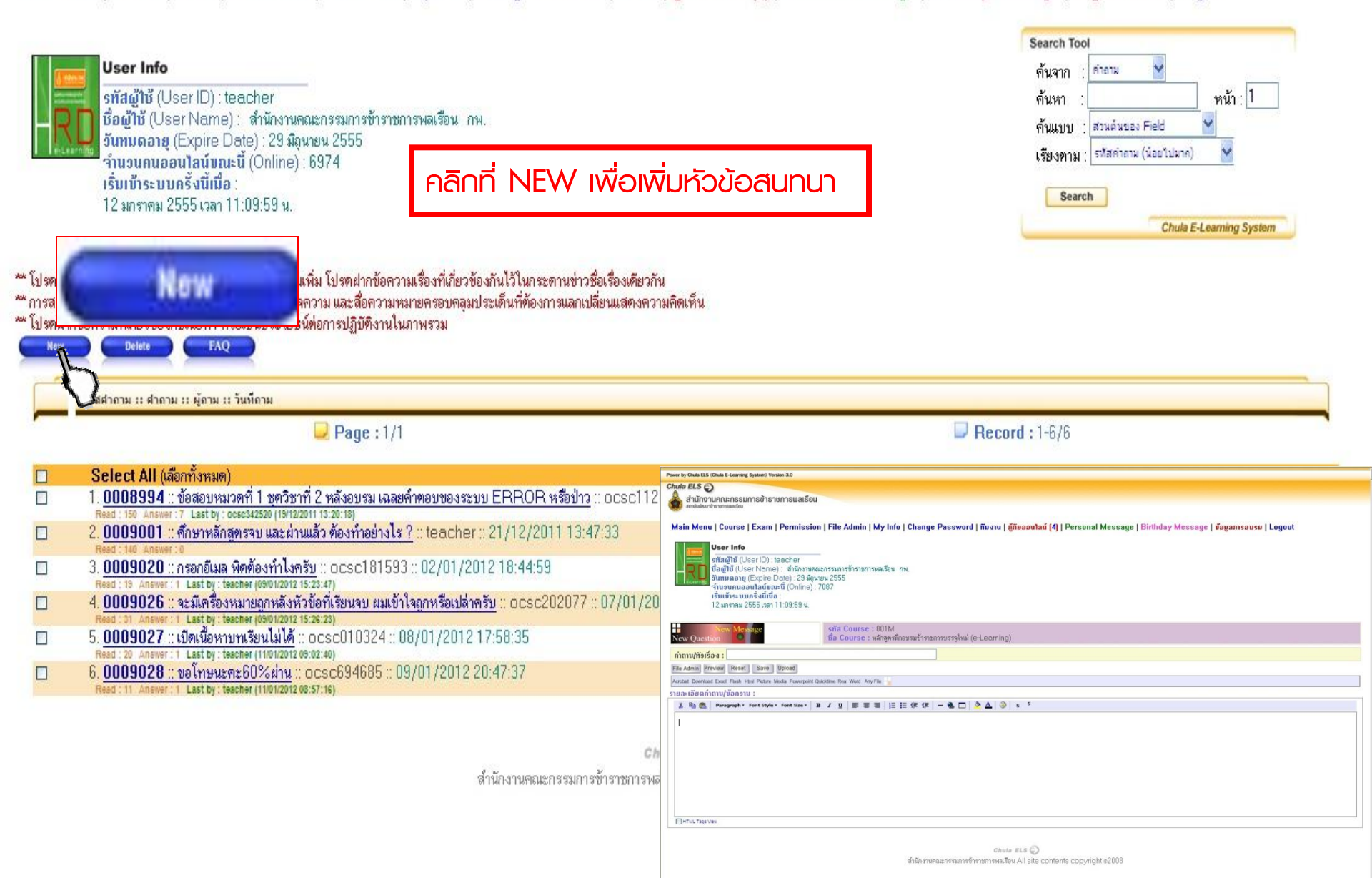

| Image: Second second secon | Q         |
|----------------------------------------------------------------------------------------------------|-----------|
| 👌 🔹 🌈 Question : 0007585 :::: OCSC e-Learning System (                                                                                                    |           |
|                                                                                                    | 💮 Tools 🔻 |
| Power by Chula ELS (Chula E-Learning System) Version 3.0                                                                                                    | System    |
| Chula ELS 😜                                                                                                    | ig System |
| สำนักงานคณะกรรมการข้าราชการพลเรือน<br>สูนย์พัฒนาการเรียนรู้ทางไกล สถาบันพัฒนาข้าราชการพลเรือน                                                                                                    |           |
| 0007585 มารายงานตัวเข้าเรียน Read                                                                                                    | :11       |
| Course : E04 (หลักสูตรความฉลาดทางอารมณ์ (EQ))                                                                                                    |           |
| 😊 มารายงานตัวเข้าเรียนค่ะ 🗣                                                                                                    |           |
| หู้ถาม : ocsc260845 (จริยา)<br>Date : 01/12/2008 Time : 17:03:55                                                                                                    |           |
| Answer     File Admin   Preview   Reset   Save   Upload     Acrobat   Download   Excel   Flash   Html   Picture   Media   Powerpoint Quicktime Real Word   Any File     รายละเอียดคำดอบ   :                                                                                                    |           |
| Paragraph * Font Style * Font Size * B I U 臣言言注注详一 毫                                                                                                    |           |
|                                                                                                    |           |

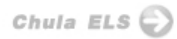

ศูนย์พัฒนาการเรียนรู้ทางไกล สำนักงานคณะกรรมการข้าราชการพลเรือน All site contents copyright ©2008
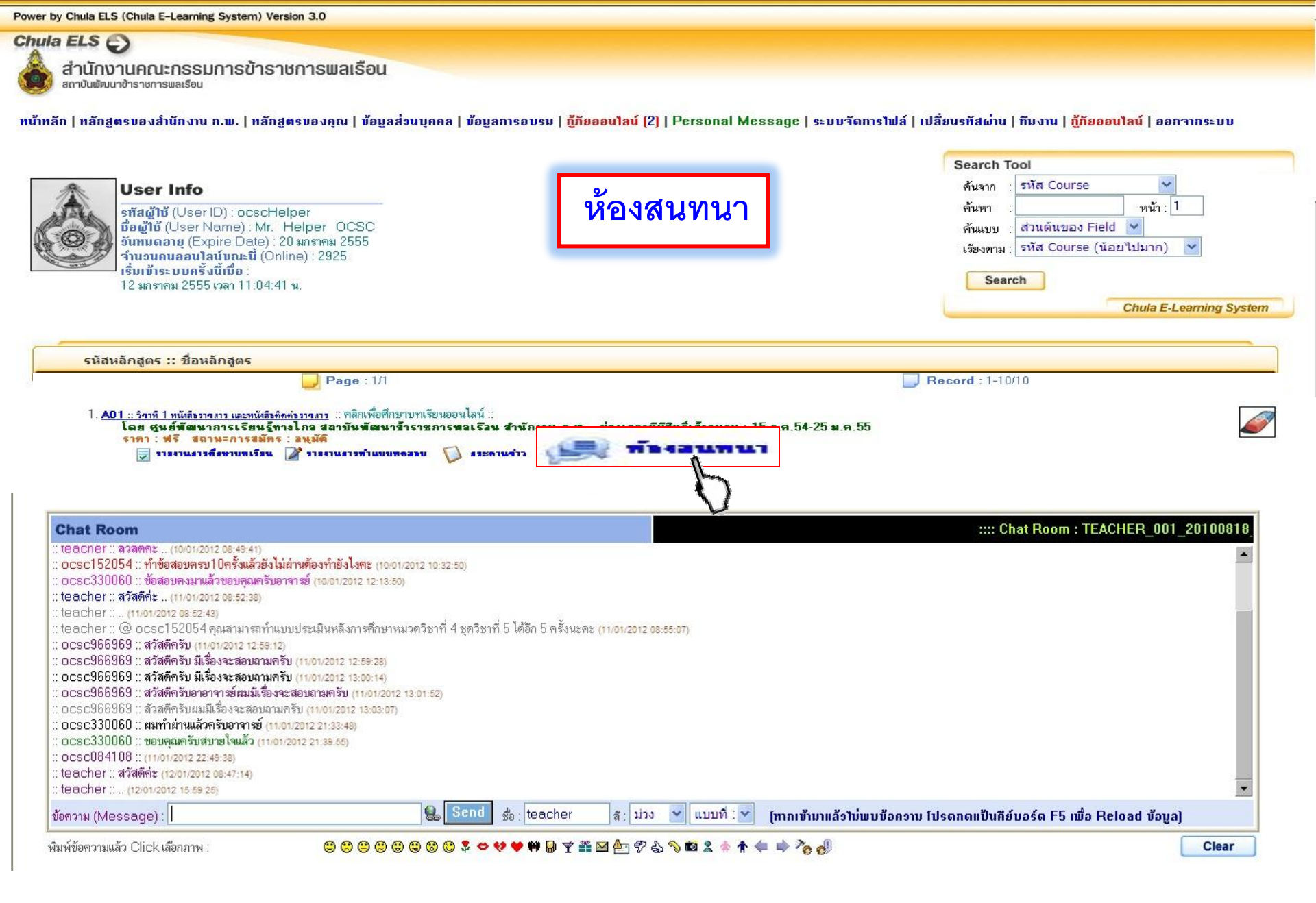

### Power by Chula ELS (Chula E-Learning System) Version 3.0

### Learning Management System

Chula E-Learning System

### Chula ELS

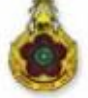

สำนักงานคณะกรรมการข้าราชการพลเรือน

ศูนย์พัฒนาการเรียนรู้ทางไกล สถาบันพัฒนาข้าราชการพลเรือน

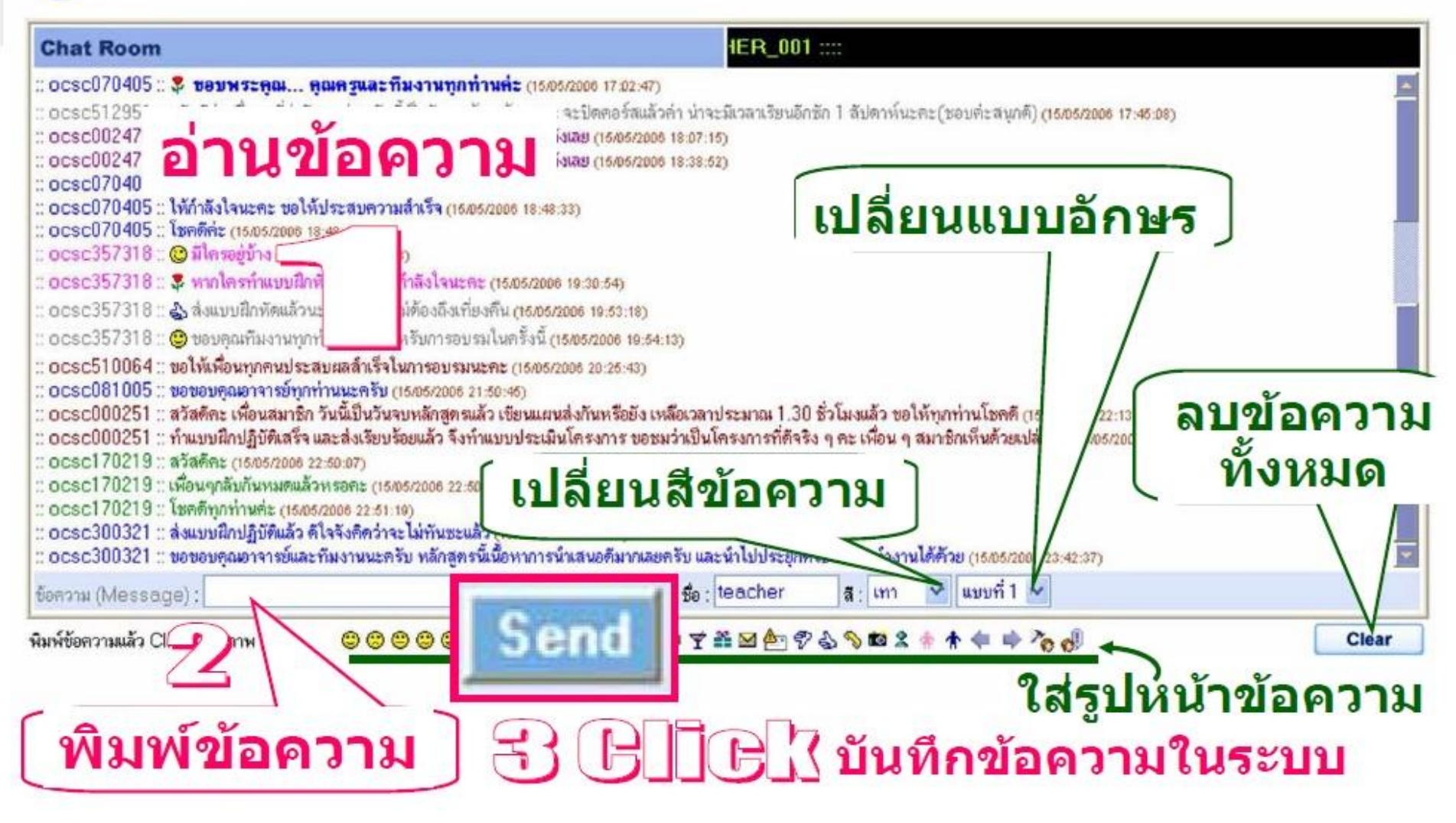

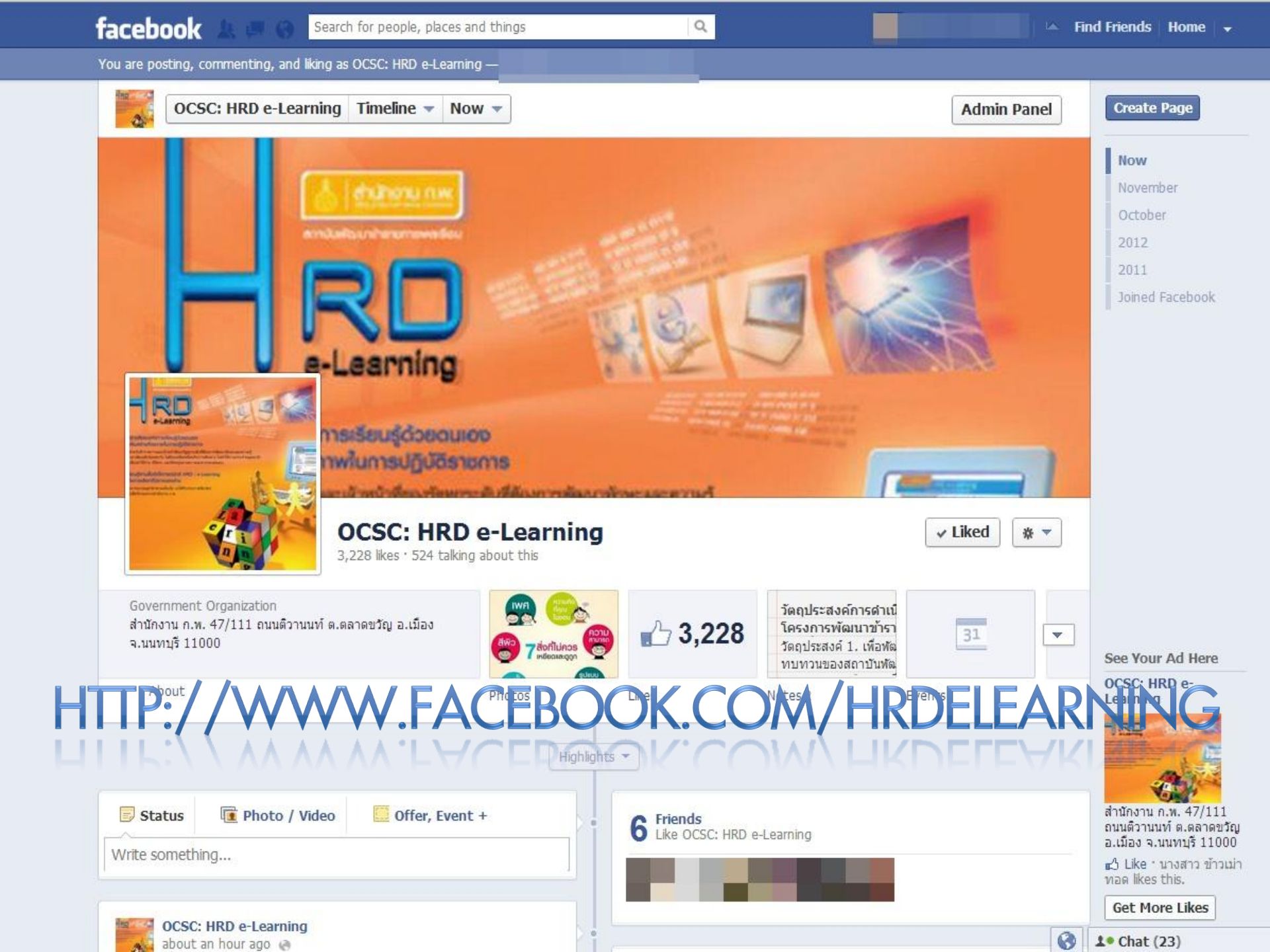

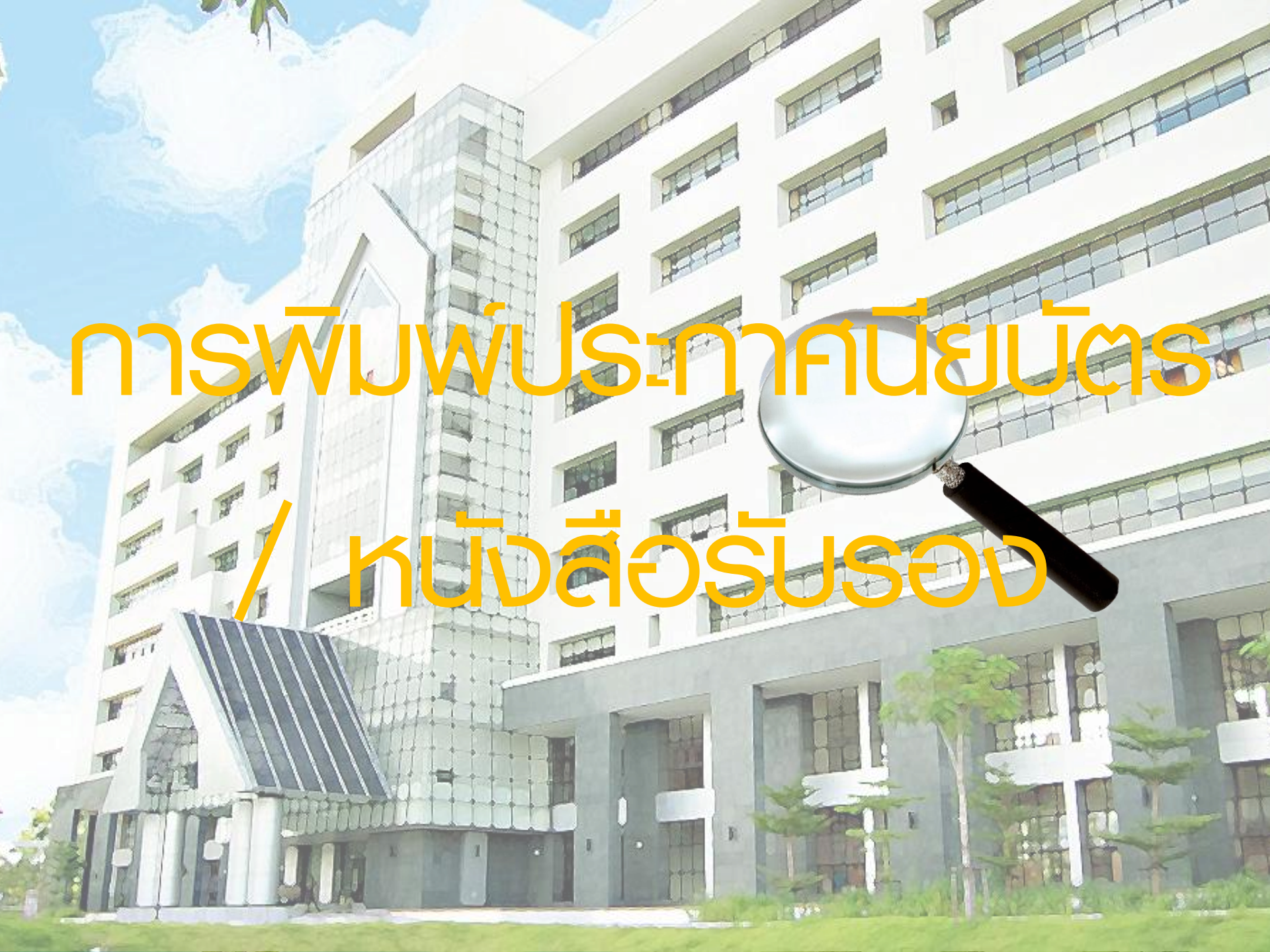

| Power by Chula ELS (Chula E-Learning System) Version 3.0                                                                                                    |                                                                                                    |
|----------------------------------------------------------------------------------------------------|----------------------------------------------------------------------------------------------------|
| Chula ELS   อ     สำนักงานคณะกรรมการข้าราชการพลเรือน<br>สถาบันพังมนาชำราชการพลเรือน   สำนักงานคณะกรรมการข้าราชการพลเรือน     หน้าหลัก   หลักสูตรของสำนักงาน ก.พ.   หลักสูตรของคุณ   ข้อมูลส่วนบุคคะ   บ้อบลการอบรม                                    | l Message   ระบบวัดการไฟล์   เปลี่ยนรทีสผ่าน   กีมงาน   กู้กัยออนไลน์   ออกวากระบบ                                            |
| User Info     รทัสผู้ให้ (User ID) : ocscHelper<br>ชื่อผู้ให้ (User Name) : Mr. Helper OCSC<br>จันกบดอาขุ (Expire Date) : 20 มกราคม 2555<br>ร่ำนวยนกออบไลน์บนกะนี้ (Online) : 2925<br>เริ่มเท้าระบบครั้งนี้เมื่อ :<br>12 มกราคม 2555 เวลา 11:04:41 น. | Search Tool   ตันจาก : รหัส Course   ตันหา : หน้า:   ตันแบบ : ส่วนต้นของ Field    เรียงตาม : รหัส Course (น้อยไปมาก)   Search |
| รหัสหลักสูตร :: ชื่อหลักสูตร                                                                                                    |                                                                                                    |
| Page : 1/3                                                                                                    | <b>Record</b> : 1-30/86                                                                                                    |

#### Power by Chula ELS (Chula E-Learning System) Version 3.0

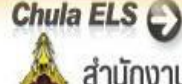

สำนักงานคณะกรรมการ สถาบันพัฒนาข้าราชการพลเรือน

ทั้งนี้ ตรวจสอบผลการเรียน หากเป็น P สามารถคลิกได้ที่ • کی จะต้องพิมพ์ใบประกาศนี้ยบัตร / ใบรับรองในช่วงเวลาที่กำหนด ของแต่ละรุ่น สามารถดูรายละเอียดเพิ่มเติมได้ที่หน้า login

ocsc ocscHelper นางสาว Helper OCSC ตำแหน่ง ∶เจ้าพนักงานธุรการ ประเภททั่วไป ระดับปฏิบัติงาน สังกัด : ศูนย์ประเมิลผล

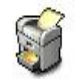

สำนักงานเศรษฐกิจการเกษตร กระทรวงเกษตรและสหกรณ์

| ń  | รทัส | ຈີນາ                                                      | รุ่นที่ | ระยะเวลาออนไลน์                  | ωa | ทมายเทตุ | เทียบเวลา<br>(ชั่วโมง) |     | รายงาน                     |
|----|------|-----------------------------------------------------------|---------|----------------------------------|----|----------|------------------------|-----|----------------------------|
| 1  | D14  | เสริมทักษะการเขียนหนังสือราชการ                           | 3/2554  | 1 เม.ย-15 พ.ค.54                 | F  |          | 6                      |     | <u>การศึกษา   แบบทคสอบ</u> |
| 2  | PC23 | ระบบข้าราชการผู้มีผลสัมฤทธิ์สูง                           | 2/2554  | 1 ก.พ-17 มี.ค.54                 | Ρ  |          | 3                      | 11  | <u>การศึกษา   แบบทตสอบ</u> |
| 3  | PC24 | การสื่อสารภายในองค์กรเพื่อการบริหารทรัพยากรบุคคล          | 2/2554  | 1 ก.พ-17 ม <b>ั</b> .ค.54        | Ρ  |          | -                      |     | <u>การศึกษา   แบบทตสอบ</u> |
| 4  | PC25 | การกำหนดดำแหน่ง และการประเมินค่างาน                       | 2/2554  | <u>1 ก.พ-17 มี.ค.54</u>          | Р  |          |                        | n 🖸 | <u>การศึกษา   แบบทดสอบ</u> |
| 5  | PC26 | การจัดสวัสดิการ และประโยชน์กื้อกูล                        | 1/2554  | 1 ก.พ-17 มี.ค.54                 | Ρ  |          | 2                      | 1 🛛 | <u>การศึกษา   แบบทคสอบ</u> |
| 6  | PC27 | การเสริมสร้างความเป็นมืออาชีพด้าน HR                      | 2/2554  | 1 ก.พ <mark>-</mark> 17 มี.ค.54  | Ρ  |          | 3                      | 1   | <u>การศึกษา  แบบทตสอบ</u>  |
| 7  | PC19 | การพัฒนาพรัพยากรบุตคล                                     | 1/2554  | 1 <del>ธ.ค.53-15 ม.ค.5</del> 4   | Ρ  |          | 3                      | 1   | <u>การศึกษา   แบบทตสอบ</u> |
| 8  | PC20 | การพัฒนาขีดความสามารถของส่วนราชการด้านบริหารทรัพยากรบุคคล | 1/2554  | 1 <del>ธ.ค.53-15 ม.ค.5</del> 4   | Р  |          | 3                      | 1   | <u>การศึกษา   แบบทดสอบ</u> |
| 9  | PC21 | การจัดทำตัวชี้วัด                                         | 1/2554  | 1 ธ.ค.53-15 ม.ค.54               | Ρ  |          | 3                      | 1   | <u>การศึกษา   แบบทคสอบ</u> |
| 10 | PC22 | การบรรจุ และแต่งตั้งบุคคล                                 | 1/2554  | 1 <del>ธ.ค.53-15 ม.ค.5</del> 4   | Ρ  |          | 3                      | 1   | <u>การศึกษา   แบบทคสอบ</u> |
| 11 | PC23 | ระบบข้าราชการผู้มีผลสัมฤทธิ์สูง                           | 1/2554  | 1 <del>ธ.ค.53-15 ม.ค.54</del>    | F  |          | 3                      |     | <u>การศึกษา   แบบทคสอบ</u> |
| 12 | PC24 | การสื่อสารภายในองค์กรเพื่อการบริหารทรัพยากรบุคคล          | 1/2554  | <mark>1 ธ.ค.53-15 ม.ค.5</mark> 4 | F  |          | 3                      |     | <u>การศึกษา   แบบทดสอบ</u> |
| 13 | PC25 | การกำหนดดำแหน่ง และการประเมินค่างาน                       | 1/2554  | 1 ธ.ค.53-15 ม.ค.54               | F  |          | 3                      |     | <u>การศึกษา   แบบทคสอบ</u> |
| 14 | PC27 | การเสริมสร้างความเป็นมืออาชีพด้าน HR                      | 1/2554  | 1 ธ.ค.53 <del>-</del> 15 ม.ค.54  | F  |          | 3                      |     | <u>การศึกษา   แบบทตสอบ</u> |
| 15 | M12  | วิชาภาวะผู้นำ (Leadership)                                | 3/2553  | <u>1 ก.ค-31 ส.ค.53</u>           | Ρ  |          | 3                      | 1   |                            |
| 16 | M13  | วิชาการบริหารการเปลี่ยนแปลง (Change Management)           | 3/2553  | <mark>1 ก.ค-31 ส.ค.5</mark> 3    | Р  |          | 3                      | 1   |                            |
| 17 | M14  | วิชาการบริหารความเสี่ยง (Risk Management)                 | 3/2553  | 1 ก.ค-31 ส.ค.53                  | Ρ  |          | 3                      | 副同  |                            |

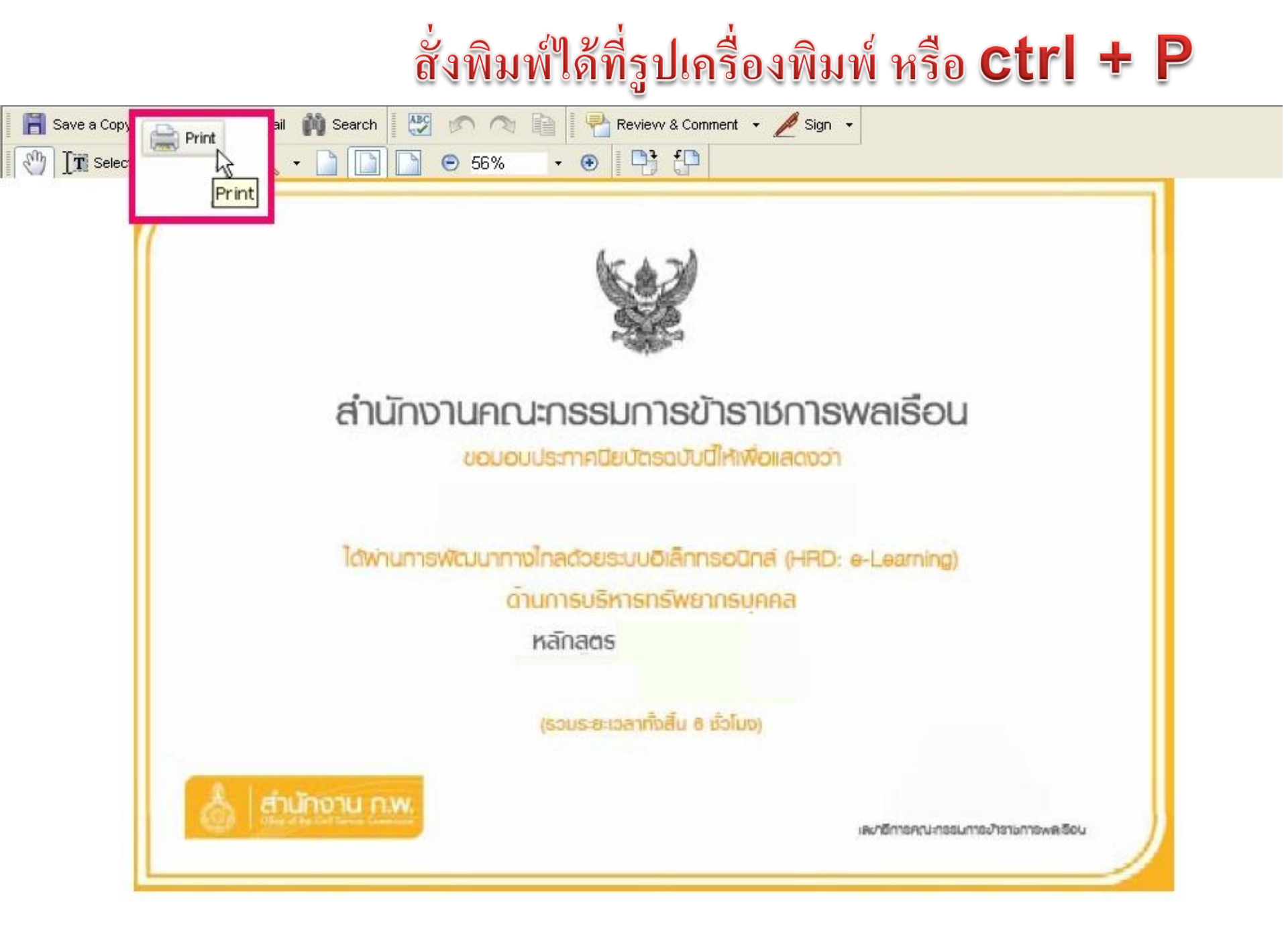

### ตัวอย่างใบประกาศนียบัตร

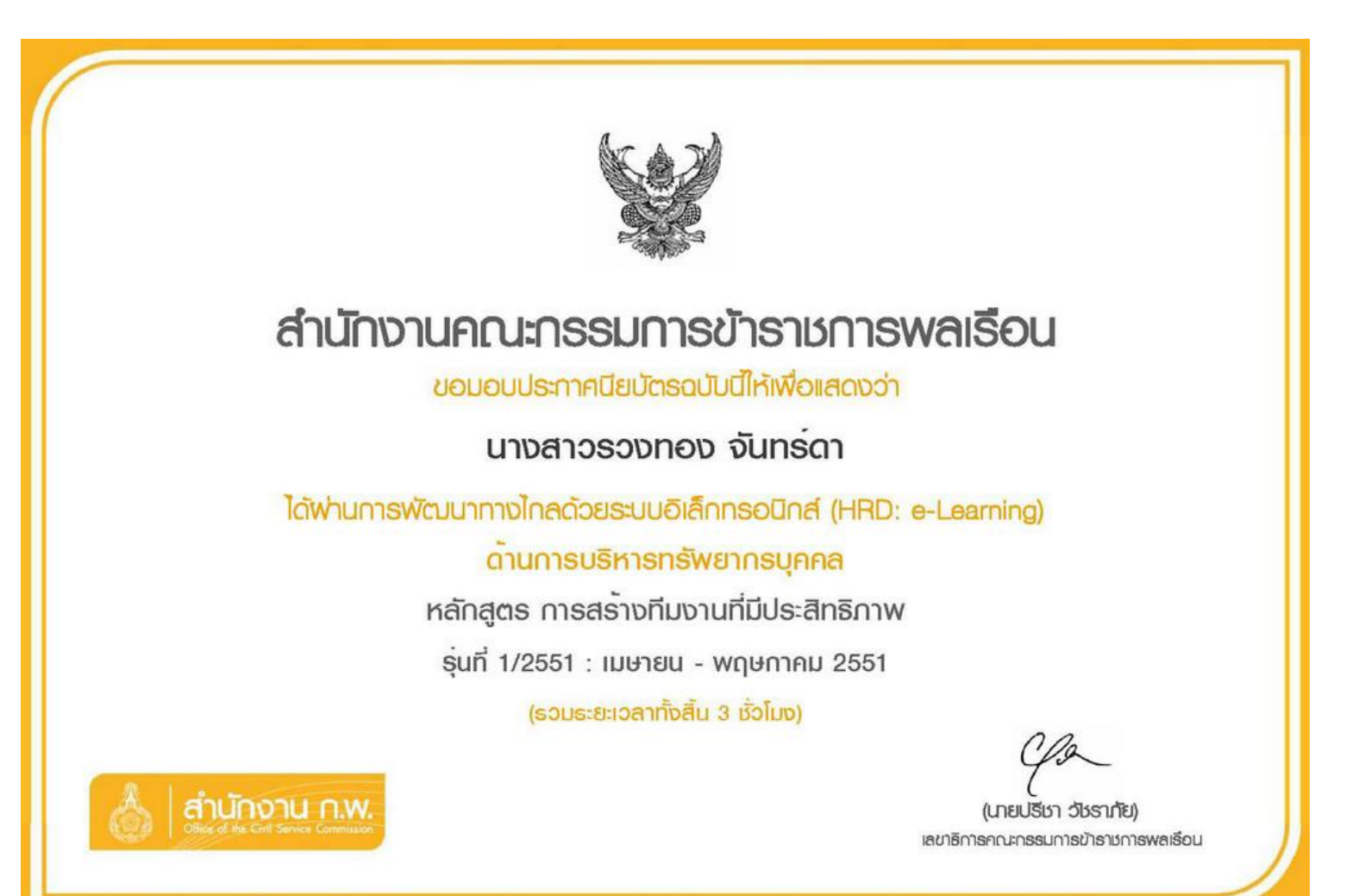

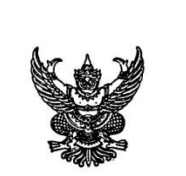

ที่ 12/2551

สำนักงาน ก.พ. ถนนติวานนท์ อ.เมือง จ.นนทบุรี 11000

22 กุมภาพันธ์ 2551

หนังสือฉบับนี้ให้ไว้เพื่อแสดงว่า นางสาววรรณา จิตต์ศิลป์ ได้ผ่านการ ้ฝึกอบรมหลักสูตร WinZip ในโครงการเสริมสร้างสมรรถนะบุคลากรภาครัฐด้วยระบบ e-Learning ซึ่งจัดโดยศูนย์พัฒนาการเรียนรู้ทางใกล สถาบันพัฒนาข้าราชการพลเรือน สำนักงาน ก.พ. ระหว่างวันที่ 1-31 มกราคม 2551 เทียบเท่าระยะเวลาฝึกอบรมในห้องเรียน เท่ากับหนึ่งชั่วโมง

ให้ไว้ ณ วันที่ 22 กุมภาพันธ์ 2551

ส์สายย่างหนังสี่อรัญเธอ

ปฏิบัติราชการแทนเลขาธิการ ก.พ.

ocsc000012

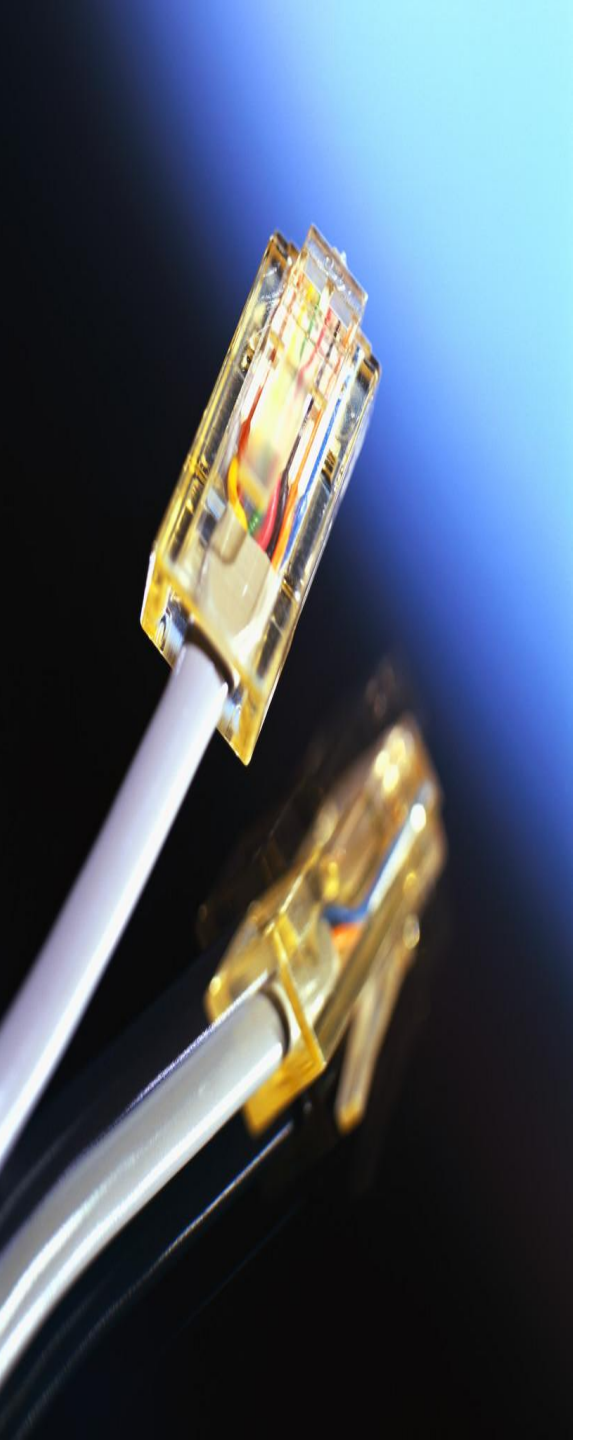

## ช่องทางการติดต่อสื่อสาร

- ติดต่อเจ้าหน้าที่โดยตรงที่ 0 2547 1795 , 0 2547 1807
- ໂກຣສາຣ 0 2 547 1812
- กระดานข่าว ห้องสนทนา จดหมายอิเล็กทรอนิกส์ ocsc.hrd@gmail.com , hrde-learning@ocsc.go.th
- http://www.facebook.com/HRDeLearning

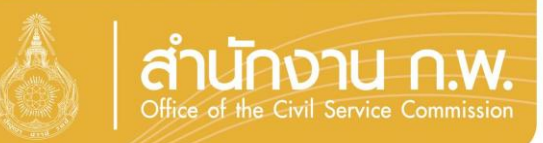

## งานพัฒนาทางไกล

สำนักงาน ก.พ.

# Ins 0 2547 1795 , 0 2547 1807 Insans 0 2547 1812